Hewlett Packard

Enterprise

# HPE Smart アレイ SR Gen10 構成ガイド

摘要

このガイドでは、Hewlett Packard Enterprise コントローラーおよびサーバー製品に使用でき るアレイ構成ツールの概要と使用方法について説明します。このガイドは、サーバーおよびス トレージシステムのインストール、管理、トラブルシューティングの担当者を対象とし、コン ピューター機器の保守の資格があり、高電圧製品の危険性について理解していることを前提と しています。

部品番号: 882375-194a 発行: 2019 年 5 月 版数: 4a

### ご注意

本書の内容は、将来予告なしに変更されることがあります。Hewlett Packard Enterprise 製品、またはサー ビスの保証は、当該製品、およびサービスに付随する明示的な保証文によってのみ規定されるものとしま す。本書のいかなる内容も、新たな保証を追加するものではありません。本書の内容につきましては万全 を期しておりますが、本書中の技術的あるいは校正上の誤り、脱落に対して、責任を負いかねますのでご 了承ください。

他社の Web サイトへのリンクは、Hewlett Packard Enterprise の Web サイトの外に移動します。Hewlett Packard Enterprise は、Hewlett Packard Enterprise の Web サイト以外にある情報を管理する権限を持た ず、また責任を負いません。

本書で取り扱っているコンピューターソフトウェアは秘密情報であり、その保有、使用、または複製に は、Hewlett Packard Enterprise から使用許諾を得る必要があります。FAR 12.211 および 12.212 に従っ て、商業用コンピューターソフトウェア、コンピューターソフトウェアドキュメンテーション、および商 業用製品の技術データ(Commercial Computer Software, Computer Software Documentation, and Technical Data for Commercial Items)は、ベンダー標準の商業用使用許諾のもとで米国政府に使用許諾 が付与されます。

Microsoft<sup>®</sup>および Windows<sup>®</sup>は、米国および/またはその他の国における Microsoft Corporation の登録商標 または商標です。

Linux<sup>®</sup>は、Linus Torvaldsの米国およびその他の国における登録商標です。

| 概要 |                                 | 6 |
|----|---------------------------------|---|
|    | <アレイおよびコントローラーの構成               | 6 |
|    | HPE SSA と UEFI システムユーティリティの比較   | 6 |
|    | UEFI システムユーティリティ                | 7 |
|    | HPE Smart Storage Administrator | 8 |
|    | アレイ構成のガイドライン                    |   |

# UEFI システムユーティリティの Smart アレイ構成ユーティリティ.....17

| コントローノー 11100 衣小                      | 17 |
|---------------------------------------|----|
| コントローラー設定の構成                          | 17 |
| コントローラー設定の変更                          | 17 |
| 高度なコントローラー設定の変更                       | 19 |
| コントローラー構成の消去                          | 20 |
| バックアップ電源ステータスの表示                      | 21 |
| 電源設定の管理                               | 21 |
| アレイの構成                                | 22 |
| UEFI システムユーティリティを使用したアレイの作成           | 22 |
| アレイの管理                                | 23 |
| 論理ドライブの編集                             | 26 |
| 論理ドライブの削除                             | 26 |
| ディスクユーティリティ                           | 27 |
| ディスクデバイス情報の表示                         | 27 |
| ディスクデバイスの確認                           | 27 |
| レガシーブートモード用のブート可能デバイスの設定              | 27 |
| プライマリおよびセカンダリブート可能デバイスの設定(レガシーブートモード) | 27 |
| OS ブート可能ドライブの数の設定(レガシーブートモード)         | 27 |
|                                       |    |

# 

| HPE SSA の GUI の使用                   |    |
|-------------------------------------|----|
| アイコン                                | 28 |
| キーボード ショートカット                       | 29 |
| GUI の操作                             |    |
| GUI の言語の構成                          |    |
| 構成タスク                               |    |
| 構成タスクの実行                            |    |
| アレイの作成                              |    |
| コントローラーの構成                          |    |
| HPE SSD Smart Path の有効化または無効化       | 40 |
| サニタイズロック設定                          |    |
| パリティの迅速初期化                          |    |
| スペアのアクティベーションモードの変更                 | 43 |
| スペアの管理モードの変更                        | 44 |
| Over Provisioning Optimization の無効化 | 45 |
| 自動 RAID 0 の設定                       | 45 |
| パラレル表面スキャンの変更                       |    |
| コントローラーキャッシュの構成                     |    |
| HPE Smart アレイ SR SmartCache         | 47 |
| ミラーアレイの操作                           | 51 |
|                                     |    |

|   | アレイの修復                |          |
|---|-----------------------|----------|
|   | アレイのドライブタイプの変更        |          |
|   | 暗号化マネージャー             |          |
|   | 電力モード                 |          |
|   | コントローラーのステータスの表示      |          |
|   | ドライブの消去オプション          |          |
|   | ドライブの消去               |          |
|   | FLS の管理               |          |
|   | 診断タスク                 |          |
|   | HPE SSA を使用した診断タスクの実行 | 61       |
|   | 保守タスク                 |          |
|   | オンラインファームウェアアクティブ化の確認 | 62       |
| F |                       |          |
| • |                       | 64<br>64 |

| IPE SSA CLI                                    | 64 |
|------------------------------------------------|----|
| HPE SSA の CLI の使用                              | 64 |
| CLI をコンソールモードで開く                               | 64 |
| CLI をコマンドモードで開く                                |    |
| CLI の構文                                        | 65 |
| 通常の手順                                          |    |
| 暗号化コマンド                                        |    |
| CLI をコマンドモードで開く<br>CLI の構文<br>通常の手順<br>暗号化コマンド |    |

| HPE SSA スクリプティング              |     |
|-------------------------------|-----|
| HPE SSA スクリプティングの使用           |     |
| 構成の取得                         |     |
| 入カスクリプトの使用                    |     |
| HPE SSA スクリプティングのスクリプトファイルの作成 |     |
| スクリプトファイルオプション                |     |
| 標準的なスクリプティングシナリオ              |     |
| 高度なコマンド                       |     |
| 高度なスクリプティングシナリオ               | 134 |
| XML サポート                      | 140 |
| HPE SSA スクリプティング警告メッセージ       | 143 |
| HPE SSA スクリプティングエラーメッセージ      |     |

| トラブルシューティング                                             | 153 |
|---------------------------------------------------------|-----|
| HPE Smart Storage Administrator Diagnostics Utility CLI | 153 |
| ユーティリティについて                                             |     |
| 報告される情報                                                 |     |
| ユーティリティのインストール                                          |     |
| CLI モードでのユーティリティの起動                                     |     |
| 診断レポート手順                                                | 156 |
| SmartSSD Wear Gauge レポート手順                              | 157 |
| 512e 物理ドライブのサポート                                        | 157 |
| ドライブアレイとフォールトトレランス機能                                    |     |
| ドライブアレイ                                                 |     |
| 論理ドライブでのハードディスクドライブ障害の影響                                |     |
| フォールトトレランス機能                                            |     |
| アレイ問題の診断                                                |     |
| 診断ツール                                                   |     |
| トラブルシューティングの資料                                          |     |
|                                                         |     |

| 任意のコンポーネント |  |
|------------|--|
|------------|--|

| HPE Smart アレイ SR Secure Encryption    | 170 |
|---------------------------------------|-----|
| HPE Smart アレイ Advanced Pack           | 171 |
| SAAP について                             |     |
| サポートと他のリソース                           | 172 |
| Hewlett Packard Enterprise サポートへのアクセス |     |
| アップデートへのアクセス                          |     |
| カスタマーセルフリペア(CSR)                      |     |
| リモートサポート(HPE 通報サービス)                  |     |
| 保証情報                                  |     |
| 規定に関する情報                              |     |
| ドキュメントに関するご意見、ご指摘                     |     |
| Web サイト                               |     |

概要

# アレイおよびコントローラーの構成

アレイおよびコントローラーの構成は、サーバーまたはコンピュートモジュールの初回プロビジョニング 中、および初回構成後いつでも行うことができます。構成タスクを開始するには、HPE Smart Storage Administrator (Intelligent Provisioning からアクセス可能)、または UEFI システムユーティリティの構成 メニューを使用できます。

サーバーまたはコンピュートモジュールの初回プロビジョニング中、アレイを構成してからでないとオペレーティングシステムをインストールできません。以下のオプションのいずれかを使用してアレイを構成できます。

- Intelligent Provisioning を起動するときに、存在するすべてのドライブに対して Intelligent Provisioning によるポーリングを有効にするオプションを指定し、それらのドライブに適したアレイを構築できま す。たとえば、2 つのドライブが Smart アレイカードに接続されている場合、セットアップはデフォ ルトで RAID 1 となります。最初にサーバーをプロビジョニングするときにこのオプションを選択す ることをおすすめします。詳しくは、Intelligent Provisioning のドキュメントを参照してください。
- ・ UEFI システムユーティリティを使用して、必要なプライマリアレイを作成することができます。

サーバーまたはコンピュートモジュールの初回プロビジョニング後、HPE SSA または UEFI システム ユーティリティのいずれかを使用して、アレイおよびコントローラーを構成することができます。

### HPE SSA と UEFI システムユーティリティの比較

HPE Smart アレイ SR Gen10 は、HPE SSA、または UEFI システムユーティリティ内の Smart アレイコ ンフィギュレーションユーティリティのいずれかを使用して構成することができます。HPE SSA と UEFI システムユーティリティのどちらも、Smart アレイ S クラス、E クラス、および P クラスの構成に 使用できます。

HPE SSA はアレイ構成機能の完全なセットを提供する一方で、UEFI システムユーティリティは、限られ た機能を提供します。ただし、UEFI システムユーティリティはサーバーまたはコンピュートモジュール の初期構成時に HPE SSA よりも早くロードできるため、UEFI システムユーティリティの使用を選択す る方がよい場合があります。

各インターフェイス内でサポートされている標準的な構成タスクを特定するには、以下の表を参照してく ださい。

| 作業                     | HPE SSA | UEFI システム<br>ユーティリティ |
|------------------------|---------|----------------------|
| アレイおよび論理ドライブの作成または削除   | +       | +                    |
| 論理ドライブへの RAID レベルの割り当て | +       | +                    |
| LED を点灯させることによるデバイスの識別 | +       | +                    |
| スペアドライブの割り当てまたは削除      | +       | +                    |
| 複数のアレイ間でのスペアドライブの共有    | +       | +                    |
| アレイへの複数のスペアドライブの割り当て   | +       | +                    |
| スペアのアクティベーションモードの設定    | +       | +                    |
| 論理ドライブのサイズの指定          | +       | +                    |

| 作業                              | HPE SSA | UEFI システム<br>ユーティリティ |
|---------------------------------|---------|----------------------|
| アレイごとの複数の倫理ドライブの作成              | +       | +                    |
| ストライプサイズの構成                     | +       | +                    |
| RAID レベルまたはストライプサイズの移行          | +       |                      |
| アレイの拡張                          | +       |                      |
| 拡張の優先順位および移行の優先順位の設定            | +       |                      |
| キャッシュ率(アクセラレータ)の優先順位の設定         | +       | +                    |
| 論理ドライブの拡大                       | +       |                      |
| ブートコントローラーの設定                   | +       |                      |
| HPE Smart アレイ SR SmartCache の構成 | +       |                      |

### UEFI システムユーティリティ

UEFI システムユーティリティは、システム ROM に内蔵されています。UEFI システムユーティリティを 使用すると、次のような広範な構成処理が可能になります。

- ・ システムデバイスと取り付けられているオプションの構成
- ・ システム機能の有効化および無効化
- ・ システム情報の表示
- · プライマリブートコントローラーの選択
- ・ メモリオプションの構成
- 内蔵の UEFI シェルおよび HP Intelligent Provisioning などの他のプリブート環境の起動

UEFI システムユーティリティについて詳しくは、<u>Hewlett Packard Enterprise の Web サイト</u>にある UEFI System Utilities User Guide for HPE ProLiant Gen10 Servers を参照してください。

UEFI システムユーティリティおよび UEFI シェルに関するモバイル対応オンラインヘルプにアクセスするには、画面の下部にある QR コードをスキャンします。画面のヘルプについては、F1 キーを押します。

### UEFI システムユーティリティの使用

システムユーティリティを使用するには、次のキーを使用してください。

| アクション                                  | +                    |
|----------------------------------------|----------------------|
| システムユーティリティにアクセス                       | POST 中に F9 キ<br>ーを押す |
| メニューの移動                                | 上下矢印キー               |
| 項目を選択                                  | Enter +-             |
| 選択内容を保存                                | F10 +-               |
| ハイライトした構成オプションのヘルプを表<br>示 <sup>1</sup> | F1 +                 |
|                                        |                      |

<sup>1</sup> UEFI システムユーティリティおよび UEFI シェルのオンラインヘルプにアクセスするには、画面の QR コードをスキャンします。

デフォルトの構成設定は、以下のいずれかの時点で、サーバーに適用されます。

- ・ システムへの最初の電源投入時
- ・ デフォルト設定に復元した後

一般的なサーバー操作の場合はデフォルトの構成でかまいませんが、必要に応じて構成を変更することもできます。システムに電源を投入するたびに、UEFIシステムユーティリティにアクセスするかどうかを確認するメッセージが表示されます。

### **HPE Smart Storage Administrator**

HPE SSA は、Smart アレイコントローラーでアレイを構成するためのメインツールです。これには、HPE SSA GUI、HPE SSA CLI、および HPE SSA スクリプティングの3つのインターフェイス形式があります。どの形式も構成タスクをサポートしています。高度なタスクのいくつかは、1つの形式だけで使用可能です。

HPE SSA の診断機能は、スタンドアロンのソフトウェア HPE Smart Storage Administrator 診断ユーティ リティ CLI でも使用できます。

HPE SSA はオフラインとオンラインの両方でアクセスできます。

- オフライン環境での HPE SSA へのアクセス: さまざまな方法のいずれかを使用して、ホストオペレー ティングシステムを起動する前に HPE SSA を実行できます。オフラインモードでは、オプションの Smart アレイコントローラーや内蔵 Smart アレイコントローラーのような検出されたサポートされる HPE ProLiant デバイスの構成と保守を行うことができます。ブートコントローラーの設定やスプリッ トミラー操作の実行のような一部の HPE SSA 機能は、オフライン環境でのみ使用できます。
- オンライン環境での HPE SSA へのアクセス: この方法では、管理者が HPE SSA 実行可能ファイルを ダウンロードしてインストールする必要があります。ホストオペレーティングシステムを起動した後 で、HPE SSA をオンラインで実行できます。

### 詳しくは

<u>オフライン環境での HPE SSA へのアクセス(10</u>ページ) <u>オンライン環境での HPE SSA へのアクセス(</u>15ページ)

### HPE SSA を使用するメリット

HPE Smart Storage Administrator は、多くの複雑な構成タスクを実行できる高度なユーティリティです。 HPE SSA には、スタンドアロンの <u>CLI 診断ユーティリティ</u>が付属しています。

HPE SSA を使用すると、ほかの構成ユーティリティに比べて以下のメリットがあります。

- · GUI、CLI、およびスクリプティングインターフェイスが利用可能
- ・ 英語、フランス語、ドイツ語、イタリア語、日本語、ポルトガル語、ロシア語、簡体字中国語、およびスペイン語をサポート
- ・ 次のツールでアプリケーションの実行が可能

- · ソフトウェア CD などの起動可能な任意のメディア
- Web ブラウザーを搭載した、サポートされているほとんどのサーバープラットフォームホストオペレーティングシステム(サポートされているオペレーティングシステムのリストについては、 Hewlett Packard Enterprise の Web サイトを参照してください)。
- Intelligent Provisioning
- ・ すべての形式がオンライン環境とオフライン環境の両方で実行可能
- ・ サポートされているブラウザーを使用する任意のマシンでユーティリティが実行可能

#### 構成タスクのサポート

HPE SSA は、以下に示す構成タスクをサポートしています。個々のタスクのサポートは、コントローラーの種類によって異なります。コントローラーによってサポートされるすべての機能にアクセスできるようにするため、常に最新のファームウェアをインストールしておく必要があります。

- ライセンスキーのアクティブ化または削除
- · 論理ドライブへの RAID レベルの割り当て
- アレイへのスペアドライブの割り当て
- · 複数のシステムに対する同じ構成の適用
- ・ 複数のシステムに対する1つのシステム構成の複製
- ・ アレイごとの複数の倫理ドライブの作成
- ・ アレイおよび論理ドライブの作成または削除
- ・ 論理ボリュームの一部として構成された物理ドライブの物理ドライブ書き込みキャッシュの有効化または無効化
- 未構成の物理ドライブの物理ドライブ書き込みキャッシュの有効化または無効化
- Smart キャッシュを使用した、キャッシュデバイスとしてのソリッドステートドライブの有効化(登録済みの Smart キャッシュライセンスキーが必要)
- · HPE SSD Smart Path を使用した、ソリッドステートドライブへの最適化されたデータパスの有効化
- ・ アレイの拡張
- ・ 論理ドライブの拡大
- アレイの修復
- ドライブ消去(物理ドライブの内容を0またはランダムな0と1で上書きする)
- ・ ドライブ消去(サニタイズオプションによる)
- · LED を点滅させることによるデバイスの識別
- · RAID レベルまたはストライプサイズの移行
- アレイの移動(すべてのアレイデータを新しいアレイにコピーし、古いアレイを削除する)
- 個々の LUN の移動および削除
- ・ コントローラーのビデオ性能の最適化
- ・ 障害が発生した論理ドライブの再有効化
- ・ ブートコントローラーの設定

- 拡張の優先順位、移行の優先順位、およびアクセラレータ比率の設定
- スペアのアクティベーションモードの設定
- · ストライプサイズの構成
- ・ 表面スキャンによる遅延時間の構成
- ・ 複数のアレイ間でのスペアドライブの共有
- アレイからのドライブの削除(アレイ上のデータのストライプを再構成して物理ドライブの使用量を 減らし、余分なドライブをアレイから削除する)
- ・ 論理ドライブのサイズの指定
- RAID 1 アレイの分割または分割されたアレイの再結合(オフラインのみ)
- RAID 1、1+0、1(ADM)および10(ADM)ミラーの分割ミラーリングバックアップとロールバック

### 最小要件

任意の HPE SSA 形式を実行するためのオペレーティングシステムの最小要件については、<u>Hewlett</u> <u>Packard Enterprise の Web サイト</u>を参照してください。

HPE SSA GUI を実行するためのビデオの最小要件には、モニターの最小解像度 1024×768 および 16 ビットカラーが含まれます。GUI では、次のブラウザーがサポートされます。

- · Mozilla Firefox 9.0 以降
- · Microsoft Internet Explorer 9.0 以降
- Google Chrome

サポートされるコントローラーのリストは、<u>Hewlett Packard Enterprise の Web サイト</u>を参照してくだ さい。

### 64 ビットおよび 32 ビットオペレーティングシステムのネイティブサポート

HPE SSA は、サポートされる 64 ビットオペレーティングシステム用に、ネイティブの 64 ビット HPE SSA アプリケーションを提供するようになりました。そのため、互換性ライブラリは不要です。32 ビッ トの HPE SSA アプリケーションも使用できます。ユーザーは、サーバー製品にインストールされている OS に対応するアプリケーションをインストールできます。

64 ビットの HPE SSA アプリケーションは、32 ビットの HPE SSA から直接アップグレードしたもので はありません。32 ビットの HPE SSA を実行する 64 ビットシステムでは、32 ビットのアプリケーション をアンインストールしてから、64 ビットのアプリケーションをインストールする必要があります。

32 ビットのオペレーティングシステムがサポートされる限り、HPE SSA の将来のバージョンは、ネイ ティブ 32 ビットまたはネイティブ 64 ビットアプリケーションとして提供されます。

### HPE SSA へのアクセス

#### オフライン環境での HPE SSA へのアクセス

次のいずれかの方法で、オフライン環境で HPE SSA GUI にアクセスし、HPE SSA GUI を起動すること ができます。

- Intelligent Provisioning による HPE SSA の起動
- ・ POST 実行時の HPE SSA の起動
- ISO イメージからの HPE SSA の起動

オフライン環境で HPE SSA CLI または HPE SSA スクリプティングにアクセスするには、ISO イメージから HPE SSA を起動する必要があります。

HPE SSA はオフライン環境でリモートサービスモードをサポートしないため、オフラインで HPE SSA を起動すると、**実行モード**画面は表示されません。この機能では、**オンライン環境で HPE SSA** を使用します。

### Intelligent Provisioning による HPE SSA の起動

### 手順

- 1. サーバーまたはコンピュートモジュールを起動します。
- 2. F10 キーを押して Intelligent Provisioning を起動します。
- 3. メイン画面で、メンテナンスの実行を選択します。
- メンテナンス画面で、アレイの構成を選択します。
   HPE SSA GUI が起動します。

### POST 実行時の HPE SSA の起動

- サーバーまたはコンピュートモジュールを起動します。
   POST 実行時に、デバイスが認識されます。
- F10 キーを押して、Intelligent Provisioning を開始してください。
   メニューが表示され、HPE SSA の起動用のオプションが一覧されます。
- HPE SSA を起動する方法を選択します。
   HPE SSA GUI が起動します。シリアルコンソールを使用している場合は、HPE SSA CLI が起動します。

### ISO イメージからの HPE SSA の起動

ISO イメージから HPE SSA を起動することもできます。次のいずれかの方法で、イメージを準備できます。

- ・ <u>iLO によるイメージのマウント</u>
- · <u>CD または DVD へのイメージの書き込み</u>
- <u>HPE UEFI ブート可能なサーバーでの USB メモリキーまたは SD カードへのイメージのフラッシュ</u>
- ・ <u>PXE サーバーでのイメージのインストール</u>

ドライブまたはキー上の ISO イメージからの起動、または iLO による起動では、同じ GUI インターフェ イスが提供されます。オフライン HPE SSA GUI、HPE SSA CLI、または HPE SSA スクリプティングの 実行を選択できます。

### iLO によるイメージのマウント

この iLO 機能には、iLO Advanced ライセンスが必要です。

イメージをマウントするには、以下の手順に従ってください。

- 1. <u>Hewlett Packard Enterprise の Web サイト</u>から ProLiant オフライン HPE Smart Storage Administrator の ISO イメージをダウンロードします。
- 2. サーバーの iLO ページにアクセスします。
- 3. サーバー用のリモートコンソールを起動します。
- 4. リモートコンソールで、iLOマウント機能を使用して ISO イメージの場所を参照します。
- 5. マウントする ISO イメージを選択します。
- 6. サーバーを再起動します。
- 7. F11 ボタンを押してワンタイムブートメニューにアクセスします。
- 8. [iLO Virtual USB CD/DVD ROM] メニュー項目を選択します。

CD または DVD へのイメージの書き込み

- 1. <u>Hewlett Packard Enterprise の Web サイト</u>から ProLiant オフライン HPE Smart Storage Administrator の ISO イメージをダウンロードします。
- 2. 他社製ソフトウェアを使用して、ISO イメージを CD または DVD に書き込みます。
- 3. オプティカルドライブから起動するようにサーバーを設定します。
- **4.** CD または DVD を挿入します。
- 5. サーバーを再起動します。
- UEFI ブート可能なサーバーでの USB メモリキーまたは SD カードへのイメージのフラッシュ USB キーからの起動は、UEFI モードについてのみサポートされています。

#### 手順

- 1. <u>Hewlett Packard Enterprise の Web サイト</u>から ProLiant オフライン HPE Smart Storage Administrator の ISO イメージをダウンロードします。
  - ▲ 注意: オフライン HPE SSA ISO イメージからブート可能な USB キーを作成する前に、キーに格納されている重要なデータを別の位置にバックアップしてください。ユーティリティによってキーのすべてのデータが上書きされます。
- 2. ISO マウントソフトウェアを使用して、オフライン HPE SSA ISO イメージを Windows ドライブにマウントします。

この例では、「E:」を使用します。

3. Windows システムの USB コネクターに USB キーを挿入します。

この例では、「F:」を使用します。

- 4. USB キーをフォーマットして、マウントされた ISO の内容を USB キーにコピーします。
- 5. USB キーをサーバーに挿入します。

これで、USB キーを使用してオフラインの HPE Smart Storage Administrator 環境を起動できます。 USB キーからの起動時に、メニューが表示されます。「USB BOOT: Smart Storage Administrator (SSA)」を選択して、ブートシーケンス中に正しいデバイスをマウントします。

PXE サーバーでのイメージのインストール

PXE サーバーでオフライン HPE SSA ISO イメージをインストールし、ネットワーク経由でそのイメージ から起動するには、以下の手順に従ってください。

- 1. <u>前提条件</u>を確認します。
- 2. PXELinux をセットアップします。
- 3. <u>PXELinux を構成します</u>。
- 4. ISO イメージパスを指定します。
- ネットワーク構成に応じて、起動時間が変化する場合があります。

#### 前提条件

構成に進む前に、すべての前提条件を満たす必要があります。

- · PXE と TFTP の操作に関する知識
- · DHCP サーバーが存在するネットワーク
- ・ DHCP サーバーと同じネットワークに構成されている TFTP サーバー
- ISO イメージが存在し、PXE ブートシステムからアクセスできるネットワークファイルサーバー
- PXELinux

以下の手順は、Linux TFTP サーバーおよび <u>TFTP パッケージ</u>を使用していることを想定しています。他の TFTP サーバーも同様に動作するはずです。

PXELinux のセットアップ

構成に進む前に、TFTP サーバーと PXELinux 構成がセットアップされ、正しく構成されていることを確認してください。

PXELinux をセットアップするには、以下の手順に従ってください。

#### 手順

- 1. <u>Hewlett Packard Enterprise の Web サイト</u>から ProLiant オフライン HPE Smart Storage Administrator の ISO イメージをダウンロードします。
- ISO イメージをネットワークファイルシステムにコピーし、場所を記録します。NFS および Windows ファイル共有がサポートされます。

この例では、次の NFS と ISO イメージパスを使用します。

192.168.0.99:/path/to/ahpssacd/image/ssaoffline-2.60.x.x.iso

- 先に進む前に、ネットワークファイルシステムにアクセスできることを確認します。
- 4. 次のいずれかの方法で、CD の/system ディレクトリにアクセスします。
  - · ISO イメージを書き込んでマウントする。
  - ・他社製ツールを使用して ISO イメージを抽出する。
- 5. TFTP ソフトウェアからアクセスできるように、CD の/system ディレクトリからすべてのファイルを TFTP サーバーにコピーする。

PXELinux の構成

### CD のディレクトリにある isolinux.cfg ファイルをガイドとして使用して、ラベル付きターゲットを PXELinux 構成ファイルにコピーします。ファイル全体を含める必要はありません。

label sos MENU LABEL HP ProLiant Offline HP SSA Image kernel hpboot\_v.c32 append vmlinuz initrd=initrd.img media=net rw root=/dev/ram0 ramdisk\_size=257144 init=/init loglevel=3 ide=nodma ide=noraid pnpbios=off vga=791 splash=silent showopts TYPE=AUTOMATIC label vsos MENU LABEL HP ProLiant Offline HP SSA Image kernel hpboot\_v.c32 append vmlinuz initrd=initrd.img media=net rw root=/dev/ram0

ramdisk\_size=257144 init=/init loglevel=3 ide=nodma ide=noraid pnpbios=off
vga=791 splash=silent showopts TYPE=MANUAL

2. kernel hpboot v.c32の行を kernel vmlinuzで置き換えます。

3. 追加行から vmlinuz を削除します。

TFTP サーバー上のファイルのパスは、vmlinuz および initrd.img です。TFTP サーバーのディレクトリや命名規則に従って、パスを変更する必要がある場合があります。

ISO イメージパスの指定

PXE ブートサーバーが ISO イメージを見つけるには、PXELinux 構成ファイルの追加行に ISO イメージ パスを追加する必要があります。

以下の引数を追加します。

iso1=nfs://192.168.0.99/path/to/hpssacd/image/ssaoffline-2.60.x.x.iso
iso1mnt=/mnt/bootdevice

iso1 パラメーターは、PXE ブート HPE SSA オフライン CD で ISO イメージを検索するためのものです。 iso1mnt パラメーターは、PXE ブート HPE SSA CD に iso1 イメージをマウントする場所を知らせます。

最終的な構成は、次の例のようになるはずです。

label sos

MENU LABEL HP ProLiant Offline HP SSA Image

kernel vmlinuz

append initrd=initrd.img media=net rw root=/dev/ram0 ramdisk\_size=257144 init=/init loglevel=3 ide=nodma ide=noraid pnpbios=off vga=791 splash=silent showopts TYPE=AUTOMATIC iso1=nfs://192.168.0.99/path/to/hpssacd/image/ ssaoffline-2.60.x.x.iso iso1mnt=/mnt/bootdevice

label vsos

MENU LABEL HP ProLiant Offline HP SSA Image

kernel vmlinuz

append initrd=initrd.img media=net rw root=/dev/ram0 ramdisk\_size=257144 init=/init loglevel=3 ide=nodma ide=noraid pnpbios=off vga=791 splash=silent showopts TYPE=MANUAL iso1=nfs://192.168.0.99/path/to/hpssacd/image/ ssaoffline-2.60.x.x.iso iso1mnt=/mnt/bootdevice **ISO イメージをさらに追加するには、追加の iso#および iso#mnt 引数を指定します。例**:iso2=/path/to/iso2.iso iso2mnt=/mnt/iso2

### サポートされるネットワークファイルシステム

以下のネットワークファイルシステムが、PXE ブートでの使用にサポートされています。

• NFS :

iso1=nfs://192.168.0.99/path/to/hpssacd/image/ssaoffline-2.60x.x.iso
iso1mnt=/mnt/bootdevice

NFS ボリュームは、以下のオプションでマウントされます。

- **-o ro**
- nolock
- · Windows オペレーティングシステム:

iso1=smbfs://192.168.0.99/share/path/to/hpssacd/image/ ssaoffline-2.60.x.x.iso iso1mnt=/mnt/bootdevice

· ログオン認証情報のある Windows オペレーティングシステム:

iso1=smbfs://user:password@192.168.0.99/share/path/to/hpssacd/image/ ssaoffline-2.60.x.x.iso iso1mnt=/mnt/bootdevice

### オンライン環境での HPE SSA へのアクセス

オンライン環境で HPE SSA にアクセスし、HPE SSA をインストールし、起動するには、HPE SSA 実行 可能ファイルをダウンロードする必要があります。3 つの形式は、それぞれ個別の実行可能ファイルを持 ちます。

HPE SSA スクリプティングは、HPE SSA CLI アプリケーションとともに配布されるスタンドアロンアプリケーションです。

HPE SSA と HPE SSA CLI の Linux 版は Smart アレイコントローラーを認識するために sg (scsi generic) ドライバー経由でアクセスを行います。Red Hat Enterprise Linux 7.1 以降では sg ドライバーは デフォルトではロードされません。HPE SSA または HPE SSA-CLI を実行する前に「modprobe sg」と入 カしてドライバーをロードする必要があります。

HPE SSA をオンライン環境で使用するには、実行可能ファイルを <u>Hewlett Packard Enterprise の Web</u> <u>サイト</u>から入手します。

#### 手順

- 1. 実行可能ファイルに付属のインストール手順に従ってください。
- 2. 実行可能ファイルをインストールしたら、次の方法で各実行可能ファイルを起動します。
  - スタートメニューから、[アプリ]、[システムツール]、[Smart Storage Administrator] の順に選 択します。
  - CLI スタートメニューから、アプリ、システムツール、Smart Storage Administrator CLI の順に 選択します。
  - ・ スクリプティング ssascripting.exe (Windows) または ssascripting (Linux) を実行 します。

### ローカルサーバーでの HPE SSA の起動

#### Microsoft OS

### 手順

1. スタートメニューから、[アプリ]、[システムツール]、[Smart Storage Administrator] の順に選択 します。

HPE SSA は、ブラウザーウィンドウまたはアプリケーションウィンドウ(v1.50 以降)のいずれかで 起動します。HPE SSA は次にシステムをスキャンし、コントローラーを検出します。コントローラー の検出が完了したら、**利用可能なデバイス**メニューでコントローラーを利用できるようになります。

- コントローラーを構成します。詳しくは、「コントローラーの構成」を参照してください。
   構成が完了したら、次の手順に進みます。
- (オプション)データストレージ用に新しく作成した論理ドライブを使用するには、オペレーティングシステムのディスク管理ツールを使用してパーティションを作成し、ドライブをフォーマットします。

#### Linux OS

- 1. コマンドプロンプトで、次のいずれかを入力します。
  - · ローカルモードの場合は、次のように入力します。ssa local
  - · リモートモードの場合は、次のように入力します。ssa start

HPE SSA がブラウザーウィンドウで起動します。

2. オプションのリストを表示するには、次のように入力します。ssa -h

### アレイ構成のガイドライン

アレイを構築する際には、以下の点に注意してください。

- 1つの論理ドライブにまとめられているドライブは、すべて同じタイプでなければなりません(たとえば、すべてが SAS またはすべてが SATA、およびすべてがハードディスクドライブまたはすべてがソリッドステートドライブ)。
- ドライブ容量を最も効率的に使用するには、アレイ内のすべてのドライブが、ほぼ同じ容量である必要があります。各構成ユーティリティは、アレイに含まれるすべての物理ドライブを、その中で最小容量のドライブと同じサイズであるとみなします。アレイでは特定のドライブの超過容量は使用できないため、その容量をデータストレージに利用できません。
- アレイに含まれる物理ドライブの台数が増えると、一定の期間内にアレイでドライブ障害が発生する 可能性が高くなります。
- ・ドライブが故障した場合のデータの消失を防ぐために、アレイ内のすべての論理ドライブに適切な フォールトトレランス(RAID)機能を構成してください。詳しくは、「**ドライブアレイとフォールト** トレランス機能」を参照してください。

# UEFI システムユーティリティの Smart アレイ 構成ユーティリティ

このセクションには、UEFIシステムユーティリティ内での Smart アレイ構成ユーティリティの使用に関する情報が含まれています。

このセクションに記載されているオプションについて詳しくは、このガイドの他のセクションおよび <u>http://www.hpe.com/info/SmartArrayGen10-docs</u>にある HPE Smart アレイ SR Gen10 ユーザーガイ ドを参照してください。

## コントローラー情報の表示

### 手順

- 1. システムユーティリティ画面で、システム構成 > コントローラー > コントローラー情報の順に選択します。
- 2. コントローラー情報の画面で、情報を表示します。

# コントローラー設定の構成

### コントローラー設定の変更

### 手順

- システムユーティリティ画面で、システム構成 > コントローラー > コントローラー設定の構成 > コン トローラー設定の変更を選択します。
- 2. コントローラー設定の変更画面で、次のいずれかの設定を変更します。

| 設定                         | 説明                                                 |
|----------------------------|----------------------------------------------------|
| キャッシュ比率(読み取り)              | 書き込みキャッシュに対し、先読み<br>キャッシュのメモリ量を調整します。              |
|                            | 範囲は 0~100 です。値は 5 単位で増<br>減できます。                   |
| 構成された物理ドライブのラ<br>イトキャッシュ状態 | 構成済みのすべての物理ドライブ上の<br>書き込みキャッシュの設定を有効また<br>は無効にします。 |
|                            | オプションは、有効、無効、またはデ<br>フォルトです。                       |
| 現在の並列表面のスキャン数              | 並行して動作できるコントローラーの<br>表面スキャンの数を制御します。               |
|                            | · 1:無効                                             |
|                            | ・ 16:最大                                            |

表は続く

| 設定                   | 説明                                                                                                    |
|----------------------|----------------------------------------------------------------------------------------------------|
| バッテリなしの書き込み<br>キャッシュ | Energy Pack が存在しない場合や充電<br>されていない場合、書き込みキャッ<br>シュは有効または無効です。                                                 |
|                      | オプションは、有効または無効です。                                                                                            |
| 再構築の優先順位             | コントローラーが内部コマンドを処理<br>して、障害が発生した論理ドライブを<br>再構築する優先度が決まります。                                                    |
|                      | <ul> <li>低:再構築よりも通常のシステム動</li> <li>作が優先されます。</li> </ul>                                                      |
|                      | ・ 中:再構築の時間は半分になり、残<br>りの時間に通常のシステム動作が<br>行われます。                                                              |
|                      | <ul> <li>やや高い:通常のシステム動作より</li> <li>も再構築が優先されます。</li> </ul>                                                   |
|                      | <ul> <li>高:他のすべてのシステム動作より</li> <li>も再構築が優先されます。</li> </ul>                                                   |
| スペアのアクティベーション<br>モード | 予測スペアアクティベーションモード<br>は、アレイ内のメンバードライブが障<br>害予測を報告するたびにスペアドライ<br>ブをアクティブ化します。                                  |
|                      | 障害スペアのアクティベーションモー<br>ドは、アレイ内のメンバードライブが<br>故障した場合に、フォールトトレラン<br>ス方式でデータを再生成することによ<br>り、スペアドライブをアクティブにし<br>ます。 |
| 表面スキャン分析の優先順位        | 表面スキャン分析を再開する前に、コ<br>ントローラーの遅延/アイドル時間の<br>長さを修正します。<br>・ 0 <sup>.</sup> 無効                                   |
|                      | <ul> <li>・ 1-30:アイドル状態(遅延あり)</li> </ul>                                                                      |
|                      | · 31:高                                                                                                    |
|                      |                                                                                                    |

表は続く

| 設定                            | 説明                                                                                     |
|-------------------------------|----------------------------------------------------------------------------------------|
| 変換の優先順位                       | (HPE Smart アレイ S100i SR Gen10<br>SW RAID には適用されません。)オペ<br>レーティングシステムからの要求が処<br>理される速度: |
|                               | <ul> <li>高:通常の I/O とひきかえにできる</li> <li>だけ早く完了します。</li> </ul>                            |
|                               | ・ 中 : 通常の I/O にいくらか影響を及<br>ぼして完了します。                                                   |
|                               | ・ 低 : 通常の I/O が発生していないと<br>きに実行します。                                                    |
| 構成されていない物理ドライ<br>ブのライトキャッシュ状態 | 構成されていないすべての物理ドライ<br>ブ上の書き込みキャッシュを有効また<br>は無効にします。オプションは、有効、<br>無効、またはデフォルトです。         |

3. 変更の送信をクリックします。

### 高度なコントローラー設定の変更

### 手順

- 1. システムユーティリティ画面で、システム構成 > コントローラー > コントローラー設定の構成 > コン トローラーの詳細設定を選択します。
- 2. コントローラーの詳細設定画面で、次のいずれかの設定を変更します。

| 設定                  | 説明                                                                                                    |
|---------------------|----------------------------------------------------------------------------------------------------|
| 代替不整合修復ポリシー         | (HPE Smart アレイ S100i SR Gen10<br>SW RAID には適用されません。) コン<br>トローラーの不整合修正ポリシーの<br>動作を制御します。このオプション<br>は、ビデオアプリケーションのコント<br>ローラー性能を調整するために使用<br>され、有効なライセンスキーのインス<br>トールが必要です。オプションは、有<br>効または無効です。 |
| 劣化モードパフォーマンス最<br>適化 | ビデオアプリケーションのコント<br>ローラー性能を調整するために使用<br>され、有効なライセンスキーのインス<br>トールが必要です。オプションは、有<br>効または無効です。                                                                                                    |
| HDD フレキシブル遅延最適化     | ホスト要求からの最大測定遅延時間<br>を減らします。                                                                                                    |
|                     |                                                                                                    |

表は続く

| 設定                        | 説明                                                                                                    |
|---------------------------|----------------------------------------------------------------------------------------------------|
| 最大ドライブ要求キュー深度             | ファームウェアが任意の時点でドラ<br>イブに送信する物理ドライブ要求の<br>最大数を制御します。このオプショ<br>ンは、ビデオアプリケーション用コン<br>トローラーのパフォーマンスの<br>チューニングに使用されます。オプ<br>ションは、2、4、8、16、32、または<br>自動です。    |
| モニターおよびパフォーマン<br>ス解析遅延    | コントローラーのモニターおよびパ<br>フォーマンス解析遅延の動作を制御<br>し、0 から 60 までの範囲の値で表し<br>ます。このオプションは、主にビデオ<br>アプリケーションのコントローラー<br>性能を調整するために使用され、有効<br>なライセンスキーのインストールが<br>必要です。 |
| 物理ドライブの要求エレベー<br>ターソート    | コントローラーのキャッシュ書き込<br>みエレベーターソートアルゴリズム<br>の動作を制御します。                                                                                                    |
|                           | このオプションは、ビデオアプリケー<br>ションのコントローラー性能を調整<br>するために使用され、有効なライセン<br>スキーのインストールが必要です。<br>オプションは、有効または無効です。                                                     |
| RAID 6/60 代替不整合修復ポ<br>リシー | コントローラーの不整合修復ポリ<br>シーを設定します。オプションは、有<br>効および無効です。                                                                                                    |

3. 変更の送信をクリックします。

### コントローラー構成の消去

コントローラー構成を消去すると、アレイ構成およびパーティション情報を含むコントローラーメタデー タが破棄されます。

△ 注意: コントローラー構成を消去すると、接続されているメディアのすべてのデータにアクセスでき なくなり、復旧できません。

### 手順

- 1. システムユーティリティ画面で、システム構成 > コントローラー > コントローラー設定の構成 > 構成 **のクリア**を選択します。
- 2. 構成のクリア画面で、次のいずれかまたは両方を選択します。

#### 20 UEFI システムユーティリティの Smart アレイ構成ユーティリティ

- ・ **すべてのアレイ構成の削除** コントローラーのすべてのアレイを削除します。アレイのすべての データも削除されます。
- ・ **すべての物理ドライブの RIS の削除** アレイの一部ではないドライブ上の RAID メタデータを削除します。

### バックアップ電源ステータスの表示

手順

- 1. システムユーティリティ画面で、システム構成 > コントローラー > コントローラー設定の構成を選択します。
- バックアップ電源画面で、バックアップ電源のステータスを表示します。
   ステータスオプションは、次のとおりです。
  - ・ 障害発生
  - 未装着
  - 充電中
  - 充電完了

### 電源設定の管理

電力管理機能は、HPE Smart アレイ S100i SR Gen10 SW RAID には適用されません。

手順

- システムユーティリティ画面で、システム構成 > コントローラー > コントローラー設定の構成 > 電源 設定の管理を選択します。
- 2. 電源設定の管理画面で、次のいずれかの設定を更新します。

| 設定       | 説明                                                                                                    |
|----------|----------------------------------------------------------------------------------------------------|
| 電源モード    | オプションは次のとおりです。<br>・ 最大パフォーマンス(デフォルト) - パフォー<br>マンスに影響する電力節約オプションは無効<br>です。                                                                     |
|          | · バランス - パフォーマンスへの影響を最小限<br>に抑えて電力を節約するにはこの設定を使用<br>します。                                                                                       |
|          | <ul> <li>・最小電力 - システムパフォーマンスにこだわらずにこの設定を選択すれば、最大の電力の節約が実現されます。</li> </ul>                                                                      |
|          | 注記: Hewlett Packard Enterprise は一部のア<br>プリケーションには最小電力の設定をおすす<br>めしていますが、ほとんどのお客様に適切な<br>設定ではありません。ほとんどのアプリケー<br>ションにおいて大幅なパフォーマンスの低下<br>が生じます。 |
| サバイバルモード | 温度がしきい値を超えたときにダイナミックパ<br>ワー設定を最小値にまで低下させます。この最小<br>の設定により、サーバーはほとんどの状況で動作<br>することができますが、パフォーマンスは低下す<br>る可能性があります。                              |

3. 変更の送信をクリックします。

# アレイの構成

### UEFI システムユーティリティを使用したアレイの作成

アレイを作成するときは、ドライブを選択し、RAID レベルを指定し、ストリップサイズや論理ドライブ サイズなどのアレイ設定を構成することができます。

### 手順

- UEFI システムユーティリティ画面で、システム構成 > コントローラー > アレイ構成 > アレイの作成 を選択します。
- 2. アレイの作成画面で、アレイに含める各ドライブを選択して、次のフォームに進むをクリックします。

注記: SAS ドライブは、S100i SW RAID ではサポートされていません。

- 3. RAID レベルの設定画面で、ドロップダウンメニューから RAID レベルを選択し、次のフォームに進む をクリックします。
- 4. 論理ドライブ構成の設定画面で、構成設定を指定するか、デフォルトの選択を使用します。

| 設定                  | 説明                                                                                                    |
|---------------------|----------------------------------------------------------------------------------------------------|
| 論理ドライブのラベル          | ドライブラベルのデフォルト選択を使用するか、<br>新しいラベルを入力します。ラベルの文字は英数<br>字またはスペースを指定できます。                                                                                                    |
| ストリップサイズ/フルストライプサイズ | ストリップサイズは、アレイの各物理ドライブに<br>保存されるデータの量です。フルストライプサイ<br>ズは、アレイ内のすべてのドライブ上でコント<br>ローラーが同時に読み取りまたは書き込みできる<br>データの量です。パリティを通じたフォールトト<br>レランスをサポートする RAID レベルでは、一度<br>に1つのフルストリップサイズに対してパリティ<br>情報が計算されます。 |
|                     | ハードウェア RAID の場合、ディスクの数と RAID<br>レベルに応じて、16KiB から 1024KiB まで指定で<br>きます。デフォルト値は利用可能なすべての領域<br>です。                                                                                                    |
|                     | Smart アレイ S100i SW RAID の場合、最小サイズ<br>は 16KiB で、最大サイズは最大 256KiB まで、<br>RAID レベルとデバイスタイプによって異なりま<br>す。                                                                                               |
| サイズ                 | 値は 10 進数で、最小の RAID サイズは 16MiB で<br>す。                                                                                                    |
| ユニットサイズ             | 論理ドライブのユニットサイズ(MiB/GiB/TiB)。                                                                                                    |
| 高速化の方法              | 論理ドライブの高速化の方法(コントローラー<br>キャッシュまたはなし)。                                                                                                    |

- 5. 変更の送信をクリックします。
- **6.** メインメニューに戻ります。
- 7. 変更内容の保存を行うための確認を求められたら OK をクリックします。

8. サーバーを再起動します。

### アレイの管理

論理ドライブプロパティの表示

手順

 システムユーティリティ画面で、システム構成 > コントローラー > アレイ構成 > アレイの管理 > アレ イ > 論理ドライブのリスト > *論理ドライブ* > 論理ドライブの詳細を選択します

2. 論理ドライブの詳細画面で詳細を表示します。

### 論理ドライブの作成

### 手順

- システムユーティリティ画面で、システム構成 > コントローラー > アレイ構成 > アレイの管理 > アレ イ > 論理ドライブの作成を選択します。
- 2. 論理ドライブの作成画面で、RAID レベルを選択して次のフォームに進むをクリックします。
- 3. 論理ドライブ構成の設定画面で、構成のデフォルト値を使用するか異なる値を指定します。

| 設定                  | 説明                                                                                                    |
|---------------------|----------------------------------------------------------------------------------------------------|
| 論理ドライブのラベル          | ドライブラベルのデフォルト選択を使用するか、<br>新しいラベルを入力します。ラベルの文字は英数<br>字またはスペースを指定できます。                                                                                                    |
| ストリップサイズ/フルストライプサイズ | ストリップサイズは、アレイの各物理ドライブに<br>保存されるデータの量です。フルストライプサイ<br>ズは、アレイ内のすべてのドライブ上でコント<br>ローラーが同時に読み取りまたは書き込みできる<br>データの量です。パリティを通じたフォールトト<br>レランスをサポートする RAID レベルでは、一度<br>に1つのフルストリップサイズに対してパリティ<br>情報が計算されます。 |
|                     | ディスクの数と RAID レベルに応じて、8KiB から<br>1024KiB を指定できます。デフォルト値は利用可<br>能なすべての領域です。                                                                                                    |
|                     | Smart アレイ S100i SW RAID を使用する場合、最<br>小サイズは 16KiB、最大サイズは 256KiB です。                                                                                                    |
| サイズ                 | 値は 10 進数で、最小の RAID サイズは 16MiB で<br>す。                                                                                                    |
| ユニットサイズ             | 論理ドライブのユニットサイズ(MiB/GiB/TiB)。                                                                                                    |
| 高速化の方法              | 論理ドライブの高速化の方法(コントローラー<br>キャッシュまたはなし)。                                                                                                    |

4. 変更の送信をクリックします。

### スペアドライブの割り当て

スペアは論理ドライブ内で障害が発生したドライブに自動的に代わるドライブです。

#### 前提条件

スペアドライブは、次の条件を満たす必要があります。

- ・ 割り当てられていないドライブ、または別のアレイのスペアドライブである必要があります。
- · アレイに含まれる既存のドライブと同じタイプ(SATA、SAS など)である必要があります。
- ・ ドライブの容量は、アレイ内の最小ドライブ以上でなければなりません。

- システムユーティリティ画面で、システム構成 > コントローラー > アレイ構成 > アレイの管理 > アレ イ > スペアドライブの管理を選択します。
- 2. スペアドライブの管理画面で、スペアアクティブ化タイプを選択します。

#### 専用スペアの割当

### · 自動交換スペアの割当

3. スペアとして割り当てるドライブを選択します。

注記:前提条件に記載されている条件を満たすドライブのみが表示されます。

### スペアドライブの削除

#### 手順

- 1. システムユーティリティ画面で、システム構成 > コントローラー > アレイ構成 > アレイの管理 > アレ イ > スペアドライブの管理 > スペアドライブの削除を選択します。
- 2. スペアドライブの削除画面で、削除するスペアを選択し、スペアドライブの削除をクリックします。

### デバイスの確認

UEFI システムユーティリティを使用して、そのデバイスの識別 LED をオンにして、ドライブを識別します。

### 手順

- システムユーティリティ画面で、システム構成 > コントローラー > アレイ構成 > アレイの管理 > アレ イ > デバイスの確認を選択します。
- 2. デバイスの確認画面で、LED を点灯させる時間を指定し(秒単位)、ドライブ構成タイプを選択し、オンをクリックします。

LED をオフにするには、オフをクリックします。

### アレイの削除

この手順では次のものを削除します。

- アレイ上のすべての論理ドライブ。
- ・ アレイに組み込まれていた論理ドライブのすべてのデータ。

削除されたアレイがコントローラーで唯一のアレイである場合は、コントローラーの設定が削除され、デ フォルト構成が復元されます。

個々の論理ドライブを削除するには、「論理ドライブの削除」を参照してください

#### 手順

- 1. システムユーティリティ画面で、システム構成 > コントローラー > アレイ構成 > アレイの管理 > アレ イ > アレイの削除を選択します。
- 2. アレイの削除画面で、変更の送信をクリックします。

詳しくは

<u>論理ドライブの削除(</u>26ページ)

### 論理ドライブの編集

#### 手順

- システムユーティリティ画面で、システム構成 > コントローラー > アレイ構成 > アレイの管理 > アレ イ > 論理ドライブのリスト > *論理ドライブ* > 論理ドライブの編集を選択します
- 2. 論理ドライブの編集画面で、次の設定を編集します。

| 設定         | 説明                                                                                              |
|------------|-------------------------------------------------------------------------------------------------|
| 高速化の方法     | 高速化の方法によって、直接論理ドライブにデー<br>タを書き込む代わりに、キャッシュメモリに書き<br>込むことによって、データベースの性能が向上し<br>ます。オプションは次のとおりです。 |
|            | · コントローラーキャッシュ - データをキャッ<br>シュメモリに書き込みます。                                                       |
|            | <ul> <li>なし - アレイの他の論理ドライブ用にキャッシュモジュールを予約するために、キャッシュ<br/>機能を無効にします。</li> </ul>                  |
| 論理ドライブのラベル | このラベルの値は論理ドライブの詳細画面に表示<br>されます。ラベルは英数字およびスペースのみを<br>含めることができます。                                 |

3. 変更の送信をクリックします。

### 論理ドライブの削除

個々の論理ドライブを削除するには、この手順を使用します。アレイ内のすべての論理ドライブを削除するには、「アレイの削除」を参照してください。

① 重要:論理ドライブを削除すると、論理ドライブ上のすべてのデータも削除されます。削除する論理 ドライブがアレイ内の唯一の論理ドライブである場合、アレイも削除されます。

#### 手順

- システムユーティリティ画面で、システム構成 > コントローラー > アレイ構成 > アレイの管理 > アレ
   イ > 論理ドライブのリスト > 論理ドライブ > 論理ドライブの削除を選択します
- 2. 論理ドライブの削除画面で、変更の送信をクリックします。

詳しくは

<u>アレイの削除(</u>25 ページ)

ディスクユーティリティ

ディスクデバイス情報の表示

手順

 システムユーティリティ画面で、システム構成 > コントローラー > ディスクユーティリティ > ディス ク > デバイス情報を選択します。

2. デバイス情報の画面で、情報を表示します。

### ディスクデバイスの確認

手順

- システムユーティリティ画面で、システム構成 > コントローラー > ディスクユーティリティ > ディス ク > デバイスの確認を選択します。
- デバイスの確認画面で、LED を点灯させる時間を指定し(秒単位)、ドライブ構成タイプを選択し、開始をクリックします。

LED の点滅を停止するには終了をクリックします。

# レガシーブートモード用のブート可能デバイスの設定

注記: HPE Smart アレイ S100i SR Gen10 SW RAID はレガシーブートモードをサポートしていません。

プライマリおよびセカンダリブート可能デバイスの設定(レガシーブートモード)

手順

- 1. システムユーティリティ画面で、システム構成 > コントローラー > レガシーブートモードにブート可 能なデバイスを設定します > ブート可能な論理ドライブの選択 > *論理ドライブ*を選択します。
- 2. *論理ドライブ*画面で、次のいずれかを選択します。
  - プライマリブートデバイスとして設定
  - セカンダリブートデバイスとして設定

### OS ブート可能ドライブの数の設定(レガシーブートモード)

#### 手順

- システムユーティリティ画面で、システム構成 > コントローラー > レガシーブートモードにブート可 能なデバイスを設定します > OS ブート可能ドライブの数を選択します。
- 2. OS のブート可能なドライブ数の画面で、OS ブート可能ドライブの数を指定します。
- 3. 変更の送信をクリックします。

# HPE SSA グラフィカルユーザーインターフェ イス

# HPE SSA の GUI の使用

使用できるいずれかの方法で HPE SSA にアクセスします。

- ・ <u>オフライン環境での HPE SSA へのアクセス</u>
- ・ <u>オンライン環境での HPE SSA へのアクセス</u>

HPE SSA GUI を起動すると、アプリケーションが開き、HPE SSA はシステムをスキャンしてコントロー ラーを検出します。このプロセスが完了するまでに最長2分間かかる場合があります。コントローラー の検出が完了したら、**デバイス/ツール**メニューでコントローラーを利用できるようになります。

GUIを開くと、タスクがカテゴリに分けられています。詳しくは、「GUIの操作」を参照してください。

### アイコン

HPE SSA GUI には多数のアイコン(ヘルプファイルでも定義されています)が含まれており、識別とトラブルシューティングに役立ちます。

| 2        | 説明                      |
|----------|-------------------------|
| •        | クリティカル                  |
| <b>A</b> | 警告                      |
| •        | 情報                      |
| <b>③</b> | アクティブなタスク               |
|          | 一時停止/オフラインのドライブ         |
|          | HPE ProLiant サーバー       |
| )        | アレイコントローラー              |
|          | アレイコントローラー(内蔵)          |
| <b>8</b> | アレイ/論理装置またはソリッドステートデバイス |
| ١        | 論理ドライブ                  |
| <b></b>  | 割り当てられた物理ドライブ           |
| <b>\</b> | 未割り当ての物理ドライブ            |

| 义           | 説明                             |
|-------------|--------------------------------|
| ¥           | 割り当てられていないドライブ                 |
| 8           | スペアドライブ                        |
|             | 一時的なドライブ                       |
| <b>I</b>    | ストレージエンクロージャー                  |
| <b>*</b>    | ポートまたはブートポートに接続された未割り当ての物理ドライブ |
| <u></u>     | テープドライブ                        |
| <b>a</b>    | ロック                            |
| <b>6</b> 38 | ライセンスマネージャー/暗号化マネージャー          |
|             | キャッシュマネージャー                    |
|             | アレイ診断レポート                      |
| <b>1</b>    | Smart SSD Wear Gauge レポート      |
| $\oslash$   | なし                             |

# キーボード ショートカット

キーボードの機能とショートカットを使って、GUI での移動や操作の実行ができます。

| +                      | 説明                                 |
|------------------------|------------------------------------|
| Tab                    | ページ上の選択可能な項目を順に移動します。              |
| Shift + Tab            | ページ上の選択可能な項目を逆順に移動します。             |
| F5                     | システムを再スキャンします(更新ボタンをクリックするのと同じ)。   |
| В                      | メインメニューを閲覧します。                     |
| Н                      | HPE SSA のヘルプを開きます。                 |
| X                      | HPE SSA を終了します。                    |
| Enter                  | 現在選択されているリンクまたはボタンの操作を実行します。       |
| Escape                 | 動作しないポップアップを閉じます。 <sup>1</sup>     |
| R                      | 選択したコントローラーを更新します。 <sup>1</sup>    |
| <b>スペースキー</b><br>(トグル) | チェックボックスを選択またはクリアします。 <sup>1</sup> |

<sup>1</sup> ローカルのキーボードショートカットは、キーによって有効になる操作がある場合にのみ使用できます。

### GUI の操作

HPE SSA を開くと、初期画面が表示されます。

| 8                                             | Smart Storage Administrator | _ <b>_</b> ×                         |
|-----------------------------------------------|-----------------------------|--------------------------------------|
| Hewlett Packard<br>Enterprise                 | Smart Storage Administrator | с ? × ^                              |
| 利用可能なデバイス 🏠 更新                                |                             |                                      |
| サーバー                                          |                             | Smart Storage Administrator          |
| SMARTSTORAGE                                  |                             | へようして                                |
| Smart RAID/HBAコントローラー                         |                             | に損低されたSmart2トレージテバイスの構成、19時、管理を行えます。 |
| HPE Smart Array \$1001 SR<br>Gen10<br>20:5406 |                             | まず、左側のメニューからデバイスを増加し<br>てくだみい。       |
| HPE Smart Array P408i-p SR<br>Gen10<br>20:57  |                             |                                      |
| 他のデバイス                                        |                             |                                      |
| <ul> <li>ジリボステートデバイス<br/>0550</li> </ul>      |                             | ~                                    |

この画面の構成要素は、次のとおりです。

HPE Smart Storage Administrator のクイックナビゲーションメニューが、画面上部の左側の隅にあります。下向きの矢印をクリックすると使用可能なデバイスが表示され、そのデバイスのいずれかをクリックするとデバイスの追加情報とオプションが表示されます。サーバーのホーム画面に戻ることもできます。または、表示されたデバイスの構成または診断を選択できます。詳しくは、「構成画面」または「診断画面」を参照してください。

| Hewlett Packa<br>Enterprise                     | rd Smart Storage Administrator 🗸                                                                                          |
|-------------------------------------------------|----------------------------------------------------------------------------------------------------|
| ホーム<br>サーバー<br>HPE Smart Array S100i SR Gen10 - | HPE SMART ARRAY S100I SR GEN10 - スロット 08<br>構成<br>こロット 0b 診断                                                              |
|                                                 | ようては、キャッンニッルレキ、実体のよび背側条の圏のの地図、サニノエイ                                                                                       |
| 1904.11a/ar 947<br>物理デバイス<br>318/25-6-77        | ススキャンの遅延の欲定を含みます。<br>アドバンストコントローラー設定                                                                                      |
| *部1当てのドライブ<br>0 床おはどう・イブ                        | サポートされているアドバンストコントローラー設定を構成します。これら<br>の設定は例えばエレベーターソートバラメーターの変更によってコント<br>ローラーのビデオ・オン・デマンドア・ジリケーションのパ フォーマンス者向<br>トッキャオ・エ |

- 利用可能なデバイスが画面の左側に表示されます。サーバーコントローラーまたはアレイコントロー ラーをクリックすると、そのデバイスで使用可能な操作、アラート、および要約が表示されます。ス テータスアラートを指示してアラートの詳細を表示することができます。
- ・ 画面上部の右の方にシステムの再スキャンおよびアプリケーションのリセットボタンがあります。

デバイスを追加または削除した後、**システムの再スキャンおよびアプリケーションのリセット**をク リックして、使用可能なデバイスのリストを更新してください。

· 画面上部の右の方にヘルプボタンがあります。

ヘルプトピックにアクセスするには、H キーを押すか**ヘルプ**をクリックします。詳しくは、「<u>HPE SSA</u> <u>のヘルプ</u>」を参照してください。

・ 画面上部の右の方に終了ボタンがあります。

### 構成画面

この画面にアクセスするには、クイックナビゲーションメニューで構成中のデバイスをクリックするか、 **ホーム**画面から使用可能なデバイスを選択して、使用可能なオプションの下にある構成をクリックしま す。

**構成**画面には、初期画面で表示されていた GUI 構成要素が表示され、選択されているコントローラーで使用可能な操作、ステータスメッセージ、詳細情報、およびコントローラー構成の要約が示されます。

| Hewlett Packare<br>Enterprise                                                             | Smart Storage Administrator                                                                                                    | Ċ                                                         |
|-------------------------------------------------------------------------------------------|----------------------------------------------------------------------------------------------------|-----------------------------------------------------------|
| 構成 🌍 東新<br>達択したコントローラー                                                                    | HPE Smart Array P408i-p SR Gen10<br>고마카7                                                                                                    |                                                           |
| HPE Smart Array P408-p SR<br>Gen10<br>スロット7<br>コントローラーデバイス                                | アクション<br>アレイの作成<br>選択された物理ドライブグループからアレイを作成します。一度アレ                                                                                              | ステータスメッセージ<br>〇 0 ▲ 0 動 0 ⊕ 0<br>すべてのステータスメッセージの表示        |
| ・ ・ ・ ・ ・ ・ ・ ・ ・ ・ ・ ・ ・ ・ ・ ・ ・ ・ ・                                                     | イが作成されると、未使用環想は時代ライブの作成のために制効<br>になります。アレイが存在しない初し調整ドライブを作成できません。<br>RAID 0でアレイを作成<br>遅れなれた物理ドライブのウループからアレイを作成します。各アレ                           | コントローラー構成の概要<br>➡ 1データアレイ<br>■ 1デーダ論理ドライブ<br>■ 1デーダ論理ドライブ |
| ツール<br>                                                                                   | コルローラー設定の変更<br>サポートされているコントローラーの構成を行います。コントローラー<br>にとっては、キャパンの出来、実施たど(連載的の場合)時代、サー                                                              | <ul> <li>● 1 未書利当てドライブ</li> <li>■ 1 未書利当てドライブ</li> </ul>  |
| <ul> <li>デイセンスマネージャー</li> <li>         ・時号化マネージャー</li> <li>         ・時号化マネージャー</li> </ul> | フェイブスキャンの近尾の設定を含みます。<br>アドバンストコントローラー設定<br>サポードされているアドバンストコントローラー設定を構成します。こ<br>れらの設定す用だけエーターントバラメーターの変更によって<br>コントローラーのだすオイブンディンドアブリケーションのパウォーマ | ボート設定<br>/ Port 11: 混合モード<br>/ Port 21: 混合モード             |
|                                                                                           | ンスを刷上させます。<br>スペアアクティベーションモードの変更<br>スペアアクティベーションモードは、デフォルトの軟件に障害でのみア<br>クティブから予測スペアのアクティベーション、または元に関す実更<br>をします。                                |                                                           |

### コントローラーを選択すると、次の構成要素が表示されます。

・ **コントローラーデバイス および ツール** - 左の方にあるこのパネルには、システム、コントローラー、 アレイ、物理デバイス、未割り当てのドライブ、キャッシュマネージャー、およびライセンスマネー ジャーが表示されます。このパネルには、暗号化マネージャーも表示されます。

# 構成 😁 更新 選択したコントローラー HPE Smart Array P408i-p SR Gen10 スロット7 コントローラーデバイス 論理デバイス 10.00 1アレイ、1論理ドライブ 物理デバイス 2 物理ドライブ 未割り当てのドライブ 未割当ドライブ ツール キャッシュマネージャー ライセンスマネージャー 暗号化マネージャー 11 暗号化未設定

- ・ アクション 中央に表示されるこのパネルでは、次の情報と機能が提供されます。
  - 選択されているデバイスの現在のステータスと構成に基づき、そのデバイスについて使用可能なタスク
  - タスクに関係するオプションおよび情報(タスクの選択後)
- · ステータスメッセージ このパネルでは、次の情報と機能が提供されます。
  - ステータスアイコン(重大、警告、および情報)と各カテゴリの個々のアラートの数
  - ポップアップウィンドウにデバイス固有のアラートを表示するすべてのステータスメッセージの 表示リンク
- ・コントローラー構成の概要 このパネルでは、選択したコントローラーの次の構成要素の要約が提供 されます。
  - 。 データアレイ
  - 。 データ論理ドライブ
  - データドライブ
  - 割り当てられていないドライブ

- スペアドライブ
- \*ポップアップウィンドウに詳細情報を表示する**詳細の表示**リンク
- ポートの設定 このパネルには、コントローラーに接続されているドライブに関する詳細が提供されます。値はコントローラーによって異なります。Gen10 コントローラーの場合、HBA モードと RAID モードが組み合わせられた混合モードがデフォルトの動作で、無効にすることはできません。

**構成**画面に表示される、使用可能なタスクのリストについては、<u>構成タスク</u>を参照してください。

#### 診断画面

この画面にアクセスするには、クイックナビゲーションメニューで**診断**中のデバイスをクリックするか、 **ホーム**画面から使用可能なデバイスを選択して、使用可能なオプションの下にある**診断**をクリックしま す。

診断画面から、次のいずれかのレポートを実行できます。

- ・ 診断レポート
- ・ SmartSSD Wear Gauge レポート

いずれかのレポートを選択すると、**アクション**パネルで使用可能な操作にはレポートの表示またはレポートの保存が含まれています。

| 診断<br>レポートタイプ               | HPE Smart Array P408i-p SR Gen10<br>고다아7                                                              |
|-----------------------------|----------------------------------------------------------------------------------------------------|
| アレイ診断レポート                   | アクション                                                                                                 |
| ੂਰੰ SmartSSD Wear Gaugeレポート | 診断レポートの表示<br>選択されたデバイスの診断レポートを生成および表示します。レポートは、サポー<br>Gaugeレポートを含みます。レポートは、このタスクから生成および表示されます。<br>ます。 |
|                             | 診断レポートの保存<br>グラフィカルな表示をせずに診断レポートを生成します。                                                               |

診断画面に表示される、使用可能なタスクのリストについては、<u>診断タスク</u>を参照してください。

### SmartSSD Wear Gauge レポート

SmartSSD Wear Gauge 概要では、以下についての概略が表示されます。

- ・ ソリッドステートドライブ消耗ステータス合計
- · Smart アレイソリッドステートドライブ総数
- · 非 Smart アレイソリッドステートドライブ総数
- · ソリッドステート SAS ドライブ総数
- · ソリッドステート NVMe ドライブ総数
- · ソリッドステートドライブ総数

レポートを実行するときは、SSDの使用率および推定寿命情報のレポートをグラフ表示することも、グラフ表示のないレポートを生成して、レポートを保存することもできます。

### HPE SSA のヘルプ

画面の右上にあるヘルプボタンを押すと、組み込まれている HPE SSA のヘルプファイルが開きます。ヘルプには、メイン画面およびタブに関する情報に加えて、次のような、新しいユーザーにとって有益ない くつかのトピックも含まれています。

- イメージ凡例 HPE SSA で使用されるアイコンとグラフィカルなボタンを定義する視覚的な参照リスト
- ・ キーボードショートカット キーのリストと、それらのキーによって GUI 内で実行される操作

これらおよびその他のヘルプトピックを表示するには、H キーを押すかヘルプをクリックします。ヘルプ ウィンドウを開くと、「Smart Storage Administrator をお使いになる前に」の概要のトピックが展開され ます。

HPE SSA のヘルプの用語集では、HPE SSA アプリケーションに関係する業界標準用語および Hewlett Packard Enterprise 用語が定義されています。

### GUI の言語の構成

### GUIの言語の構成(Windows)

### 手順

 ローカルサーバー(ホスト)で、スタートをクリックし、[アプリ]、[システムツール]、[Smart Storage Administrator 設定]の順に選択します。

Smart Storage Administrator 設定画面が表示されます。

- 2. 使用言語で、言語を選択するか、システムデフォルトのままにします。
- 3. 終了をクリックします。

### GUI の言語の構成(UNIX)

### 手順

1. コマンド ssa-h を実行して、目的の言語に対応する2桁のコードを特定します。

```
# ssa -h
Smart Storage Administrator 3.30.13.0 2018-04-12
Command Line Functions:
-local : Run ssa application
ssa -local
Run the application in English.
ssa -local [ -lang languageCode ]
Run the application in the language specified by languageCode.
Supported languageCode/languages are:
en - English (default)
ja - Japanese
de - German
```

- es Spanish
- fr French
- it Italian
- pt Portuguese
- ru Russian
- zh Simplified Chinese
- 該当する2桁の言語コードを使用して言語を指定します。
   ssa -local -lang <languageCode>

## 構成タスク

**構成**画面から、コントローラー、アレイ、物理ドライブ、および論理ドライブ関連のタスクを実行することができます。

コントローラーまたはデバイスを選択すると表示されるタスクは、選択されているアイテムに使用可能な すべてのタスクのうちの一部です。HPE SSA では、コントローラーのモデルと構成に基づいて、一部の タスクが表示されたりされなかったりします。たとえば、選択したコントローラーに物理ドライブが割り 当てられていない場合、アレイの作成は使用できないタスクです。

次の表に、すべてのタイプのアイテムについて、使用可能なすべてのタスクを示します。

① 重要: HPE の特別な注意事項:このシステムで Smart アレイコントローラーモジュールの暗号化を 有効にする前に、暗号化の用途が関連する地域の法律、規定および政策に準拠することを保証し、 該当する場合、承認または免許を取得しなければなりません。

上記の要件に違反する、Smart アレイコントローラーモジュール内の暗号化の操作や使用から発生 する準拠問題については、全面的にお客様単独の責任になります。HPE は、この問題について責任 を負いません。

| 項目          | タスク                                        |
|-------------|--------------------------------------------|
| コントロー<br>ラー | 高速 I/O パス                                  |
| ,           | コントローラーの詳細設定 <sup>1</sup>                  |
|             | アレイアクセラレータ設定                               |
|             | オンラインファームウェアアクティブ化の確認                      |
|             | 構成の消去                                      |
|             | コントローラーの設定                                 |
|             | アレイの作成                                     |
|             | スタンバイコントローラー無効                             |
|             | HBA/RAID/Smart アレイモードの有効化 <sup>1</sup>     |
|             | Smart キャッシュの有効                             |
|             | 暗号化の管理                                     |
|             | ライセンスキーの管理 <sup>1</sup>                    |
|             | 電力モードの変更 <sup>1</sup>                      |
|             | 詳細情報                                       |
|             | パラレル表面スキャン                                 |
|             | 物理ドライブライトキャッシュ設定                           |
|             | 冗長性の設定 <sup>1</sup>                        |
|             | サニタイズロックの設定                                |
|             | すべてのステータスアラートの表示                           |
| アレイ         | HPE SSA Smart Path を使用して RAID コンポーネントをバイパス |
|             | アレイのドライブタイプの変更                             |
|             | アレイの作成                                     |
|             | 論理ドライブの作成                                  |
|             | 分割ミラーリングバックアップの作成                          |
|             | プレーンテキストデータを暗号化されたデータに変換                   |
|             | 削除                                         |
|             | アレイの拡張                                     |
|             | アレイの修復                                     |

分割ミラーリングバックアップの管理

詳細情報
## 項目 タスク

ドライブの移動 ミラーアレイの再結合 アレイの縮小 スペアの管理 ミラーアレイの分割 すべてのステータスアラートの表示 ボリュームキー変更

論理ドライ ブ 論理ドライブの作成

論理ドライブの Smart キャッシュの作成

プレーンテキストデータを暗号化されたデータに変換

削除

論理ドライブの拡大

インスタント完全消去

RAID/ストライプサイズの移行

キャッシュ書き込みポリシーの変更

論理ドライブの移動<sup>1</sup>

詳細情報

論理ドライブの再有効化

すべてのステータスアラートの表示

ボリュームキー変更

未使用容量 論理ドライブの作成

詳細情報

物理ドライ ブ すべてのステータスアラートの表示

割り当てら れていない アレイの作成

ドライブ ドライブの消去

詳細情報

<sup>1</sup> このタスクは、すべてのコントローラーモデルで使用できるわけではありません。

#### 手順

1. HPE SSA を開きます。

詳しくは、「<u>HPE SSA の GUI の使用</u>」を参照してください。

- 2. 次のいずれかの操作を実行して、構成パネルを開きます。
  - ・ クイックナビゲーションメニューで、デバイスを選択して構成をクリックします。
  - ・使用可能なデバイスを**ホーム**画面から選択して、使用可能なオプションの下にある**構成**をクリックします。
- 3. デバイスメニューからデバイスを選択します。

アクション、ステータスメッセージ、およびコントローラー構成の概要パネルが表示されます。表示 されているタスクは、このデバイスの現在の構成でこのデバイスに使用できるタスクです。詳しくは、 「<u>構成タスク</u>」を参照してください。

| Hewlett Packard<br>Enterprise                                      | Smart Storage Administrator                                                                                                    | ¢                                                                                                    |
|--------------------------------------------------------------------|----------------------------------------------------------------------------------------------------|----------------------------------------------------------------------------------------------------|
| 構成 🌍 東新<br>選択したコントローラー                                             | HPE Smart Array P408i-p SR Gen10<br>고마카7                                                                                                    |                                                                                                    |
| HPE Smart Array P408-p SR<br>Gen10<br>20:>+7<br>コントローラーデバイス        | アクション アレイの作成  ダ形れた物理ドライブグループからアレイを作成します。一度アレ                                                                                                    | ステータスメッセージ<br>○ 0 ▲ 0 ① 0 ④ 0<br>すべてのステータスメッセージの表示                                                                             |
|                                                                    | イカイトがスインと、米使用領導 JLAFFライブの行わびただえて有効<br>になります。アレイが存在したに表し構築ライブを作成できませ<br>ん。<br>RAID 0でアレイを作成<br>遅沢された物理ドライブのグループからアレイを作成します。Gアレ<br>イはたとつの物理ドライブ、ひとつのRAID 0(高程ドライブを含みます | コントローラー構成の概要<br>● 1データアレイ<br>回 1データ発展下ライブ<br>● 1データネライブ<br>● 1未割り当てドライブ<br>■ 1未割り当てドライブ<br>■ 1未割り当てドライブ<br>■ 1本割り当てドライブ<br>■ 1 |
| ジール<br>                                                            | コントローラー設定の変更<br>サポートされているコントローラーの構成さ行います。コントローラー<br>によっては、キャンシュの比率、実施および再補給の後先順位、サー<br>フェイクスノキャンの支払の設定を含みます。                                                         |                                                                                                    |
| <ul> <li>ライセンスマネージャー</li> <li>暗号化マネージャー</li> <li>鳴号化キ設定</li> </ul> | アドバンストコントローラー設定<br>サポートされているアドバンストコントローラー設定を構成します。こ<br>れらの認知道は利力ゴエレベーターソートバラメーターの変更によって<br>コントローラーのビデオイオン・デマンドアプリケーションのパフォーマ<br>ンスを向上させます。                           | <ul> <li>Port 11: 混合モード</li> <li>Port 21: 混合モード</li> </ul>                                                                     |
|                                                                    | スペアアクティペーションモードの変更<br>スペアアクティペーションモードは、デフォルトの軟件(陸吉でのみア<br>クティブから予測スペアのアクティペーション、または元に戻す実更<br>さします。                                                                   |                                                                                                    |

4. タスクボタンをクリックします。

このタスクで使用できるすべてのオプションのリストが画面の右側に表示され、タスクのリストは置 き換えられます。

- 5. デバイスの設定または構成オプションを選択します。
- 6. 次へおよび戻るボタンを使用して、オプションが表示される複数の画面を移動してください。
- 7. 保存または OK をクリックします。

## アレイの作成

アレイ/論理ドライブの RAID およびその他の設定を構成するには、以下の手順を使用します。

#### 手順

- 1. HPE SSA を開きます。
  - 詳しくは、「<u>HPE SSA の GUI の使用</u>」を参照してください。
- 2. 次のいずれかの操作を実行して、構成パネルを開きます。
  - · クイックナビゲーションメニューで、デバイスを選択して**構成**をクリックします。
  - ・ 使用可能なデバイスを**ホーム**画面から選択して、使用可能なオプションの下にある**構成**をクリックします。
- 3. デバイスメニューからコントローラーを選択します。

**アクション**パネルが表示されます。

- 4. アレイの作成をクリックします。
- 5. 新しいアレイの物理ドライブを選択します。
- 6. アレイの作成をクリックします。
- RAID レベル、ストリップサイズ/フルストライプサイズ、セクター/トラック、およびサイズについて、 選択を行います。
- 8. 論理ドライブの作成をクリックします。
- 9. 終了をクリックします。

デフォルトでは、HPE SSD Smart Path は SSD ドライブで有効になります。

## コントローラーの構成

#### 手順

1. HPE SSA を開きます。

詳しくは、「HPE SSA の GUI の使用」を参照してください。

- 2. 次のいずれかの操作を実行して、構成パネルを開きます。
  - · クイックナビゲーションメニューで、デバイスを選択して**構成**をクリックします。
  - ・ 使用可能なデバイスを**ホーム**画面から選択して、使用可能なオプションの下にある**構成**をクリックします。

構成パネルが表示されます。

(!) 重要:使用可能な画面のオプションは、サーバー構成によって異なることがあります。

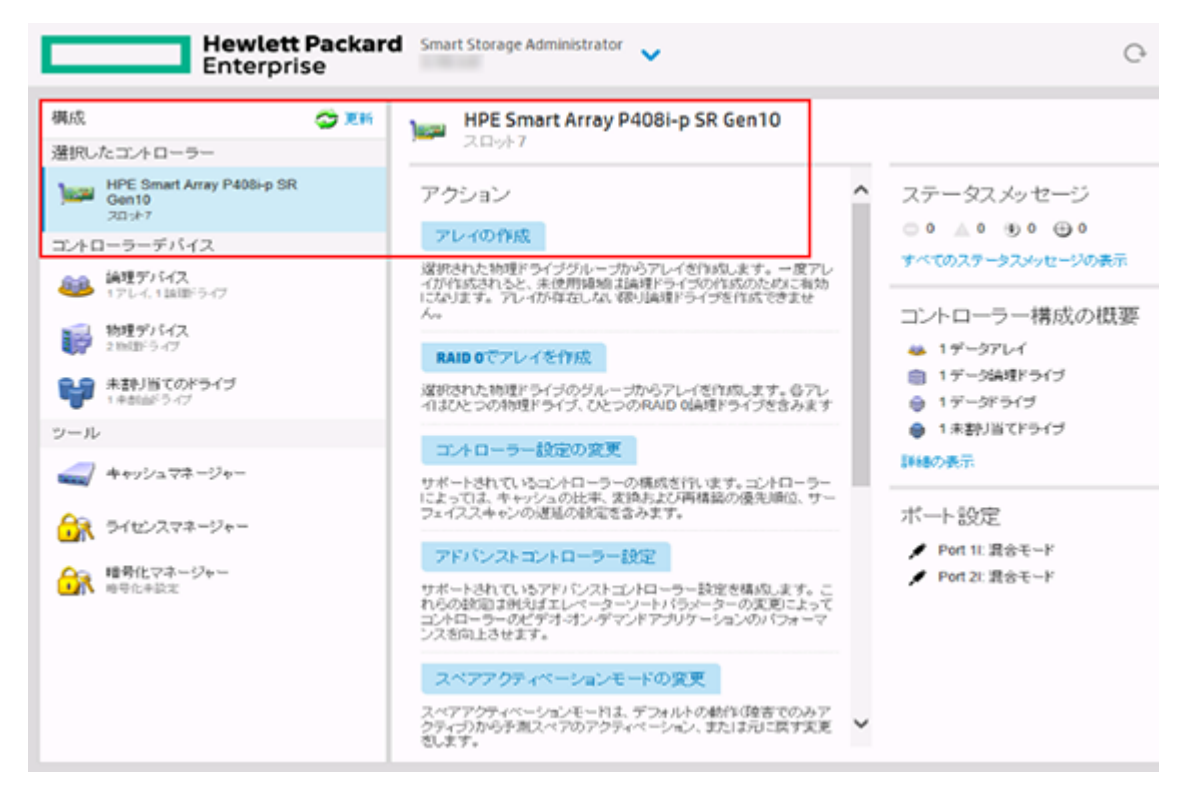

- 3. コントローラーを構成します。「構成タスクの実行」を参照してください。
- 4. メッセージが表示されたら、構成を保存します。
- 5. 次のいずれかを実行します。
  - ・ 追加のコントローラーを構成します。手順 3~5 を繰り返してください。
  - · **終了**をクリックします。

## HPE SSD Smart Path の有効化または無効化

アレイを作成するときに、HPE SSD Smart Path はデフォルトで有効になります。詳しくは、「<u>アレイの</u> <u>作成</u>」を参照してください。

#### 手順

1. HPE SSA を開きます。

詳しくは、「HPE SSA の GUI の使用」を参照してください。

- 2. 次のいずれかの操作を実行して、構成パネルを開きます。
  - ・ クイックナビゲーションメニューで、デバイスを選択して構成をクリックします。
  - ・ 使用可能なデバイスをホーム画面から選択して、使用可能なオプションの下にある**構成**をクリックします。
- 3. デバイスメニューからコントローラーを選択します。

**アクション**パネルが表示されます。

4. 構成、論理デバイスの順に選択して、論理ドライブのあるアレイを選択します。

- 5. HPE SSD Smart Path の無効化をクリックします。
- 6. OK をクリックします。

## サニタイズロック設定

このサニタイズロック機能を使用することで、物理 SATA ドライブのサニタイズ操作を有効または無効にできます。この設定はコントローラーレベルで有効になります。

注記: この機能は、SATA ドライブにのみ該当し、Smart アレイ S100i では使用できません。

#### 手順

1. HPE SSA を開きます。

詳しくは、「HPE SSA の GUI の使用」を参照してください。

- 2. 次のいずれかの操作を実行して、構成パネルを開きます。
  - ・ クイックナビゲーションメニューで、デバイスを選択して構成をクリックします。
  - ・使用可能なデバイスを**ホーム**画面から選択して、使用可能なオプションの下にある**構成**をクリックします。
- 3. デバイスメニューからコントローラーを選択します。

**アクション**パネルが表示されます。

- 4. [アクション] パネルで、[サニタイズロックの設定] をクリックします。
- 5. [サニタイズロックの設定] パネルで、次のいずれかのオプションを選択します。
  - ・ **なし**:この状態は物理ディスクの正常状態です。フリーズまたはフリーズ防止のコマンドは、すべてのドライブに送信されません。
  - · フリーズ:この設定によって、ドライブのサニタイズ操作が使用できなくなります。
  - ・フリーズ防止:この設定によって、物理ディスクがフリーズするのを防ぎます。この設定を選択すると、ドライブのサニタイズ操作が有効になります。
- 6. 設定を変更する場合は、サーバーを再起動します。
- 7. フリーズまたはフリーズ防止設定を初めて有効にする場合や、設定を変更する場合は、ドライブに電源を投入したり、またはホットプラグする必要がある場合があります。

## パリティの迅速初期化

パリティ(RAID 5、RAID 6、RAID 50、および RAID 60)を使用する RAID レベルでは、パリティブロッ クを有効な値に初期化する必要があります。バックグラウンドコントローラーの表面スキャン分析とよ り高性能な書き込み操作(バックアウト書き込み)によってデータ保護を強化するには、有効なパリティ データが必要です。パリティ初期化が完了すると、RAID 5 または RAID 6 の論理ドライブへの書き込みは 通常速くなります。これは、コントローラーがパリティデータを更新する際にストライプ全体を読み取る わけではない(再生成書き込み)ためです。

パリティの迅速初期化は、フォアグラウンドのデータとパリティブロックの両方を上書きすることによって機能します。パリティの初期化プロセスが完了するまで、オペレーティングシステムから論理ドライブを認識したり使用したりすることはできません。論理ボリュームをオフラインにしたままにすると I/O アクティビティの可能性がなくなるため、初期化プロセスが高速化し、ボリュームを I/O に利用できる場

合には不可能な他の高性能初期化技術が有効になります。パリティが完了すると、ボリュームがオンラインになり、オペレーティングシステムで使用可能になります。

この方法には、以下の利点があります。

- ・ パリティ初期化プロセスが高速化する
- パリティボリュームがバックアウト書き込みを使用することにより、ランダム書き込みパフォーマン スが最適化される

## パリティの迅速初期化

手順

1. HPE SSA を開きます。

詳しくは、「<u>HPE SSA の GUI の使用</u>」を参照してください。

- 2. 次のいずれかの操作を実行して、構成パネルを開きます。
  - ・ クイックナビゲーションメニューで、デバイスを選択して構成をクリックします。
  - ・使用可能なデバイスを**ホーム**画面から選択して、使用可能なオプションの下にある**構成**をクリックします。
- 3. デバイスメニューから論理デバイスを選択します。

アレイのリストが表示されます。

示される場合があります。

- 4. アレイを選択して、アクションメニューから論理ドライブの作成を選択します。
- FAID レベル、パリティグループ数、ストリップサイズ/フルストライプサイズ、セクター/トラック、 サイズ、パリティの初期化方法、およびキャッシングの設定を選択します。
   使用されるコントローラーと選択されたドライブによっては、下のイメージと異なるオプションが表

RAIDレベル cmm RAID 0 ) RAID 1+0 RAID 10 (ADM) RAID 5 RAID 6 (ADG) RAID 50 パリティグループ数(NPG) (##8) 2 🗸 ストリップサイズ/フルストライプサイズ (\*\*\*) 16 KiB / 32 KiB 32 KiB / 64 KiB 64 KiB / 128 KiB 128 KiB / 256 KiB 256 KiB / 512 KiB 512 KB / 1024 KB 1024 KiB / 2 MiB セクター/トラック (## 63 32 サイズ (詳細) () カスタムサイズ パリティの初期化方法 (###) デフォルト:オンライン、パリティブロックの初期化 ○ 迅速:オフライン、すべてのデータのフルゼロオーバーライトおよびパリティブロック キャッシング (##8)

6. 論理ドライブの作成をクリックして次に進みます。

概要ページが表示されます。

7. 完了をクリックします。

## スペアのアクティベーションモードの変更

スペアのアクティベーションモード機能により、コントローラーファームウェアは次の条件でスペアドラ イブをアクティブにすることができます。

- ・ データドライブが障害予測ステータスを報告する場合
- ・ データドライブが故障した場合。このモードがデフォルトです。

正常な動作では、また古いコントローラーの場合は、ファームウェアはデータドライブが故障した場合の みスペアドライブの再構築を開始します。障害予測アクティベーションモードでは、ドライブが故障する 前に再構築を開始して、さらにドライブが故障すると発生する可能性があるデータ消失を減らすことがで きます。 1. HPE SSA を開きます。

詳しくは、「<u>HPE SSA の GUI の使用</u>」を参照してください。

- 2. 次のいずれかの操作を実行して、構成パネルを開きます。
  - ・ クイックナビゲーションメニューで、デバイスを選択して**構成**をクリックします。
  - ・使用可能なデバイスを**ホーム**画面から選択して、使用可能なオプションの下にある**構成**をクリックします。
- 3. デバイスメニューからコントローラーを選択します。

**アクション**パネルが表示されます。

- 4. アクションパネルで、スペアのアクティベーションモードの変更をクリックします。
- 5. メニューから、次のいずれかのモードを選択します。
  - 障害スペアのアクティベーション
  - 予測スペアアクティベーション

6. OK をクリックします。

## スペアの管理モードの変更

スペアの管理機能には、スペアの動作を扱う複数の方法が用意されています。以下のオプションから選択 できます。

- ・ **専用** 障害のあるデータドライブを交換した場合は、スペアドライブのデータから再構築する必要が あります。専用モードでは、1つのスペアを複数のアレイ専用にできます。
- 自動交換ドライブ 障害のあるデータドライブのスペアが自動的に交換用データドライブになります。スペアを交換するときに、データドライブを再構築する必要はありません。自動交換モードでは、アレイ間でスペアドライブを共有することはできません。

RAID0ドライブを含むアレイに自動交換ドライブモードを割り当てる場合は、スペアアクティベーションモードを予測スペアアクティベーションモードに設定する必要があります。

手順

**1.** HPE SSA を開きます。

詳しくは、「HPE SSA の GUI の使用」を参照してください。

- 2. 次のいずれかの操作を実行して、構成パネルを開きます。
  - ・ クイックナビゲーションメニューで、デバイスを選択して構成をクリックします。
  - ・使用可能なデバイスを**ホーム**画面から選択して、使用可能なオプションの下にある**構成**をクリックします。
- 3. デバイスメニューからコントローラーを選択します。
- 4. アクションパネルからアレイの作成を選択します。 アレイの詳細の画面が表示されます。

- 5. コントローラー、ドライブタイプ、および物理ドライブを選択し、アレイの作成をクリックします。
- プレーンテキストボリュームの作成、RAID レベル、ストリップサイズ/フルストライプサイズ、セク ター/トラック、サイズ、およびキャッシングの設定を選択します。完了したら、論理ドライブの作 成をクリックします。
- 7. スペアドライブの管理をクリックします。
- 8. メニューから、次のスペアドライブタイプのいずれかを選択します。
  - 専用スペアドライブ
  - ・ 自動交換ドライブ
- 9. アレイでスペアドライブとして動作するドライブを選択します。
- 10. OK をクリックします。

確認画面が表示されます。

- 11. はいをクリックして次に進みます。
- 12. スペアドライブの管理をクリックして追加の選択を行うか、完了をクリックします。

## Over Provisioning Optimization の無効化

ソリッドステートデバイスは、使用されているすべてのブロックを、ドライブにデータを書き込む前に割 り当て解除することによって最適化できます。最適化プロセスは、アレイ内に最初の論理ドライブが作成 されるときや、障害が発生したドライブを置き換えるために物理ドライブが使用されるときに実行されま す。一部のコントローラーは、このオプションをサポートしません。

SSD Over Provisioning Optimization 機能をユーザーは GUI 内で無効にすることができます。

#### 手順

1. HPE SSA を開きます。

詳しくは、「<u>HPE SSA の GUI の使用</u>」を参照してください。

- 2. コントローラーデバイスの下にある未割り当てのドライブを選択します。
- 3. アレイを作成するには、リストされている選択可能なドライブから選択します。完了したら、アレイ の作成をクリックします。
- 4. **論理ドライブの作成**ウィンドウが表示されます。オプション SSD Over Provisioning Optimization の下で、アレイ上で SSD Over Provisioning Optimization を実行しませんを選択します。
- 5. 論理ドライブの作成をクリックします。

## 自動 RAID 0 の設定

▲ 注意:いずれかの論理ドライブに対してこのオプションを選択した場合、1つの物理ドライブに障害が発生すると、その論理ドライブのデータが失われます。RAID0は、大容量かつ高速であることが求められるが、データ安全性のリスクが生じないドライブに対して割り当ててください。

自動アレイ RAID 0 により、指定された各物理ドライブ上に単一の RAID 0 ボリュームが作成され、ユーザーは複数のドライブを選択して RAID 0 として同時に構成できます。各アレイには、1 つの物理ドライブと、1 つの RAID 0 論理ドライブが含まれます。

RAID 0 について詳しくは、「RAID 0-フォールトトレランスなし」を参照してください。

- HPE SSA を開きます。
   詳しくは、「<u>HPE SSA の GUI の使用</u>」を参照してください。
- 2. コントローラーを選択します。
- 3. RAID 0 でアレイを作成をクリックします。
- **4.** 新しいウィンドウが表示されたら、各アレイに1つの RAID 0 論理ドライブが含まれるようになることを確認します。はいをクリックして次に進みます。
- 5. 新しいウィンドウが表示されたら、RAID 0 構成を確認します。操作が終了したら、完了をクリックします。

## パラレル表面スキャンの変更

#### 手順

- 1. HPE SSA を開きます。詳しくは、「<u>HPE SSA の GUI の使用</u>」を参照してください。
- 2. コントローラーを選択します。
- 3. コントローラー設定の変更をクリックします。
- 4. 現在のパラレル表面スキャン数の下で、スライダーを使用してパラレル表面スキャン数を選択します。
- 5. 設定の保存をクリックします。

概要ページが表示されます。

6. 終了をクリックして終了します。

## コントローラーキャッシュの構成

キャッシュ機能では、直接論理ドライブにデータを書き込む代わりに、キャッシュメモリに書き込むこと によって、データベースの性能が向上します。アレイのほかの論理ドライブ用にキャッシュモジュールを 予約するために、キャッシュ機能を無効にすることができます。

#### 手順

1. HPE SSA を開きます。

詳しくは、「<u>HPE SSA の GUI の使用</u>」を参照してください。

- 2. 次のいずれかの操作を実行して、構成パネルを開きます。
  - ・ クイックナビゲーションメニューで、デバイスを選択して構成をクリックします。
  - ・使用可能なデバイスを**ホーム**画面から選択して、使用可能なオプションの下にある**構成**をクリックします。
- 3. ツールメニューからキャッシュマネージャーを選択します。
- キャッシュマネージャーメニューのコントローラーキャッシュをクリックします。
- 5. キャッシュ設定の変更をクリックします。
- 6. キャッシュに保存する1つまたは複数の論理ドライブを選択します。

- 7. キャッシングの設定を確認します。
- 8. OK をクリックします。

## HPE Smart アレイ SR SmartCache

SmartCache では、ソリッドステートドライブをハードディスクドライブメディアのキャッシュデバイスとして使用できます。SmartCache には、次の機能が含まれています。

- ・ アプリケーションの性能を向上させる。
- アプリケーション内のトランザクションのレイテンシを短くする。
- オペレーティングシステム、ドライバー、またはアプリケーションを変更する必要なく、すべての OS をサポートする。

SmartCache は、コントローラー上に最初の SmartCache が作成された後に完全に有効になります。 SmartCache を無効にしない限り、次の機能は利用できません。

- ・ アレイの拡張
- ・ アドバンスト容量拡張
- ・ 論理ドライブの移動
- · アレイのドライブタイプの変更
- · 分割ミラーリングと再結合(オフラインのみ)
- · 分割ミラーリングのバックアップおよびロールバック(オンラインおよびオフライン)
- ・ アレイの修復
- ・ 論理ドライブの拡大
- · RAID/ストライプサイズの移行
- ・ キャッシュ比率の変更
- ・ 論理ドライブの調整

SmartCache を使用するには、Energy Pack および SmartCache のライセンスが必要です。HPE Smart ア レイ P816i-a SR Gen10 を購入した場合は、ライセンスが含まれています。

詳しくは、<u>Hewlett Packard Enterprise の Web サイト</u>を参照してください。

## HPE Smart アレイ SR Smart キャッシュの有効化

アレイに対して Smart キャッシュを有効にすると、割り当てられた論理ドライブへのデータ入出力が高速 化されます。Smart キャッシュを有効にする前に、1 つ以上の論理ドライブをコントローラーに作成する 必要があります。

#### 手順

**1**. HPE SSA を開きます。

詳しくは、「<u>HPE SSA の GUI の使用</u>」を参照してください。

2. 次のいずれかの操作を実行して、構成パネルを開きます。

- ・ クイックナビゲーションメニューで、デバイスを選択して構成をクリックします。
- ・ 使用可能なデバイスをホーム画面から選択して、使用可能なオプションの下にある構成をクリックします。
- 3. ツールメニューからキャッシュマネージャーを選択します。
- 4. アクションメニューの HPE Smart キャッシュの有効をクリックします。
- 5. 使用可能なドライブのリストから1つまたは複数の物理ドライブを選択します。
- 6. OK をクリックします。
- ポップアップウィンドウが表示され、Smart キャッシュが有効にされるといくつかの機能が使用でき なくなることが示されます。続行する場合は、はいをクリックします。
- 8. ダイアログ論理ドライブの Smart キャッシュの作成が表示されます。
- 9. 以下を選択します。
  - ・ キャッシュする論理ドライブ
  - · キャッシュ書き込みポリシーと RAID タイプ
  - キャッシュのサイズ。Hewlett Packard Enterprise は、ドライブサイズの 10%をおすすめします。
     16 GiB 以上必要です。
- 10. 論理ドライブの Smart キャッシュの作成をクリックします。
- **11. Smart キャッシュの詳細、Smart キャッシュの統計情報、**および デバイスパスが表示されます。終 了をクリックして続行します。

論理ドライブの Smart キャッシュが作成されます。

## HPE Smart キャッシュによるライセンスキーのインストール

HPE SSA を使用してライセンスキーをインストールし、Smart キャッシュの機能をアクティブにすることができます。

ライセンスキーをインストールするには、以下の手順に従ってください。

#### 手順

1. HPE SSA を開きます。

詳しくは、「HPE SSA の GUI の使用」を参照してください。

- 2. 次のいずれかの操作を実行して、構成パネルを開きます。
  - ・ クイックナビゲーションメニューで、デバイスを選択して構成をクリックします。
  - ・使用可能なデバイスを**ホーム**画面から選択して、使用可能なオプションの下にある**構成**をクリックします。
- 3. ツールメニューで、ライセンスマネージャーをクリックします。
- 4. 操作の中からライセンスキーの追加をクリックします。
- 5. ライセンスキー番号を入力します。
- 6. OK をクリックします。

書き込みポリシーのキャッシュ

## Smart キャッシュライト-バック

HPE SSA は、キャッシュ(ライトバックとライトスルー)時のデータ書き込みに 2 つの異なるポリシーを含みます。

ライトバックとは、絶対に必要となるまでデータボリュームにデータがコピーされないキャッシュ方法で す。ライトバックではデータボリュームへの書き込み操作の数を減らすことで、ライトスルーポリシーと 比較してパフォーマンスを向上させることができます。キャッシュボリュームで障害が発生した場合、パ フォーマンスの改善によってデータ損失のリスクが生じることがあります。

ライトスルーは、データがキャッシュとデータボリュームに同時に書き込まれるキャッシュ方法です。ラ イトスルーは、データの損失を許容できないアプリケーションで好まれる書き込みポリシーですが、ライ トバックポリシーと比べてパフォーマンスが低下します。

ライトバック Smart キャッシュは、キャッシュ書き込みポリシーの変更ボタンを使用してライトスルー Smart キャッシュに変換されるまでは削除できません。この変換は、Smart キャッシュの削除時のデータ 損失を防ぐために、Smart キャッシュボリュームからプライマリハードディスクボリュームにフラッシュ されるユーザーデータを対象とします。ライトバック Smart キャッシュからデータをハードドライブの ボリュームにフラッシュする時間は、ライトバック Smart キャッシュにダーティデータが保持される時間 や、ホストのワークロード、プライマリボリュームのハードドライブの数など、さまざまな変数によって 異なります。

Smart キャッシュボリュームは、ボリュームが作成された順序とは逆の、最も新しいものから最も古いものへと削除しなければなりません。

ー部のコントローラーはこのオプションをサポートしていません。また、この機能を有効にするためにラ イセンスキーが必要なコントローラーもあります。このオプションは、任意の有効な SSD ドライブ、お よびデータの既存のキャッシュされていない論理ドライブに実行できます。

- ▲ 注意: ライトバックキャッシュ書き込みポリシーを指定すると、キャッシュボリュームに障害が発生した場合にデータが失われるおそれがあります。RAID 0 キャッシュボリュームを使用する場合、1つの SSD 障害によってデータが失われる場合もあります。
- ① 重要: デモライセンスキーが期限切れになると、ライトバックキャッシュ書き込みポリシーで構成された Smart キャッシュボリュームがすべてライトスルーに変換されます。この場合、論理ドライブの詳細ではキャッシュ書き込みポリシーとキャッシュ書き込みポリシー要求に異なる値が示されます。ライセンスを再インストールすると、Smart キャッシュボリュームは元のライトバックキャッシュ書き込みポリシーに復元されます。

## 物理ドライブの書き込みキャッシュポリシー設定の変更

実行する手順は、ご使用のコントローラーが構成済みのドライブまたは構成済みおよび未構成のドライブ のポリシーの変更をサポートしているかどうかによって異なります。

ご使用のコントローラーが構成済のドライブのみの書き込みキャッシュをサポートしている場 合

ご使用のコントローラーが構成済のドライブのみの書き込みキャッシュをサポートしている場合は、物理 ドライブ書き込みキャッシュ状態設定が [コントローラー設定の変更] に表示されます。

#### 手順

1. HPE SSA を開きます。

詳しくは、「<u>HPE SSA の GUI の使用</u>」を参照してください。

2. コントローラーを選択します。

コントローラー設定の変更をクリックします。

- 4. 物理ドライブライトキャッシュ状態の下には、次のいずれかを選択します。
  - 有効
  - ・ 無効
- 5. 設定の保存をクリックします。
- 6. 概要ページが表示されます。終了をクリックして終了します。

## ご使用のコントローラーが構成済みおよび未構成のドライブの書き込みキャッシュをサポート している場合

#### 前提条件

ご使用のコントローラーが構成済みおよび未構成のドライブの書き込みキャッシュをサポートしている 場合は、コントローラーの[アクション]メニューに[ドライブ書き込みキャッシュポリシーを管理す る]オプションが表示されます。

#### 手順

- 1. HPE SSA を開きます。
- 2. 構成メニューからコントローラーを選択します
- 3. [アクション] メニューで、[ドライブ書き込みキャッシュポリシーを管理する] を選択します。
- 4. [ドライブ書き込みキャッシュポリシーを管理する]ダイアログで、構成済みのドライブまたは未構成のドライブに対して次のいずれかのオプションを選択します。
  - デフォルト -- 構成済みのドライブに対してこのオプションを選択すると、コントローラーではドラ イブのドライブ書き込みキャッシュポリシーを最適化できます。未構成のドライブに対してこの オプションを選択すると、ドライブの既存の書き込みキャッシュポリシーが使用されます。
  - 有効 -- このオプションを選択すると、書き込みパフォーマンスを向上させることができますが、突然の停電時にキャッシュ内のデータが失われる危険性があります。
  - ・ 無効

5. [OK] をクリックします。

#### 書き込みキャッシュバイパスしきい値の変更

指定値よりも大きいすべての書き込みは、書き込みキャッシュをバイパスし、非パリティ RAID ボリュームのディスクに直接書き込まれます。小さい値では、コントローラーがしきい値より小さい I/O に書き込みキャッシュを確保することができます。

#### 手順

1. HPE SSA を開きます。

詳しくは、「<u>HPE SSA の GUI の使用</u>」を参照してください。

**2.** 次のいずれかの操作を実行して、**構成**パネルを開きます。

- · クイックナビゲーションメニューで、デバイスを選択して**構成**をクリックします。
- ・ 使用可能なデバイスを**ホーム**画面から選択して、使用可能なオプションの下にある**構成**をクリックします。
- 3. ツールメニューからキャッシュマネージャーを選択します。
- **4. キャッシュマネージャー**メニューのコントローラーキャッシュをクリックします。
- 5. キャッシュ設定の変更をクリックします。
- 6.1台以上のドライブを選択します。
- 7. **書き込みキャッシュバイパスしきい値**セクションで、スライダーバーを使用して値を選択するか、 フィールドに値を入力します。

有効な値は 16 KiB~1024 KiB です。入力した値が 16 の倍数でない場合、ユーザーインターフェイス はその値を最も近い有効な値に更新します。

**8. OK** をクリックします。

## ミラーアレイの操作

HPE SSA GUI から実行できる高度なタスクの1つに、ミラーアレイを分割して再結合するタスクがあり ます。このプロセスでは、RAID1または RAID1+0 ミラーが、RAID0論理ドライブを構成する同じ内容 の2つの新しいアレイに分割されます。

この手順をサポートするには、次の条件が満たされている必要があります。

- HPE SSA GUI をオフラインモードで実行する必要がある。
- 分割されるミラーアレイは、RAID 1、RAID 1+0、RAID 1(ADM)、または RAID 10(ADM)構成を含むことができる。他の RAID構成を含むアレイを分割することはできません。

ミラーアレイを分割して再結合するのには、いくつかの理由があります。詳しくは、<u>Hewlett Packard</u> <u>Enterprise の Web サイト</u>にある RAID 1(+0): breaking mirrors and rebuilding drives というハウツーのホ ワイトペーパーを参照してください。

## ミラーアレイの分割

#### 手順

- HPE SSA GUI をオフラインモードで実行します。「オフライン環境での HPE SSA へのアクセス」を 参照してください。
- 2. 次のいずれかの操作を実行して、構成パネルを開きます。
  - · クイックナビゲーションメニューで、デバイスを選択して**構成**をクリックします。
  - ・使用可能なデバイスを**ホーム**画面から選択して、使用可能なオプションの下にある**構成**をクリックします。
- 3. デバイスメニューからアレイを選択します。
- 4. アレイメニューから、該当するアレイを選択します。
- 5. アクションパネルからデータドライブの管理を選択します。
- 6. 使用可能なアレイアクションで、ミラーアレイを選択します。

- 7. 物理ドライブを選択します。
- 8. OK をクリックします。

ミラーアレイの詳細が表示されます。

- 9. 終了をクリックします。
- 10. HPE SSA がアレイの分割を完了すると、アレイメニューに2つの論理ドライブが表示されます。
  - ・ RAID 1 または RAID 1+0 アレイを分割すると、2 つの RAID 0 論理ドライブが作成されます。
  - RAID 1 (ADM) 論理ドライブを含むアレイを分割すると、RAID 1 論理ドライブと RAID 0 論理ド ライブが作成されます。
  - RAID 10(ADM) 論理ドライブを含むアレイを分割すると、RAID 1+0 論理ドライブと RAID 0 論 理ドライブが作成されます。
- 11. OS をシャットダウンします。
- 12. サーバーの電源を切ります。
- 13. 電源を切ったまま、新しいアレイの一方を構成する物理ドライブを取り外します。

一方のアレイの物理ドライブの取り外しを怠ると、2 つのアレイがまったく同じものになるため、 サーバーの再起動時に、OS が 2 つのアレイを区別できなくなります。

- 14. サーバーに電源を入れます。
- **15.** OS を再起動します。

## 分割したミラーアレイの再結合

手順

- HPE SSA GUI をオフラインモードで実行します。「オフライン環境での HPE SSA へのアクセス」を 参照してください。
- 2. 次のいずれかの操作を実行して、構成パネルを開きます。
  - ・ クイックナビゲーションメニューで、デバイスを選択して構成をクリックします。
  - ・ 使用可能なデバイスを**ホーム**画面から選択して、使用可能なオプションの下にある**構成**をクリックします。
- 3. デバイスメニューからアレイを選択します。
- 4. アレイメニューから、該当するアレイを選択します。
- 5. アクションパネルからデータドライブの管理を選択します。
- 6. 利用可能なタスクパネルで、分割ミラーリングバックアップの管理をクリックします。
- 7. ソースアレイにミラーするアレイを選択します。

通常、このアレイは、元のミラーアレイから分割されたアレイです。ただし、正しいサイズの他のア レイの場合もあります。

- **8. OK** をクリックします。
- 9. HPE SSA がミラーアレイの再結合を完了したら、OS を再起動します。

コントローラーは、再構築プロセスを使用して、ミラードライブの同期を取りなおします。この再構 築プロセスの進行中、ドライブのオンライン LED が点滅します。ハードディスクドライブのサイズや サーバーの負荷によって異なりますが、このプロセスには、最長2時間かかります。このプロセスの 実行中、OS を起動することはできますが、再構築が完了するまで論理ドライブのフォールトトレラン ス機能は無効です。

## 分割ミラーリングバックアップの作成

このタスクは、1 つまたは複数の RAID 1、RAID 1+0、RAID 1 (ADM)、または RAID 10 (ADM) 論理ド ライブから構成されるアレイを分割し、プライマリアレイとバックアップアレイの2つのアレイを作成し ます。

#### 手順

- HPE SSA GUI をオフラインモードで実行します。「オフライン環境での HPE SSA へのアクセス」を 参照してください。
- 2. 次のいずれかの操作を実行して、構成パネルを開きます。
  - ・ クイックナビゲーションメニューで、デバイスを選択して構成をクリックします。
  - ・使用可能なデバイスを**ホーム**画面から選択して、使用可能なオプションの下にある**構成**をクリックします。
- 3. デバイスメニューからアレイを選択します。
- 4. アレイメニューから、該当するアレイを選択します。
- 5. アクションパネルで、分割ミラーリングバックアップの作成をクリックします。 確認およびメッセージダイアログボックスが表示されます。
- 6. OK をクリックします。
- 7. 詳細ウィンドウが表示されます。終了をクリックします。
   HPE SSA は、以下のルールに従ってアレイを作成します。
  - 元のアレイに RAID 1 または RAID 1+0 ドライブが含まれる場合、プライマリアレイに RAID 0 ドラ イブが含まれる。
  - 元のアレイに RAID 1 (ADM) ドライブが含まれる場合、プライマリアレイに RAID 1 ドライブが含まれる。
  - 元のアレイに RAID 10(ADM) ドライブが含まれる場合、プライマリアレイに RAID 1+0 ドライブ が含まれます。
  - · バックアップアレイには、常に RAID 0 論理ドライブが含まれる。
  - ・ プライマリアレイはオペレーティングシステムから完全にアクセスできるが、バックアップアレイ はオペレーティングシステムから隠される。
- HPE SSA が分割ミラーリングバックアップの作成を完了すると、デバイスメニューに新しいバック アップアレイが表示されます。
   この場合、アレイ名の先頭に、バックアップアレイであることを示す「Backup」が付きます。

## 分割ミラーリングバックアップの再ミラーリング化、ロールバック、または再アクティブ化

#### 手順

- HPE SSA GUI をオフラインモードで実行します。「オフライン環境での HPE SSA へのアクセス」を 参照してください。
- 2. 次のいずれかの操作を実行して、構成パネルを開きます。
  - ・ クイックナビゲーションメニューで、デバイスを選択して構成をクリックします。
  - ・使用可能なデバイスを**ホーム**画面から選択して、使用可能なオプションの下にある**構成**をクリックします。
- 3. デバイスメニューからアレイを選択します。
- 4. アレイメニューから、該当するアレイを選択します。
- 5. 利用可能なタスクパネルで、分割ミラーリングバックアップの管理をクリックします。
- 6. 次のいずれかの操作を選択します。
  - アレイを再ミラー化し、既存のデータを保持する。バックアップアレイを破棄する。
     このオプションを選択すると、元のミラーアレイがプライマリアレイの現在の内容で再作成されます。
  - アレイを再ミラー化し、バックアップアレイの内容にロールバックする。既存のデータを破棄する。

このオプションを選択すると、ミラーアレイが再作成されますが、バックアップアレイに保存されている元の内容が復元されます。以下の場合、Hewlett Packard Enterprise はこのオプションを実行しないことをおすすめします。

- ◎ オンライン環境の場合
- 。 ロールバックする論理ドライブがマウントされている場合
- 。 ロールバックする論理ドライブがオペレーティングシステムによって使用されている場合
- バックアップアレイをアクティブ化する。

このオプションを選択すると、オペレーティングシステムからバックアップアレイに完全にアクセ スできるようになります。この場合、アレイ名の先頭から、バックアップアレイであることを示す 「Backup」が削除されます。

## アレイの修復

アレイの修復を使用すると、アレイ内の障害を起こした物理ドライブを正常な物理ドライブで交換することができます。交換した後でも、元のアレイと論理ドライブの番号は影響を受けません。アレイの修復操 作では、以下の条件と制限事項に注意してください。

- · 交換用物理ドライブと元のドライブのインターフェイスタイプ(SAS、SATA など)が同じである。
- この操作を使用できるのは、適切なサイズの十分な数の未割り当て物理ドライブが使用可能な場合のみである。
- アレイ内に障害を起こしたドライブが1台以上ある。

- ・(スペアの再構築など)アレイの変換が行われていない。
- アレイの変換を実行できる動作中のキャッシュがある。

## アレイのドライブタイプの変更

ー部のコントローラーはこのオプションをサポートしていません。また、この機能を有効にするためにラ イセンスキーが必要なコントローラーもあります。

HPE SSA を使用すると、既存の空のアレイまたは新しいアレイにアレイの内容を転送できます。この操作では、すべての論理ドライブが、元のアレイからターゲットアレイに転送されます。元のアレイが削除され、使用されていたドライブが解放され、未割当ドライブとして表示されます。

アレイのドライブタイプの変更は時間のかかるプロセスです。その2つの理由は、各論理ドライブ内のす べてのデータがターゲットアレイにコピーされることと、コントローラーが他の論理ドライブの IO 要求 を処理しながらすべてのデータ変換を実行することです。

この操作を実行するには、以下の条件を満たす必要があります。

- ・ ターゲットアレイに、ソースアレイまたは元のアレイと同じ数の物理ドライブがある。
- ・ ソースアレイとターゲットアレイの状態がともに良好である。
- ・ ソースアレイ内の既存の論理ドライブの状態がすべて良好である。
- ターゲットアレイに、ソースアレイに含まれるすべての論理ドライブを収納できるだけの十分な容量 がある。

## 暗号化マネージャー

① 重要: HPE の特別な注意事項: このシステムで Smart アレイコントローラーモジュールの暗号化を 有効にする前に、暗号化の用途が関連する地域の法律、規定および政策に準拠することを保証し、 該当する場合、承認または免許を取得しなければなりません。

上記の要件に違反する、Smart アレイコントローラーモジュール内の暗号化の操作や使用から発生 する準拠問題については、全面的にお客様単独の責任になります。HPE は、この問題について責任 を負いません。

Secure Encryption は、互換性のある Smart アレイコントローラーに接続された大量のストレージ HDD お よび SSD に保存されたデータを保護する、コントローラーベースのエンタープライズクラスのデータ暗 号化ソリューションです。このソリューションは Enterprise Secure Key Manager と互換性があり、お客 様の設定に応じて、環境でキーマネージャーが使用されている場合も使用されていない場合も機能しま す。

Secure Encryption は、Smart アレイ P クラスおよび E クラスの Gen10 コントローラーでサポートされます。

フルセットアップの実行と Secure Encryption の構成について詳しくは、HPE Smart アレイ SR Secure Encryption Installation and User Guide を参照してください。

## 電力モード

次の3つの利用可能な電力モードがあります。

- 最大パフォーマンス
- ・ 省電力
- ・ バランス

最大パフォーマンス(デフォルト)

これはデフォルト設定です。すべての設定は、最大のパフォーマンスに基づいて選択されます。パフォーマンスに影響する電力節約オプションは無効です。

バランス

パフォーマンスへの影響を最小限に抑えて電力を節約するにはこの設定を使用します。キューの項目数 が多い場合に、この設定がスループットに与える影響は 10%以下です。

キューの項目数が少ない、または I/O が頻繁ではない場合、パフォーマンスへの影響は大きくなる場合が あります。このコマンドは、通常、ハードディスクドライブのみを使用する環境で役立ち、SSD 使用時 にはお勧めしません。

設定は、ドライブの数やタイプ、RAID レベル、ストレージのトポロジなど、ユーザーの構成に基づきま す。構成を大幅に変更すると、最適な設定を選択するために再起動が必要となる場合があります。設定を 変更するために再起動が必要な場合、HPE SSA は警告を生成します。

#### 省電力

システムパフォーマンスにこだわらずにこの設定を選択すれば、最大の電力の節約が実現されます。 Hewlett Packard Enterprise は一部のアプリケーションにはこの設定をおすすめしていますが、ほとんど のお客様に適切な設定ではありません。ほとんどのアプリケーションにおいて大幅なパフォーマンスの 低下が生じます。

- 重要:節約とパフォーマンスを最適化するために、電力モードを切り替えた後は再起動が必要となる 場合があります。
- ① 重要:電力モードがバランスに設定されている場合、その後のコントローラーの構成変更では、パフォーマンスを最適化するために再起動が必要となる場合があります。

## 電力モードの変更

手順

- 1. HPE SSA を開きます。詳しくは、「<u>HPE SSA の GUI の使用</u>」を参照してください。
- 2. コントローラーを選択します。
- 3.構成をクリックします。
- 4. 電力モードの変更をクリックします。
- 5. 電力モードを選択します。
  - 省電力
  - ・ バランス
  - 最大パフォーマンス
- 6. OK をクリックします。
- 7. 概要ページが表示されます。終了をクリックして終了します。

## コントローラーのステータスの表示

HPE SSA GUI を使用して、キャッシュや Energy Pack のステータスを含め、コントローラーのステータ スを表示します。

#### 手順

1. HPE SSA を開きます。詳しくは、「<u>HPE SSA の GUI の使用</u>」を参照してください。

- 2. コントローラーを選択します。
- 3.構成をクリックします。
- コントローラー構成の概要の下の詳細の表示をクリックします。
   新しいウィンドウが表示されます。
- 5. コントローラーのステータスまで下にスクロールして、コントローラー、キャッシュ、および Energy Pack のステータスを表示します。

## ドライブの消去オプション

ドライブを消去すると、物理ドライブからすべての機密情報が削除されます。機密性の高いデータの消去 には、データをデータのパターンと置き換え、内部の暗号化キーを変更する方法が効果的です。

HPE Smart Storage Administrator は、複数のドライブの消去オプションを提供します。ただし、すべての ドライブが各オプションをサポートしているわけではありません。この製品では、以下の消去オプション が用意されています。

- サニタイズ上書き (HDDのみ)サニタイズ上書きは、ドライブのすべての物理セクターをそれぞれパターンで埋めます。このオプションを有効にすると、サニタイズの方式を指定できます。制限付きのオプションを選択した場合は、サニタイズ操作が正常に完了するまでドライブを使用できません。
   無制限のオプションを選択した場合は、操作が失敗しても、ドライブは回復可能です。詳しくは、「サニタイズ消去の方式」を参照してください。
- サニタイズブロック消去 (SSD のみ)サニタイズブロック消去は、ドライブ上のブロックをベン ダー固有の値にセットすることで、すべてのユーザーデータを削除します。このオプションを有効に すると、サニタイズの方式を指定できます。制限付きのオプションを選択した場合は、サニタイズ操 作が正常に完了するまでドライブを使用できません。無制限のオプションを選択した場合は、操作が 失敗しても、ドライブは回復可能です。詳しくは、「サニタイズ消去の方式」を参照してください。
- 3段階消去 3段階消去方式は、最初の段階と2番目の段階でドライブにランダムデータを書き込み、
   3番目の段階で「0」を書き込みます。この操作はすべてのドライブでサポートされており、すべての
   ドライブのデフォルト消去オプションです。
- ・2段階消去-2段階方式は、最初の段階でドライブにランダムデータを書き込み、2番目の段階で「0」 を書き込みます。この操作はすべてのドライブでサポートされています。
- 1段階消去 -1段階方式では、ドライブに「0」が書き込まれます。この操作はすべてのドライブでサポートされています。

- (!) 重要:
  - サニタイズ消去操作は、いったん開始すると停止できません。ドライブのサニタイズ操作は、 ホットプラグやサーバーの再起動が行われても続行されます。
  - サニタイズの消去操作の実行中は、プロセスが完了するまで、ドライブを使用できません。
  - 1、2、および3段階消去パターンは、消去の開始後に停止できますが、ドライブ上に保存されているデータは消去を停止した後でも回復できない場合があります。ドライブをホットプラグすると、消去プロセスは取り消されます。
  - 1、2、または3段階の消去パターンを使用する場合、消去プロセスの完了後、物理ドライブはオフラインのままです。ドライブをオンラインに戻して、構成で使用できるようにするには、ドライブを選択して消去されたドライブの有効化ボタンをクリックします。
  - 1、2、または3段階消去の実行中にドライブが再起動されると、再起動後、消去操作が中断 する場合があります。

#### サニタイズ消去の方式

HPE SSA でサニタイズ消去オプションを選択する場合、操作が正常に完了するまでドライブを利用でき なくするか、または操作が失敗した場合に回復可能にするかを指定できます。ドライブがこの方法をサ ポートし、ユーザーがこの方法のライセンスキーを保有している場合、以下の方式のいずれかを選択でき ます。

- ・制限付き 制限付きサニタイズ方式を使用すると、ドライブのサニタイズ操作が正常に完了するまで、ドライブを利用できません。制限付きサニタイズ操作が失敗した場合、残される手段はサニタイズ操作をもう一度開始することだけです。ただし、ドライブが保証対象であれば、そのドライブを HP Enterprise に返却できます。この方式には、数時間かかる場合があります。
- ・制限なし 制限なしのサニタイズ方式を使用すると、ドライブのサニタイズ消去操作が失敗してもドライブを回復できます。ユーザーデータは、操作開始後も、ドライブ上に残ることがあります。このサニタイズ方式は、すべてのドライブでサポートされているわけではありません。

上記のサニタイズ消去方式に関して、以下の点を考慮してください。

- 一部のドライブが、サニタイズ消去操作が開始された時点で最長消去時間の概算値をレポートすることがあります。これは、ドライブのサニタイズ消去が完了するまでにかかる時間の概算値です。ドライブの消去は概算の時間より長くかかる場合があります。
- 一部のコントローラーはサニタイズ消去オプションをサポートしていません。また、この機能を有効にするためにライセンスキーが必要なコントローラーもあります。

## ドライブの消去

手順

- HPE SSA を開きます。詳しくは、「<u>HPE SSA の GUI の使用</u>」を参照してください。
- 2. デバイスを選択し、アクションパネルで構成をクリックして構成パネルを開きます。
- 3. 構成パネルで、コントローラーデバイス見出しの下の未割り当てのドライブを選択します。
- 4. 未割り当てのドライブのリストから、消去するドライブを1つまたは複数選択し、画面の下部にある ドライブの消去ボタンをクリックします。

ダイアログボックスに、消去機能についての警告メッセージ、ドライブでサポートされる消去パター ンオプション、ユーザーが選択したドライブが表示されます。

- 5. メッセージをよく読み、ドライブの消去パターンオプションを選択します。サニタイズ消去を実行する場合は、サニタイズ消去オプションを選択し、制限付きと制限なしのどちらのサニタイズ消去を使用するか(ご使用のドライブで両方のオプションがサポートされる場合)を指定します。
- 6. 画面の下部にある OK をクリックして次に進むか、または Cancel をクリックして前の画面に戻ります。
- 7. OK をクリックすると、警告メッセージが表示されます。メッセージを確認し、はいをクリックして次 に進むか、いいえをクリックしてダイアログボックスを閉じます。
- はいをクリックすると、消去プロセスが起動されていることを示すメッセージが表示されます。終了 をクリックして、ダイアログボックスを閉じます。

未割り当てドライブのリストに、消去中のドライブについて情報ステータスメッセージアイコンが表示されます。

9. ドライブを選択して**詳細の表示**ボタンをクリックし、ステータスと消去プロセスに関する情報メッ セージを表示します。消去の進行状況を更新するには、Refresh アイコンボタンをクリックします。

ー部のドライブでは、消去プロセスが進行して最終的に完了しても、消去の進行状況の表示が 10%または 20%のまま変わらないことがあります。

## FLS の管理

Flexible Latency Scheduler にはハードドライブを最適化する利点があり、同時にドライブの遅延時間も制 御できます。FLS はドライブに発行された要求のリストを検査することでハードドライブに働きかけま す。FLS は交代用ドライブでのホスト要求の最も長い未処理コマンド遅延時間に基づいて、そのドライブ への要求送信時にコントローラーのロジックを変更します。FLS はコントローラー用のグローバルなオ プションであり、ホスト要求からの最大測定遅延時間を減らすためにすべてのドライブに適用されます。

FLS は、高いランダムワークロードの下、一部の回転ディスク(ハードディスクドライブ)で生じる可能 性のある高い遅延時間に上限を設定しようとします。低い設定では、すべての要求に対して遅延時間の上 限として 250 ms が設定されます。この設定の後、コントローラーは要求をすぐにスケジュールします。

高い設定では遅延時間の上限としてより短い 50 ms が使用され、非常に高い設定では上限として 30 ms または 10 ms が使用されます。ターゲットは、Flexible Latency Scheduler 機能をサポートする有効な 個々のコントローラーのターゲットです。

高く設定すると、一般にハードディスクドライブの論理ボリュームに対する最大遅延時間は短縮されます が、遅延時間を改善しているパターンのスループットは低下します。

FLS は現在、HPE Smart アレイ S100i SR Gen10 SW RAID を除くすべての HPE Smart アレイ SR Gen10 コントローラーで使用できます。

FLS は、以下の設定で使用できます。

| 設定      | 説明                                                                                                    |
|---------|----------------------------------------------------------------------------------------------------|
| 無効      | コントローラーは、ドライブがスループットを最適化できるようにするため、<br>一部のワークロードでは最大遅延時間がさらに長くなります。                                     |
| 高、非常に高い | コントローラーは、ディスクにタイムリーな方法で処理を完了させようとしま<br>すが、ある程度のドライブの最適化は許可します。これにより、一部のワーク<br>ロードについては効果的なスループットが低下します。 |
| 低、中間    | コントローラーは高の設定に比べて早い時間でディスクに処理を完了させま<br>す。これにより最大遅延時間は短くなりますが、スループットが低下します。                               |

 重要: 高レベルの FLS を設定すると、一部の要求パターンについてはスループットが失われる可能 性があります。

## FLS の有効化

#### 手順

- HPE SSA を開きます。詳しくは、「<u>HPE SSA の GUI の使用</u>」を参照してください。
- 2. コントローラーを選択します。
- 3. アドバンストコントローラー設定をクリックします。
- 4. HDD フレキシブルレイテンシ最適化オプションまで下にスクロールします。
- 5. 次のいずれかを選択します。
  - ・ 無効
  - ・低
  - · 中 (100 ms)
  - ・高
  - 非常に高い(30 ms)
  - 非常に高い(10 ms)
- 6. OK をクリックします。
- 7. 概要ページが表示されます。終了をクリックして終了します。

# 診断タスク

HPE SSA 診断機能は、SmartStart v8.20 以前によってサポートされているアレイ診断ユーティリティと 置き換えられた機能です。

HPE SSA は、以下のレポートとログを生成します。

アレイ診断レポート

このレポートには、アレイコントローラー、ストレージエンクロージャー、ドライブケージ、論理ド ライブ、物理ドライブ、テープドライブのようなすべてのデバイスに関する情報が含まれます。サポー トされるソリッドステートドライブについては、SmartSSD Wear Gauge 情報も含まれます。

・ SmartSSD Wear Gauge レポート

このレポートには、システムに接続されているソリッドステートドライブの現在の使用レベルと予想 寿命に関する情報が含まれます。

・ シリアル出力ログ

このログには、選択したコントローラーの詳細なシリアル出力が含まれます。

各コントローラーについて(またはすべてのコントローラーについて)、次のタスクを選択することができます。

- 診断レポートの表示
- ・ 診断レポートの保存

- ・ SmartSSD Wear Gauge レポートの表示
- ・ SmartSSD Wear Gauge レポートの保存

表示タスクの場合、レポートまたはログが生成され、表示されます。保存タスクの場合、レポートは生成 されますが、グラフィカルには表示されません。

どちらのタスクの場合でも、レポートを保存できます。オンライン環境でもオフライン環境でも、HPE SSAは、診断レポートを圧縮されたフォルダーに保存します。このフォルダーには、XML レポート、テ キスト形式レポート、およびビューアーファイルが含まれており、Web ブラウザーを使用してレポートを 表示および操作することができます。

各 HPE SSA 診断レポートには、発生したエラーおよび警告状態の統合ビューが含まれています。また、 次のような、各ストレージデバイスに関する詳細情報も提供されます。

- ・ デバイスステータス
- ・ 構成フラグ
- ファームウェアのバージョン番号
- 物理ドライブエラーログ

HPE SSA 診断は、論理ドライブのデータ内容に関する情報を収集しません。診断レポートには、次の情報は含まれません。

- ファイルシステムのタイプ、内容、またはステータス
- ・ パーティションのタイプ、サイズ、またはレイアウト
- ・ ソフトウェア RAID 情報
- オペレーティングシステムデバイス名またはマウントポイント

## HPE SSA を使用した診断タスクの実行

#### 手順

- 1. HPE SSA を開きます。
- 2. 次のいずれかの操作を実行して、診断パネルを開きます。
  - · クイックナビゲーションメニューで、デバイスを選択して**診断**をクリックします。
  - ・ 使用可能なデバイスを**ホーム**画面から選択して、使用可能なオプションの下にある**診断**をクリックします。
- 3. レポートタイプを選択します。

この例では、アレイ診断レポートの選択を使用します。

4. アレイ診断レポートを選択します。

アレイ診断レポートのアクションパネルが表示されます。

5. いずれかのタスクボタンをクリックします。

- ・ 診断レポートの表示をクリックすると、レポートが表示されます。現在のレポートの表示が完了したら、閉じるまたは保存をクリックします。
- 診断レポートの保存をクリックした場合は、レポートが生成されるのを待って、レポートを閉じる またはレポートを保存するをクリックします。

## 詳しくは

<u>報告される情報(</u>153 ページ) <u>診断レポートファイルの識別と表示(</u>156 ページ) <u>SmartSSD Wear Gauge レポートファイルの識別と表示(</u>157 ページ)

# 保守タスク

オンラインファームウェアアクティブ化に「対応する」ことがコントローラーで確認されると、サーバー を再起動せずにコントローラーファームウェアを更新できます。

コントローラーがオンラインファームウェアアクティブ化に対応していることを確認する前に、適合する ファームウェアとドライバーがインストール済みであることを確認してください。最初にファームウェ アとドライバーをインストールしておけば、それらを再インストールする必要はありません。

この機能をコントローラーで有効にするには、システムが以下の要件を満たしている必要があります。

- · Linux オペレーティングシステムを使用している。
- ・インストールするファームウェアが、オンラインファームウェアアクティブ化に対応している。
- サーバーに適合する OS ドライバーおよびユーティリティがインストールされている。
- コントローラーで暗号化が有効になっていない。
- · Smart キャッシュが無効になっている。
- · 物理ドライブが障害発生状態になっていない。
- コントローラーに8台以上のドライブが接続されておらず、ドライブエキスパンダーが使用されていない。
- ・ 
   論理ドライブが有効になっている。
- ドライブファームウェアアップデートが進行中ではない。
- ・ サーバーの重要なハードウェアの更新が保留中になっていない。
- コントローラーの再初期化が必要なファームウェアアップデートでのハードウェアの設定変更が、保留中になっていない。

## オンラインファームウェアアクティブ化の確認

#### 手順

- 1. HPE SSA を開きます。
- 2. 構成メニューからコントローラーを選択します。
- 3. アクションメニューで、オンラインファームウェアアクティブ化の確認を選択します。
- **4. OK** をクリックします。

結果画面が表示されたら、オンラインアクティブ化が有効になる今後のファームウェアアップデート でコントローラー構成が使用可能かどうかを確認します。

コントローラーが有効でない場合は、理由のリストが表示されます。オンラインファームウェアアク ティブ化について詳しくは、<u>http://www.hpe.com/info/SmartArrayGen10-docs</u> にある HPE Smart ア レイ SR Gen10 ユーザーガイドまたはオンラインアクティブ化に対して有効なコントローラーファー ムウェアのリリースノートを参照してください。

# HPE SSA CLI

# HPE SSA の CLI の使用

使用できるいずれかの方法で HPE SSA にアクセスします。

- ・ <u>オフライン環境での HPE SSA へのアクセス</u>
- ・ <u>オンライン環境での HPE SSA へのアクセス</u>

ブートコントローラーやブートボリュームの設定のような一部の HPE SSA CLI 機能は、オフライン環境 でのみ使用できます。

HPE SSA の CLI には、次の2つの操作モードがあります。

・<u>コンソールモード</u>

HPE SSA を毎回再起動しなくても、複数のデバイスの複数の構成パラメーターを調整できます。

・ <u>コマンドモード</u>

1つのデバイスの1つの構成パラメーターだけを独立して変更することができます。

VMware ESXi 5.x の場合、HPE SSA の CLI は、コマンドモードと同様に動作します。ただし、この場合 は、VMware vSphere esxcli コマンドラインユーティリティを通じて HPE SSA CLI を実行する必要があ ります。ESXi 5.x 版の HPE SSA の CLI の使用について詳しくは、VMware Utilities User Guide を参照し てください。

Linux 版 HPE SSA CLI の使用について詳しくは、以下の README.txt ファイルを参照してください。

- HPE SSA: /opt/smartstorageadmin/ssacli/README.TXT
- ・ SSACLI (32 ビット): /opt/smartstorageadmin/ssacli/ssacli-1.XX-X.X.XXXX.txt
- ・ SSACLI (64 ビット): /opt/smartstorageadmin/ssacli/ssacli-1.XX-XX.XXXX\_XX.txt
- ① 重要: HPE の特別な注意事項:このシステムで Smart アレイコントローラーモジュールの暗号化を 有効にする前に、暗号化の用途が関連する地域の法律、規定および政策に準拠することを保証し、 該当する場合、承認または免許を取得しなければなりません。

上記の要件に違反する、Smart アレイコントローラーモジュール内の暗号化の操作や使用から発生 する準拠問題については、全面的にお客様単独の責任になります。HPE は、この問題について責任 を負いません。

## CLI をコンソールモードで開く

HPE SSA CLI をコンソールモードで開くために必要なコマンドの構文は、使用しているオペレーティングシステムによって異なります。

 Microsoft Windowsの場合、次のテキストを入力します。C:\Program Files\Smart Storage Administrator\ssacli\bin\ssacli.exe

または、**スタート**メニューから、**アプリ、システムツール、Smart Storage Administrator CLI** の順に 選択します。

· Linux の場合は、次のテキストを入力します。# ssacli

いずれのオペレーティングシステムでコンソールモードに入った場合でも、画面に以下のメッセージとコンソールプロンプトが表示されます。

HP Smart Storage Administrator CLI 1.XX.X.X

Detecting Controllers...Done.

Type "help" for a list of supported commands.

Type "exit" to close the console.

```
=>
```

このガイドの HPE SSA CLI の項にある残りの例では、コンソールモードに入っていることを前提として 説明します。

## CLI をコマンドモードで開く

コマンドモードを使用するには、適切な <u>HPE SSA CLI コマンド</u>を特定します。次に、そのコマンドを、 コンソールモードで CLI を開くために使用されるテキスト行の最後に追加します。

次の例では、helpをコマンドとして使用します。

- ・ Microsoft Windows を使用する場合: C:\Program Files\Smart Storage Administrator \ssacli\bin\ssacli.exe help
- · Linux を使用する場合: [root@localhost root]# ssacli help

このガイドの HPE SSA CLI の項にある残りの例では、コンソールモードに入っていることを前提として 説明します。

## CLI の構文

コマンドモードで入力した場合もコンソールモードで入力した場合も、標準の HPE SSA CLI コマンドラ インは、ターゲットデバイス、コマンド、および(必要があれば)パラメーターの値の3つの部分から構 成されています。山かっこを使用して、必要な変数を表示し、角かっこを使用してオプションの変数を表示します。標準の HPE SSA CLI コマンドラインの構造は次のとおりです。

<target> <command> [parameter=value]

## <target>変数

この変数は、構成するターゲットデバイスへのパスを提供します。このデバイスは、コントローラー、アレイ、論理ドライブ、または物理ドライブの可能性があります。使用される構文は、次のとおりです。

controller all | slot=# | wwn=# | chassisname="AAA" | serialnumber=# |
chassisserialnumber=# | [array=all|<id>] [logicaldrive all|#] [physicaldrive
all|allunassigned|[#:]#:#,[#:]#:#...|[#:]#:#-[#:]#:#]

#### 例:

```
controller slot=3
controller wwn=500805F3000BAC11
controller slot=2 array A
controller chassisname="A" array B logicaldrive 2
controller chassisname="A" physicaldrive 1:0
controller all
controller slot=2 array all
controller slot=3 physicaldrive 1:2-1:5
```

## <command>変数

<command>変数には、一般的な構成タスクに対応して、以下の単語または句を入れることができます。

add

create

delete

modify

remove

set target

構成以外のコマンドも使用できます。

<u>diag</u>

<u>help</u>

rescan

shorthand

<u>show</u>

version

コマンドは多くの場合にパラメーターを必要とし、一部のパラメーターは値を必要としますが、特定のコ マンドについて有効な特定のパラメーターおよび値は、コマンドを適用するターゲットによって異なりま す。

ターゲットおよびコマンド変数の特定の組み合わせに対して有効なパラメーターおよび値を決定するために、<u>デバイスをクエリする</u>ことができます。また、このガイドの別の項にあるコマンドの例を調べることもできます。

## デバイスのクエリ

パラメーターの値がわからない場合、デバイスにクエリを実行し、パラメーターの値として「?」を入力 することにより、この値を見つけることができる場合があります。

#### コマンドの例:

```
=> ctrl ch="Lab4" ld 1 modify raid=0 ss=?
```

この場合に通常画面に表示される応答は、次のようになります。

Available options are:

8

```
16 (current value)
```

32

```
64
```

128

```
256 (default)
```

クエリできるパラメーターを決定するには、CLIのヘルプ機能を使用してください。

## 警告プロンプトの非表示

ユーザーのデータを破壊する可能性のある操作のコマンドを入力する場合、CLI は警告を表示して、操作 を実行する前に入力(y または n)を促します。これは、バッチファイルスクリプトを実行しているとき には望ましくありません。警告プロンプトの表示を防ぐには、forced という用語をパラメーターとして 使用します。

#### コマンドの例:

ctrl ch="Lab4" ld 1 delete forced

VMware ESXi 5.x では、forced フラグのオプションを持つすべてのコマンドで forced フラグが必須です。 forced パラメーターを使用しない場合、このフラグがないとコマンドを実行できないことを示すエラー メッセージが表示されます。

## キーワードの省略形

HPE SSA CLI でよく使用されるキーワードには、次の表に示すように省略形を使用できるものがあります。省略形の詳細なリストについては、HPE SSA CLI で help shorthand と入力してください。

| キーワード                       | HPE SSA CLI での省<br>略形 | キーワード                               | HPE SSA CLI での<br>省略形 |
|-----------------------------|-----------------------|-------------------------------------|-----------------------|
| adapterid                   | ai                    | nobatterywritecache                 | nbwc                  |
| allunassigned               | au                    | numberparitygroups                  | npg                   |
| arrayaccelerator            | аа                    | parallelscsi                        | ps                    |
| cacheratio                  | cr                    | physicaldrive                       | pd                    |
| chassisname <sup>1</sup>    | ch <sup>1</sup>       | postprompttimeout                   | ppto                  |
| chassisserialnumber         | csn                   | queuedepth                          | qd                    |
| chassisslot                 | chs                   | raid1writebuffering                 | r1wb                  |
| configurationmode           | cm                    | rebuildpriority                     | rp                    |
| connectionname              | cn                    | serialnumber                        | sn                    |
| controller                  | ctrl                  | spareactivationmode                 | sam                   |
| ctrlpath                    | ср                    | ssdoverprovisioningoptimizat<br>ion | ssdopo                |
| degradedperformancemod<br>e | dpo                   | ssdphysicaldrive                    | ssdpd                 |
| drivetype                   | dt                    | stripesize                          | SS                    |
| drivewritecache             | dwc                   | surfaceanalysiseventnotify          | saen                  |
| elevatorsort                | es                    | surfacescandelay                    | ssd                   |
| enclosure                   | enc                   | surfacescanmode                     | ssm                   |
| exitonerror                 | eoe                   | sufacescanpriority                  | sp                    |
| expandpriority              | ер                    | tapedrive                           | td                    |
| inconsistencyrepairpolicy   | irp                   | waitforcacheroom                    | wfcr                  |
| licensekey                  | lk                    |                                     | _                     |
| logicaldrive                | ld                    |                                     | —                     |
| mnpdelay                    | mnpd                  |                                     |                       |

## show コマンド

show コマンドを使用すると、デバイスに関する情報を入手できます。

#### 構文:

<target> show [detail] | [status]

複数のデバイスで構成されるターゲットを指定すると、出力の情報は、通常、1 つのデバイスだけをター ゲットとして指定する場合よりも包括性が低下します。この場合、[detail]パラメーターを使用して、 個々のデバイスについて通常入手できるすべての情報を入手することができます。

コントローラーターゲットについては、さらに、追加パラメーター config を使用できます。このパラ メーターは、次のように使用されます。

<target controller> show config [detail]

config パラメーターを使用すると、出力には、コントローラーに接続されている各デバイスの情報が含まれます。

## 例1:

=> ctrl slot=9 show

一般的な出力は、次のようなものです。

Smart Array P421 in Slot 9

Bus Interface: PCI

Slot: 9

Serial Number: PBKTV0XTAZZ005

RAID 6 (ADG) Status: Enabled

Controller Status: OK

Hardware Revision: A

Firmware Version: 0.02-106

Rebuild Priority: Medium

Expand Priority: Medium

Surface Scan Delay: 3 secs

Surface Scan Mode: Idle

Queue Depth: Automatic

Monitor and Performance Delay: 60 min

Elevator Sort: Enabled

Degraded Performance Optimization: Disabled

Inconsistency Repair Policy: Disabled

Wait for Cache Room: Disabled

Surface Analysis Inconsistency Notification: Disabled

Post Prompt Timeout: 15 secs

Cache Board Present: True

Cache Status: OK

Accelerator Ratio: 10% Read / 90% Write

Total Cache Size: 1024 MB

Drive Write Cache: Disabled

Total Cache Memory Available: 816 MB

No-Battery Write Cache: Disabled Cache Backup Power Source: Capacitors Battery/Capacitor Count: 1 Battery/Capacitor Status: OK SATA NCQ Supported: True Spare Activation Mode: Activate on drive failure Controller Temperature (C): 40 Cache Module Temperature (C): 0 Capacitor Temperature (C): 0 Boot Controller: True Primary Boot Volume: logicaldrive 1 Secondary Boot Volume: logicaldrive 1

#### 例2:

=> ctrl all show

このターゲットは複数のデバイスで構成されるため、出力は縮小されます。一般的な出力は、次のような ものです。

MSA1000 at dog (sn: P56350D9IP903J, csn: (9J3CJN71XDCH, wwn: 500805F3000BAC11)

Smart Array 5312 in Slot 3 (sn: P4AB5X9BFMLNTJ)

Smart Array 532 in Slot 2 (sn: P44940LDAORS4F)

## 例3:

=> ctrl ch="lab4" show config

## この場合の出力には、ターゲットが1つのデバイスのみで構成されるため、詳細情報が含まれます。一般 的な出力は、次のようなものです。

MSA1000 at dog (sn: P56350D9IP903J, csn: (9J3CJN71XDCH, wwn: 500805F3000BAC11)

array A (SAS, Unused Space: 20091 MB) logicaldrive 1 (219 MB, RAID 6(ADG), OK) physicaldrive 1:1:3 (port 1:box 1:bay 3, SAS, 4.3 GB, OK) physicaldrive 1:1:4 (port 1:box 1:bay 4, SAS, 9.1 GB, OK) physicaldrive 1:1:5 (port 1:box 1:bay 5, SAS, 9.1 GB, OK) physicaldrive 1:1:6 (port 1:box 1:bay 6, SAS, 9.1 GB, OK) physicaldrive 1:1:7 (port 1:box 1:bay 7, SAS, 9.1 GB, OK) physicaldrive 1:1:9 (port 1:box 1:bay 9, SAS, ??? GB, failed, spare) unassigned drive 1:1:1 (port 1:box 1:bay 1, SAS, 36 GB, OK) physicaldrive 1:1:2 (port 1:box 1:bay 2, SAS, 36 GB, OK) physicaldrive 1:1:8 (port 1:box 1:bay 8, SAS, 9.1 GB, OK) physicaldrive 1:1:10 (port 1:box 1:bay 10, SAS, 9.1 GB, OK) physical

physicaldrive 1:01:11:00 (port 1:box 1:bay 11, SAS, 9.1 GB, OK)

## アプリケーションレイヤーの現在のバージョンの表示

version コマンドは、アプリケーションおよび他のソフトウェアレイヤーの現在のバージョンを表示し ます。

## 構文:

version

## コマンドの例:

version

一般的な出力は、次のようなものです。

HP SSA CLI Version: 1.XX.X.X

SoulAPI Version: X.X.XX.X

## help コマンド

CLI でヘルプを表示するには、次のように、CLI のプロンプトで help と入力し、1 つまたは複数のヘル プ項目を入力します。

=> help <item1> [item2] [item3]

ヘルプ項目には、次のものを指定できます。

- ・ <u>CLI コマンド</u>
- ・ HPE SSA の CLI <u>キーワードまたはキーワード省略形</u>
- ・ CLI パラメーター
- HPE SSA でよく使用される用語(migrate、extend、cache など)
- ・ shorthand という単語(CLI でのキーワードの省略形のリストが表示されます)

HPE SSA の CLI のヘルプ機能は、ブラウザーの検索エンジンと同様に使用することができ、ヘルプ入力 文字列に各項目を加えることにより、ヘルプの出力テキストの量を減らすことができます。たとえば、 help controller では広範囲の情報が表示されますが、help controller remove とすることによ り、ヘルプの出力は、remove コマンドがコントローラーに適用される方法に関する情報に制限されま す。

## 通常の手順

以下の各項では、一般的な HPE SSA CLI の手順について説明します。

## ブートコントローラーの設定

この手順は、レガシ BIOS ブートモードでの起動に適用されます。

ブートコントローラーは、(電源投入後に)システムがブート可能な論理ドライブまたはボリュームを探 す最初のコントローラーです。コントローラーはデフォルトで最初の論理ドライブから起動します。 Hewlett Packard Enterprise は、デフォルト設定は所定の位置のままにしておくことをおすすめします。 こうすることにより、ブートボリュームまたはコントローラーの交換後に起動する際にエラーになりませ ん。指定されたブートボリュームを割り当てるには、「<u>ブートボリュームの設定</u>」を参照してください。

## 構文:

<target> modify [bootcontroller=enable|disable]

ここで、<target>は、ブートボリュームとして設定できるボリュームを持つコントローラーです。

コマンドの例:

controller slot=1 modify bootcontroller=enable

## ブートボリュームの設定

▲ **注意:** Hewlett Packard Enterprise は、システムブートエラーを防止するために特定のシナリオでの み、ブートボリュームを設定することをおすすめします。

この手順は、オンライン環境で使用でき、レガシー BIOS ブートモードでの起動にのみ適用されます。

ブートボリュームは、OS およびそのサポートファイルを含んでいるボリュームです。ブートボリューム が正しく動作するには、ブートコントローラーからアクセスできる必要があります。「<u>ブートコントロー</u> <u>ラーの設定</u>」を参照してください。

シナリオ:ブート可能なボリュームに論理ドライブ2が割り当てられ、非ブート可能論理ドライブが論理 ドライブ1として割り当てられる場合、システムエラーを発生させずにブートボリュームを設定できま す。

## 構文:

<target> modify [bootvolume=primary|secondary|none]

ここで、<target>にはコントローラーまたは論理ドライブが入ります。

## コマンドの例:

controller slot=1 ld 1 modify bootvolume=primary
controller slot=1 ld 2 modify bootvolume=secondary

controller slot=1 ld 1 modify bootvolume=none

## ターゲットの設定

特定のターゲットデバイスで複数の操作を実行しなければならない場合、デバイスを CLI 操作のデフォル トの<target>に設定することにより、必要なコマンドを簡素化できます。

ターゲットを設定した後、<target>を指定せずに CLI に入力するコマンドが自動的に set target に適用 されます。他のデバイスで操作を実行する必要がある場合も、任意の時点で通常どおりにその操作にそれ ぞれ<target>を指定して、同様の設定を実行します。set target を変更したり、完全に消去したりするこ ともできます。set target は CLI を閉じると、自動的に消去されます。

重要: バッチファイルのスクリプトでは、set target を使用できません。

## 構文:

set target <target>

ここで、<target>にはコントローラー、アレイ、または論理ドライブが入ります。

## コマンドの例:

```
=> set target ctrl slot=3
```

=> clear target

## 通常のシナリオ

#### 最初に次のように target を設定します。

=> set target ctrl ch="Lab 4"

=> show target

controller chassisname="Lab 4"

## 設定された set target コマンドがどのように機能するかの例として、このコントローラーのアレイ A のス テータスを確認します。

=> array A show MSA1000 at Lab 4

array A

Interface Type: SAS

Unused Space: 7949 MB

Status: OK

コントローラーは現在 set target であるため、指定する必要はありません。

ここで、ターゲットをクリアして、再設定し、新しい set target に必要ないくつかのコマンドを入力しま す。

- => clear target
- => set target ctrl slot=3
- => array A add drives=1:7,1:8,1:9
- => array B add spares=1:10,1:11
- => ctrl slot=4 ld 3 modify ss=64

=> modify rp=high

このシーケンスには、説明のために別のターゲット(スロット4のコントローラー)のコマンドが含まれています。シーケンス内の次のコマンド(再構築優先順位を変更するためのコマンド)は、スロット4のコントローラーでなく、スロット3のコントローラーに適用されます。これは、このコマンドが再構築優先順位に<target>を指定せず、代わりにデフォルトの set target が代わりに使用されるためです。

## デバイスの確認

ターゲットデバイス上の LED を点滅させるコマンドを入力して、デバイスを識別できます。1 時間後に LED の点滅が止まります。off コマンドを入力して LED の点滅を止めることもできます。

#### 構文:

<target> modify led=on|off

#### コマンドの例:

=> ctrl ch="Lab 4" modify led=on

=> ctrl ch="Lab 4" array A modify led=off

## ターゲットデバイスの削除

#### 構文:

<target> delete [forced]

ここで、<target>にはコントローラー、アレイ、論理ドライブが入ります。コントローラーの場合を除いて、同種のデバイスであればallキーワードを使用して複数のドライブを同時に削除できます。

ターゲットデバイスを削除すると、データが消失する可能性があるため、forced パラメーターを含めない限り、画面に警告プロンプトが表示されます。

#### コマンドの例:

=> ctrl ch="Lab 4" delete forced
## 診断レポートの生成

Hewlett Packard Enterprise は、管理者が診断情報を生成するために、3 つの HPE SSA 形式すべてとスタ ンドアロンの <u>HPE Smart Storage Administrator Diagnostics Utility CLI</u> など、いくつかの方法を提供 しています。

VMware ESX 5.x の場合、診断レポートは別の方法で生成され、VMware vSphere CLI を使用して別のユー ティリティ SSADUESXI を実行する必要があります。詳しくは、HPE VMware Utilities User Guide を参 照してください。

HPE SSA CLI では、diag コマンドにより、システム上の指定されたコントローラーまたはすべてのコン トローラーに関する診断情報が出力されます。ssdrpt オプションは、SmartSSD Wear Gauge レポート を生成します。

#### 構文

<target> diag <file=filename> [ris=on|off] [ssdrpt=on|off] [xml=on|off] [zip=on|off]

ここで、次のように指定します。

- ・ <target>は1つまたはすべてのコントローラーです。
- ・ <file=filename>は診断情報が保存されるターゲットファイルを指します。
- [ris=on|off]は RIS 情報を含むかどうかを決定します。off の値は下位互換性のために提供され、
   無視されます。
- [ssdrpt=on|off]は、SmartSSD Wear Gauge レポートを生成するか生成しないかを指定します。
   デフォルトは off です。
- [xml=on|off]は診断情報をフォーマットされた XML で出力します。off の値は下位互換性のため に提供され、無視されます。
- [zip=on|off]は出力をzipファイルに圧縮します。デフォルトでは圧縮されません。offの値は下 位互換性のために提供され、無視されます。

## コマンドの例

ctrl all diag file=c:\allcontrollers.zip

ctrl slot=4 diag file=c:\ctrl slot4.zip

ctrl ch="mybox" diag file=mybox.zip ssdrpt=on

## 物理ドライブの消去

## 構文:

ドライブの消去プロセスを開始するには、次のようにします。

<target> modify [erasepattern= zero|random\_zero|random\_random\_zero|crypto| block|overwrite][unrestricted=on|off]

#### ここで、

- target は、任意の有効な物理ドライブです。
- ・ block は、SSD のみを対象にしています。
- overwrite は、HDD のみを対象にしています。
- · crypto(実装されている場合)は、SSD と HDD の両方を対象にしています。

ドライブの消去プロセスを停止するには、次のようにします。

```
<target> modify [stoperase]
ここで、
```

- ・ target は、任意の有効な物理ドライブです。
- ・ stoperase は、zero、random zero、および random random zero 消去パターンにのみ適用されます。
- ・ crypto、block、または overwrite ドライブ消去プロセスは停止できません。

#### コマンドの例:

- => ctrl slot=3 physicaldrive 1e:1:1 modify enableerasedrive
- => ctrl slot=3 physicaldrive 1e:1:1 modify erase erasepattern=zero
- => ctrl slot=3 pd 1e:1:1 modify stoperase

=> ctrl slot=3 physicaldrive 1e:1:1 modify erase erasepattern=crypto unrestricted=on

## サニタイズロック設定

この機能をサポートしている有効なコントローラーであれば、サニタイズロック設定を設定するコマンド を入力できます。この機能は、SATA ドライブでのみ使用できます。

#### 構文:

<target> sanitizelock=freeze|anti-freeze|none

#### コマンドの例:

controller slot=5 modify sanitizelock=anti-freeze

**注記:**フリーズまたはフリーズ防止設定を初めて有効にする場合や、設定を変更する場合は、サーバーを 再起動する必要があり、さらにドライブに電源を投入したり、またはホットプラグする必要がある場合が あります。

#### システムの再スキャン

再スキャンにより、前回の再スキャンまたは HPE SSA CLI の開始(最後に行われたどちらか)以降、シ ステムに追加されたデバイスが検出されます。

#### 構文:

HPE SSA CLI のプロンプトで、ターゲットデバイスまたはパラメーターなしで、単語 rescan を直接入 カします。

#### コマンドの例:

=> rescan

## ライセンスキーの入力または削除

特定のコントローラーモデルだけで使用できる一部の高度な構成作業は、コントローラーにソフトウェア をインストールし、ライセンスキーを登録してソフトウェアをアクティブにしないと実行できません。

## 構文:

<target> add [lk=xxxxx-xxxxx-xxxxx-xxxxx]

ここで、target は、任意の有効なコントローラーです。ハイフンはオプションです。

ライセンスキーを削除するには、標準の delete コマンドを使用しますが、target としてライセンスキー (コントローラーでなく)を使用します。

<target> delete

#### コマンドの例:

=> ctrl slot=5 lk=12345-65432-78787-43434-24680 delete

=> ctrl slot=4 add lk=9876543210222224444466666

#### コントローラーのビデオ性能の最適化

一部のコントローラーモデルでは、コントローラーのビデオ性能を最適化できます。

#### 構文:

<target> modify dpo=enable

<target> modify elevatorsort=disable

<target> modify irp=enable

<target> modify queuedepth=automatic

<target> modify mnpd=60

ここで、targetは、任意の有効なコントローラーです。

また、queuedepth パラメーターには 2~32 の数値、mnpd パラメーターには 0(無効) ~60 の数値を指 定できます。

ビデオ性能の最適化機能を無効にするには、2番目のコマンド例に示すように、上記の disable と enable を逆に設定し、queuedepth を automatic に設定し、mnpd を 0 に設定します。

#### コマンドの例:

- => ctrl slot=5 modify dpo=enable
- => ctrl slot=5 modify elevatorsort=disable
- => ctrl slot=5 modify irp=enable
- => ctrl slot=5 modify queuedepth=16
- => ctrl slot=5 modify mnpd=25
- => ctrl slot=3 modify dpo=disable
- => ctrl slot=3 modify elevatorsort=enable
- => ctrl slot=3 modify irp=disable
- => ctrl slot=3 modify queuedepth=automatic
- => ctrl slot=3 modify mnpd=0

## 論理ドライブの作成

#### 構文:

<target> create type=ld [parameter=value]

<target>は通常コントローラーですが、既存のアレイで追加の論理ドライブを作成している場合は、ア レイを指定できます。

アレイに割り当てられていない物理ドライブのグループ上で論理ドライブを作成する場合は、最初にアレ イを構築する必要はありません。CLIでは、GUIの場合とは異なり、アレイは、論理ドライブと同時に自 動的に作成されます。

| パラメーター             | 受け入れ可能な値                                                              | コメント                                                                                                    |
|--------------------|-----------------------------------------------------------------------|----------------------------------------------------------------------------------------------------|
| drives             | [#:]#:#,[#:]#:#, <br>[#:]#:#-[#:]#:# all <br>allunassigned            | デフォルト設定は all です。                                                                                              |
| raid               | 0 1 1adm 1+0 1+0adm 5 50 6 <br>60 ?                                   | デフォルト設定は、50 または 60<br>を除き、コントローラーモデルと<br>ドライブの数がサポートできる最<br>も高い RAID レベルです (50 また<br>は 60 の設定には、注意が必要で<br>す)。 |
| numberparitygroups | 2   #                                                                 | デフォルト値は2です。                                                                                                   |
| SS                 | 8 16 32 64 128 256 512 <br>1024 default ?                             | 単位は、KB です。デフォルト設<br>定は RAID レベルによって異なり<br>ます。                                                                 |
| size               | # min max maxmbr ?                                                    | このパラメーターは、論理ドライ<br>ブの推奨サイズを決めます。単位<br>は MB です。 <sup>1</sup> デフォルト設定は<br><sup>max</sup> です。                    |
| sectors            | 32 63 default ?                                                       | デフォルト設定はオペレーティン<br>グシステムによって異なります。                                                                            |
| aa                 | enable disable ?                                                      | デフォルト設定は enable です。                                                                                           |
| drivetype          | sas satalogical sata <br>saslogical parallelscsi <br>ss_sas ss_sata ? |                                                                                                    |

論理ドライブを作成する際に使用される標準のパラメーターを次の表に示します。特定のパラメーター を指定しない場合、CLI は、適切なデフォルト値を使用します。

アレイをターゲットとして指定する場合、ドライブがアレイ ID によってすでに暗黙的に定義されている ため、drives パラメーターを省略できます。この機能は、アレイに属しているドライブを覚えておく必 要がないため、コマンドを CLI コンソールに直接入力する場合に便利です。ただし、バッチファイルを作 成する際は、多くの場合、アレイ ID を示すよりもアレイに含まれるすべてのドライブを指定する方が簡 単です。

drives パラメーターを使用する場合は、各ドライブを個別にリストで指定したり、ドライブの範囲を指定したり、範囲といくつかの個別のドライブを指定したりすることができます。ドライブの範囲は、ポート、ボックス、およびベイで指定できます。個々のドライブを指定する場合は、連続した順番になっている必要はありません。範囲を指定すると、CLIは、範囲内の使用できないすべてのドライブをターゲットから自動的に排除します(たとえば、すでにアレイに属しているドライブ、スペアドライブ、容量が小さすぎるドライブ、障害が発生しているドライブなどは排除されます)。

アレイ ID ではなくドライブによって既存のアレイを指定する場合は、指定するすべてのドライブが同じ アレイに属している必要があり、アレイ内のドライブを省略することはできません。

#### コマンドの例:

ctrl slot=5 create type=ld drives=1:0,1:1,1:2,1:3 raid=adg

ctrl slot=5 create type=ld drives=1:1-1:4 raid=adg

ctrl slot=5 create type=ld drives=1:7,1:10-2:5,2:8-2:12 raid=adg

ctrl slot=5 array A create type=ld size=330 raid=adg

次のコマンドのペアは、同じアレイで2つの論理ドライブ(330 MB および 450 MB)を作成するために バッチファイルで drives パラメーターを使用する方法を示します。 ctrl slot=2 create type=ld drives=1:1-1:6 size=330 raid=adg

ctrl slot=2 create type=ld drives=1:1-1:6 size=450 raid=5

## シナリオ例

2つのアレイを作成する場合を考えます。このうち1つのアレイには2つの論理ドライブが必要で、もう 1つのアレイには論理ドライブが1つだけ必要です。

最初に、使用できる物理ドライブとそのプロパティを決めます。

=> ctrl ch="Lab 4" pd all show

このシナリオ例の場合、画面の応答は次のようになります。

MSA1000 at Lab 4

unassigned

physicaldrive 1:1:12 (port 1:box 1:bay12, SAS, 36.4 GB, OK)

physicaldrive 1:1:13 (port 1:box 1:bay13, SAS, 9.1 GB, OK)

physicaldrive 1:1:14 (port 1:box 1:bay14, SAS, 9.1 GB, OK)

#### この情報を確認した後、1つの論理ドライブを持つ最初のアレイを作成できます。

=> ctrl ch="Lab 4" create type=ld drives=1:12

ここで、アレイが作成されたことを確認します。

=> ctrl ch="Lab 4" pd all show

#### この場合、画面の応答は次のようになります。

MSA1000 at Lab 4

array A

physicaldrive 1:1:12 (port 1:box 1:bay12, Parallel SCSI, 36.4 GB, OK)

unassigned

physicaldrive 1:1:13 (port 1:box 1:bay13, Parallel SCSI, 9.1 GB, OK)

physicaldrive 1:1:14 (port 1:box 1:bay14, Parallel SCSI, 9.1 GB, OK)

## 2番目のアレイを残りの2つの物理ドライブ上に作成します。このアレイを作成する前に、これらのドラ イブで使用できる RAID オプションを確認します。

=> ctrl ch="Lab 4" create type=ld drives=1:13,1:14 size=300 raid=?

#### この場合の応答は次のようになります。

Available options are:

0

1 (default value)

ここで、新しいアレイを作成します。

=> ctrl ch="Lab 4" create type=ld drives=1:13,1:14 size=300 raid=1

RAID レベルは、このシナリオで可能な最上位のレベルであり、デフォルトで使用されるため、この例で 必ずしも RAID レベルを指定する必要はありません。ただし、RAID レベルは例のようにコマンドに含ま れています。

ここで、アレイが形成されたことを確認します。

=> ctrl ch="Lab 4" pd all show

画面の応答は次のようになります。

```
MSA1000 at Lab 4
array A
physicaldrive 1:1:12 (port 1:box 1:bay12, SAS, 36.4 GB, OK)
array B
physicaldrive 1:1:13 (port 1:box 1:bay13, SAS, 9.1 GB, OK)
physicaldrive 1:1:14 (port 1:box 1:bay14, SAS, 9.1 GB, OK)
アレイ B に 2 つ目の論理ドライブを作成するには、アレイを指定する(方法 A) こともアレイに含まれる
すべてのドライブを指定する(方法 B)こともできます。
=> ctrl ch="Lab 4" array B create type=ld size=900 (方法 A)
=> ctrl ch="Lab 4" create type=ld drives=1:13,1:14 size=900 (方法 B)
最後に、論理ドライブがすべて正しく作成されたことを確認します。
=> ctrl ch="Lab 4" ld all show
MSA1000 at Lab 4
array A
logicaldrive 1 (33.9 GB, RAID 0, OK)
array B
logicaldrive 2 (298 MB, RAID 1, OK)
```

```
logicaldrive 3 (896 MB, RAID 1, OK)
```

## 論理ドライブの移動

HPE SSA を使用すると、単一の論理ドライブをアレイ間で移動できます。 論理ドライブを移動する場合、次のいずれかの移動先を選択できます。

既存のアレイ

作成した新しいアレイ

論理ドライブを既存のアレイに移動するには、次の情報を使用します。

#### 構文:

<target> modify [newarray=]

#### コマンドの例:

ctrl slot=1 ld 3 modify newarray=C

ctrl slot=1 ld 3 modify newarray=? // 使用可能なアレイを表示します

論理ドライブを移動し、新しいアレイを作成するには、次の情報を使用します。

#### 構文:

<target> modify [drives=[#: ]#:#,[#: ]#:#,[#: ]#:#-[#: ]#:#,...]

#### コマンドの例:

ctrl slot=1 ld 3 modify drives=2e:1:1-2e:1:4

ctrl slot=1 ld 3 modify drives=? // 使用可能なドライブを表示します

drivetype パラメーターを使用すると、ドライブインターフェイスのタイプを指定できます。複数のド ライブタイプが存在するときにすべての物理ドライブを選択する場合は、ドライブインターフェイスのタ イプを指定する必要があります。同じアレイまたは論理ドライブで、異なるタイプのドライブを組み合わ せることはできません。コントローラー上のすべてのドライブが同じタイプの場合、このパラメーターは 不要です。

drivetype には、次のいずれかの有効なオプションを使用します。

[drivetype=sas | satalogical | sata | saslogical | parallelscsi | ss\_sas | ss sata | ?]

## コマンドの例:

controller slot=5 ld 1 modify drives=? drivetype=sas

controller slot=5 array A modify drives=? drivetype=ss sas

#### エンクロージャー情報の表示

enclosure キーワードは show コマンドの有効なターゲットであり、ストレージエンクロージャー情報 を出力します。

## 構文:

enclosure [ all | port:box | serialnumber=xxx ] show [ detail | status ]

ここで、target は、任意の有効なストレージコントローラーです。

#### コマンドの例:

controller slot=5 enclosure all show

controller slot=5 enclosure 4E:1 show detail

controller slot=5 enclosure serialnumber=UAB123456 show status

#### SSD 物理ドライブの表示

ssdphysicaldrive キーワードは show コマンドの有効なターゲットであり、指定したコントローラー 上の物理ソリッドステートドライブを出力します。

#### 構文:

<target> ssdpd all show [detail]

ここで、targetは、任意の有効なコントローラーです。

#### コマンドの例:

controller slot=5 ssdpd all show
controller slot=5 ssdpd all show detail

## SSD 情報の表示

ssdinfo キーワードは、指定したコントローラー用のソリッドステートドライブの概要を提供します。

## 構文:

<target> show ssdinfo [detail | summary]

## コマンドの例:

controller slot=1 show ssdinfo

controller all show ssdinfo

controller all show ssdinfo detail

```
controller all show ssdinfo summary
```

## 現在の構成でのオンラインファームウェアアクティブ化の確認

Ofaready キーワードは、現在のコントローラー構成でオンラインファームウェアのアクティブ化ができるかどうかを示します。

#### 構文:

<target> show ofaready

オンラインファームウェアアクティブ化について詳しくは、<u>http://www.hpe.com/info/</u> <u>SmartArrayGen10-docs</u>にある HPE Smart アレイ SR Gen10 ユーザーガイドまたはオンラインアク ティブ化に対して有効なコントローラーファームウェアのリリースノートを参照してください。

## SSACLI での Smart キャッシュ

Smart キャッシュでは、キャッシュ論理ドライブをソリッドステート物理ドライブに作成して既存のデー タ論理ドライブに関連付け、性能を向上させることができます。

#### Smart キャッシュの有効化:

ソリッドステートドライブ 1e:1:10 を使用して既存のデータ論理ドライブ1 用に新しい Smart キャッシュアレイを作成するには、以下のようにします。

=> ctrl slot=1 create type=ldcache drives=1e:1:10 datald=1

上記のコマンドにより、「array B」などの新しい Smart キャッシュアレイが作成されます。1 台のコント ローラーに存在できる Smart キャッシュアレイは1つだけです。次の例では、既存のデータ論理ドライブ 2 に既存の Smart キャッシュアレイを使用して、追加のキャッシュ論理ドライブが作成されます。

=> ctrl slot=1 array B create type=ldcache datald=2

#### Smart キャッシュの無効化:

Smart キャッシュを無効にするには、Smart キャッシュを有効化したときに作成されたキャッシュ論理ド ライブを削除する必要があります。どの論理ドライブがキャッシュ論理ドライブかを確認するには、次の ように ld all show コマンドを使用します。

=> ctrl slot=0 ld all show

コマンドの実行結果として、どの論理ドライブが Smart キャッシュかが示されます。

=> ld all show

Smart Array P421 in Slot 2

array A

logicaldrive 1 (68.3 GB, RAID 1, OK, cached)

SmartCache array B

logicaldrive 2 (16.0 GB, RAID 0, OK, SmartCache for Logical Drive 1)

Smart キャッシュが特定されれば、論理ドライブを削除して Smart キャッシュを無効化できます。

=> ctrl slot=0 ld 2 delete

## **HPE SSD Smart Path**

Hewlett Packard Enterprise SSD Smart Path では、I/O 要求が Smart アレイファームウェアをバイパスし、 SSD に直接アクセスすることができます。このプロセスにより、RAID レベルすべてにおける読み取り と、RAID 0 で書き込みが高速化されます。

コントローラーのデバイスドライバーは、次の Smart Path の適格性要件について各 I/O 要求を分析します。

- サポートする RAID のすべてのレベルにおける読み取り要求
- · RAID 0 ボリュームすべてに対する書き込み要求
- ・結果として単一の物理ディスクの I/O によって満たすことが可能な操作になる、サイズと位置のパラメーター。

ターゲット:

ターゲットは任意の有効なコントローラーです。

コマンドの例:

controller slot=0 create type=ld size=5000 raid=5 drives=2I:1:2-2I:1:7
ssddmartpath=enable

controller slot=0 array a modify ssdsmartpath=disable

## パリティの迅速初期化の方法

パリティ(RAID 5、RAID 6(ADG)、RAID 50、および RAID 60)を使用する RAID レベルでは、パリ ティブロックを有効な値に初期化する必要があります。バックグラウンドの表面スキャン分析とより高 性能な書き込み操作によってデータ保護を強化するには、有効なパリティデータが必要です。2つの初期 化方法を使用できます。

- デフォルト 論理ドライブがオペレーティングシステムからアクセス可能なときに、パリティブロックをバックグラウンドで初期化します。RAID レベルを下げると、パリティの初期化速度が向上します。
- 迅速 データブロックとパリティブロックの両方をバックグラウンドで上書きします。パリティの初期化プロセスが完了するまで、オペレーティングシステムから論理ドライブを認識したり使用したりすることはできません。すべてのパリティグループが並列で初期化されますが、1つのパリティグループ(RAID 5 と RAID 6)の場合のほうが初期化速度が速くなります。高速初期化時に RAID レベルがシステムの性能に影響することはありません。

パリティの迅速初期化は、サポートされるコントローラーと、サポートされる物理ドライブで構成される アレイでのみ利用できます。

パリティの迅速初期化で論理ドライブを作成する例:

=> ctrl slot=3 create type=ld drives=le:1:1-le:1:4 parityinitializationmethod=rapid

## **SSD Over Provisioning Optimization**

ソリッドステートデバイスへのアクセスは、使用されているすべてのブロックを、ドライブにデータを書 き込む前に割り当て解除することによって最適化できます。最適化プロセスは、アレイ内に最初の論理ド ライブが作成されるときや、障害が発生したドライブを置き換えるために物理ドライブが使用されるとき に実行されます。一部のコントローラーは、このオプションをサポートしません。

CLIでは、この機能はデフォルトで無効にされています。

アレイ内に最初の論理ドライブを作成するとき、ssdoverprovisioningoptimization パラメーター によって、パリティの迅速初期化機能をサポートするソリッドステートドライブを初期化することを指定 します。有効なオプションは「on」のみです。

例:

ctrl slot=1 create type=1d drives=1I:1:1 ssdoverprovisioningoptimization=on

ctrl slot=1 create type=ld drives=1I:1:2 ssdopo=on

## スペアドライブの管理

1 台または複数のオンラインスペアドライブをアレイに割り当てることにより、故障したドライブの交換 を延期できます。ただし、アレイ内の論理ドライブのフォールトトレランスレベルを上げることはできま せん。たとえば、RAID 5 構成の論理ドライブでは、アレイに割り当てられているスペアドライブの数と は関係なく、2 台の物理ドライブが同時に障害状態になると、データは永久に消失します。

スペアとして使用するドライブは、以下の基準を満たしている必要があります。

- 割り当てられていないドライブ、または別のアレイのスペアである必要があります。
- アレイに含まれる既存のドライブと同じタイプ(SATA、SAS など)である必要があります。
- · アレイに含まれる最小のドライブ以上の容量を持っている必要があります。

## 構文:

<target> add spares=[#:]#:#,[#:]#:#,[#:]#:#-[#:]#:#,...|allunassigned [forced]

<target> remove spares=[#:]#:#,[#:]#:#,[#:]#:#-[#:]#:#,...|all

ここで、<target>にはアレイ(またはアレイに含まれる論理ドライブが1つだけの場合は論理ドライブ)が入ります。forced パラメーターを使用すると、どの警告メッセージも表示されません。ドライブ 範囲を指定する場合、範囲内の、上記の基準を満たしていないドライブは使用されません。

#### コマンドの例:

- => ctrl slot=3 array B add spares=1:6
- => ctrl slot=4 array all add spares=1:5,1:7
- => ctrl slot=5 array A add spares=1:1-1:5
- => ctrl slot=5 array A remove spares=1:1-1:5

#### スペアのアクティベーションモードの設定

スペアのアクティベーションモード機能により、コントローラーファームウェアは次の条件でスペアドラ イブをアクティブにすることができます。

- · データドライブが障害予測 (SMART) ステータスを報告する場合
- ・ データドライブが故障した場合。このモードがデフォルトです。

正常な動作では、また古いコントローラーの場合は、ファームウェアはデータドライブが故障した場合の みスペアドライブの再構築を開始します。障害予測アクティベーションモードでは、ドライブが故障する 前に再構築を開始して、さらにドライブが故障すると発生する可能性があるデータ消失を減らすことがで きます。

ドライブ障害とドライブ障害予測の間でコントローラー用のスペアのアクティベーションモードを切り 替えるには、spareactivationmode キーワードを使用します。

#### 構文:

<target> modify spareactivationmode=[ failure | predictive ]

#### コマンドの例:

controller slot=1 modify spareactivationmode=predictive

controller slot=1 modify spareactivationmode=failure

## SSACLI でのスペアの管理モード

スペアタイプキーワードを使用すると、スペアタイプを「専用」または「自動交換」として指定できま す。専用のスペアは、障害が発生したドライブの動作を一時的に引き継ぎ、アレイ間で共有できます。自 動交換のスペアは、障害が発生したドライブを交換し、アレイ間で共有することはできません。

#### コマンドの例:

スペアタイプが自動交換のスペアを追加するには、以下のようにします。

=> ctrl slot=1 array A add spares=1e:1:5 sparetype=autoreplace

## アレイの拡張

物理ドライブを追加することにより、アレイのストレージ容量を増やすことができます。追加するドライ ブは、以下の基準を満たしている必要があります。

- 割り当てられていないドライブである必要があります。
- · アレイに含まれる既存のドライブと同じタイプ(SATA、SAS など)である必要があります。
- · アレイに含まれる最小のドライブ以上の容量を持っている必要があります。
  - () 重要: アレイの拡張、論理ドライブの拡大、または論理ドライブの移行には1GB当たり約15分かかります。このプロセスの実行中は、同一コントローラー上で同時にその他の拡張、拡大、または移行を実行することはできません。

#### 構文:

<target> add drives=[#:]#:#,[#:]#:#,[#:]#:#-[#:]#:#,...|allunassigned [forced]

ここで、<target>にはアレイ(またはアレイに含まれる論理ドライブが1つだけの場合は論理ドライブ)が入ります。forced パラメーターを使用すると、どの警告メッセージも表示されません。ドライブ 範囲を指定する場合、範囲内の、上記の基準を満たしていないドライブは使用されません。

RAID 1+0 論理ドライブを含むアレイに奇数のドライブを追加する場合は、RAID 1+0 論理ドライブを RAID 5 または RAID 6 (ADG) に変換することを求めるプロンプトが表示されます。コマンドに forced パラメーターを追加することにより、このプロンプトが表示されないようにすることができます。

#### コマンドの例:

- => ctrl slot=3 array A add drives=1:0,1:1
- => ctrl slot=4 ld 1 add drives=allunassigned

=> ctrl slot=5 array A add drives=1:1-1:5

## アレイの縮小

ー部のコントローラーはこのオプションをサポートしていません。また、この機能を有効にするためにラ イセンスキーが必要なコントローラーもあります。

アレイのサイズを縮小するには、既存のアレイからドライブを削除します。縮小タスクでは、次の条件が 守られるようにしてください。

- 縮小後のアレイに、構成されているすべての論理ボリュームを収納できるだけの十分な容量が必要です。
- アレイからドライブを削除した結果、ドライブの数が既存の論理ドライブのフォールトトレランス (RAID レベル)をサポートできなくなる場合、削除はできません。たとえば、4 台の物理ドライブと RAID 5 論理ドライブを含むアレイがある場合、RAID 5 では 3 台以上の物理ドライブが必要なので、 削除できるドライブの数は 1 台だけです。

- アレイに RAID 1+0 論理ドライブが含まれる場合、削除するドライブの数は偶数でなければなりません。
- アレイに複合タイプの RAID (RAID 50 または RAID 60)の論理ドライブが含まれる場合、削除するドライブの数はパリティグループの数の倍数でなければなりません。たとえば、10 台の物理ドライブと RAID 50 論理ドライブが含まれるアレイを縮小する場合、削除できるドライブの数は2 台または4 台だけです。

#### 構文:

<target> remove drives=[#:]#:#-[#:]#:#

ここで、<target>はアレイです。指定した物理ドライブが削除され、指定した名前のアレイが縮小されます。

たとえば、既存のアレイ(アレイ a) で、6 台のドライブ(1e:1:4~1e:1:9) が使用中です。すべての条件が満たされる場合、次のコマンドを使用して最後の2 台のドライブを削除することで、アレイを4 台のドライブに縮小できます。<array a> remove drives=1e:1:8-1e:1:9

#### コマンドの例:

=> array a remove drives=1e:1:12-1e:1:14

=> array b remove drives=1c:1:6-1c:1:7

#### アレイの移動

ー部のコントローラーはこのオプションをサポートしていません。また、この機能を有効にするためにラ イセンスキーが必要なコントローラーもあります。

別の物理ドライブグループを指定して、アレイをそのグループに移動できます。アレイを移動するには、 アレイの移動先にする物理ドライブグループの各ドライブが以下の基準を満たしている必要があります。

- 割り当てられていないドライブである必要があります。
- ソースアレイに現在含まれる物理ドライブと同じタイプ(SATA、SAS など)である必要があります。
- ・ 移動先のドライブグループに、ソースアレイに含まれるすべての論理ドライブを収納できるだけの十 分な容量が必要です。

アレイの移動では、アレイの作成や拡張と同様に、すべてのドライブの使用可能容量が移動先のディスク セットの中で最小容量の物理ドライブのサイズまで減ります。

アレイを移動すると、以前に割り当てられていたスペアドライブは自動的に削除されます。既存のアレイ にスペアを割り当てている場合は、移動時に、割り当てているスペアをそのアレイで使うように指定しな おす必要があります。

#### 構文:

<target> modify drives=[#:]#:#-[#:]#:#

ここで、<target>はアレイです。指定されている物理ドライブはこのアレイの新しい移動先です。

たとえば、既存のアレイに含まれる3台の72 GB SAS ドライブ(1e:1:4~1e:1:6)がソースドライブとします。また、別に、同じサイズのスペアドライブ(1e:1:9)があるとします。すべての条件を満たした上でアレイを別の3台の72 GB SAS ドライブに移動するには、コマンドで新しい移動先ドライブ(1e:1:12~1e:1:14)を指定します。移動前のアレイのスペアドライブをそのまま使うには、移動後のアレイで使うスペアドライブとしてそのドライブを指定する必要があります。

## コマンドの例:

=> array a modify drives=1e:1:12-1e:1:14

=> array b modify drives=1c:1:6-1c:1:7

## アレイの交換

ー部のコントローラーはこのオプションをサポートしていません。また、この機能を有効にするためにラ イセンスキーが必要なコントローラーもあります。

アレイ用に異なる物理ドライブを指定して、アレイを交換することができます。アレイを交換するには、 アレイの移動先にする物理ドライブグループの各ドライブが以下の基準を満たしている必要があります。

- すべてのターゲットドライブが同じタイプ(たとえば、SATA または SAS)でなければなりませんが、 ソースアレイ内のドライブと同じタイプである必要はありません。
- ターゲットドライブは割り当てられていないドライブである必要はありませんが、割り当てられている場合は、交換するアレイに割り当てられているドライブでなければなりません。
- ・ 移動先のドライブグループに、ソースアレイに含まれるすべての論理ドライブを収納できるだけの十 分な容量が必要です。

アレイの移動では、アレイの作成や拡張と同様に、すべてのドライブの使用可能容量が移動先のディスク セットの中で最小容量の物理ドライブのサイズまで減ります。

アレイを交換すると、以前に割り当てられていたスペアドライブは自動的に削除されます。既存のアレイ にスペアを割り当てている場合は、移動時に、割り当てているスペアをそのアレイで使うように指定しな おす必要があります。

#### 構文:

<target> modify drives=[#:]#:#-[#:]#:#

ここで、<target>はアレイです。指定されている物理ドライブはこのアレイの新しい移動先です。

たとえば、既存のアレイに含まれる3台の72 GB SAS ドライブ(1e:1:4~1e:1:6)がソースドライブとします。また、別に、同じサイズのスペアドライブ(1e:1:9)があるとします。すべての条件を満たした上でアレイを別の3台の72 GB SAS または SATA ドライブに移動するには、コマンドで新しい移動先ドライブ(1e:1:12~1e:1:14)を指定します。移動前のアレイのスペアドライブをそのまま使うには、移動後のアレイで使うスペアドライブとしてそのドライブを指定する必要があります。

#### コマンドの例:

- => array a modify drives=1e:1:12-1e:1:14
- => array b modify drives=1c:1:6-1c:1:7

## 自動 RAID 0 の設定

自動アレイ RAID 0 により、指定された各物理ドライブ上に単一の RAID 0 ボリュームが作成され、ユー ザーは複数のドライブを選択して RAID 0 として同時に構成できます。各アレイには、1 つの物理ドライ ブと、1 つの RAID 0 論理ドライブが含まれます。RAID 0 について詳しくは、「RAID 0-フォールトトレ <u>ランスなし</u>」を参照してください。

#### コマンドの例:

=> ctrl slot=1 create type=arrayr0 drives=allunassigned

## 論理ドライブの拡大

オペレーティングシステムが論理ドライブの拡大をサポートしている場合は、アレイ上の未割り当ての容 量を利用して、アレイ上の1つ以上の論理ドライブを拡大できます。

① 重要:アレイの拡張、論理ドライブの拡大、または論理ドライブの移行には1GB当たり約15分かかります。このプロセスの実行中は、同一コントローラー上で同時にその他の拡張、拡大、または移行を実行することはできません。フラッシュバック式ライトキャッシュのみをサポートしているコントローラーは、このプロセスをサポートしません。

#### 構文:

<target> modify size=#|max|? [forced]

ここで、<target>には論理ドライブが入ります。

オペレーティングシステムが論理ドライブの拡大をサポートしていない場合、このコマンドを実行すると 論理ドライブ上のデータを使用できなくなります。このため、このようなオペレーティングシステムを使 用している場合の安全対策として、CLIが警告プロンプトを表示します。このプロンプトが表示されない ようにするには、forced パラメーターを使用します。

#### コマンドの例:

=> ctrl slot=3 ld 1 modify size=max

=> ctrl slot=4 ld 1 modify size=?

=> ctrl slot=3 ld 2 modify size=500 forced

#### 論理ドライブの移行

このコマンドにより、選択した論理ドライブのストライプサイズ(データブロックサイズ)または RAID レベルを調節できます。詳しくは、「<u>RAID 方式の選択</u>」を参照してください。

移行を実行する前に以下の要因を検討してください。

- 一部の RAID レベルの移行を可能にするために、1 つ以上のドライブをアレイに追加する必要があることがあります。
- より大きなストライプサイズに移行する場合、アレイに未使用のドライブ容量が必要になる可能性が あります。移行したアレイでより大きなデータストライプの一部が効率的に利用されていないため に、この余分の容量が必要になります。
  - ① 重要: アレイの拡張、論理ドライブの拡大、または論理ドライブの移行には 1 GB 当たり約 15 分かかります。このプロセスの実行中は、同一コントローラー上で同時にその他の拡張、拡大、または移行を実行することはできません。フラッシュバック式ライトキャッシュのみをサポートしているコントローラーは、このプロセスをサポートしません。

## 構文:

<target> modify [raid=0|1+0|1|5|6|50|60|adg|1adm|10adm|?] [ss=8|16|32|64|128| 256|512|1024|default|?]

ここで、<target>には論理ドライブが入ります。

このコマンドには以下の制限が適用されます。

- 特定の論理ドライブの RAID レベルとストライプサイズを同時にクエリすることはできません。
- · クエリまたは移行の RAID レベルを指定しない場合、CLI はデフォルトで既存の値を使用します。
- ストライプサイズを指定しない場合、CLI は指定する RAID レベルにデフォルトのストライプサイズ値 を使用します。

#### コマンドの例:

=> ctrl slot=3 ld 1 modify raid=1

=> ctrl slot=4 ld 2 modify ss=16

=> ctrl slot=2 ld 3 modify raid=5 ss=16

## 再構築優先順位の設定の変更

再構築優先順位の設定により、コントローラーが内部コマンドを処理して、障害が発生した論理ドライブ を再構築する優先度が決まります。

- · 設定を低にすると、再構築よりも通常のシステム動作が優先されます。
- 設定を中にすると、再構築の時間は半分になり、残りの時間に通常のシステム動作が行われます。
- · 設定を中から高にすると、通常のシステム動作よりも再構築が優先されます。
- · 設定を高にすると、他のすべてのシステム動作よりも再構築が優先されます。

論理ドライブがオンラインスペアを持つアレイの一部である場合、ドライブに障害が発生すると、自動的 に再構築を開始します。アレイにオンラインスペアがない場合、再構築は故障した物理ドライブが交換さ れると開始されます。

#### 構文

<target> modify rp=high|mediumhigh|medium|low|?

ここで、<target>にはコントローラーが入ります。

#### コマンドの例:

=> ctrl slot=3 modify rp=high

#### 拡張優先度の設定の変更

拡張優先度の設定により、コントローラーが内部コマンドを処理して、アレイを拡張する優先度が決まり ます。

- · 設定を低にすると、アレイの拡張よりも通常の動作が優先されます。
- 設定を中にすると、拡張の時間が半分になり、残りの時間に通常のシステム動作が行われます。
- ・ 設定を高にすると、他のすべてのシステム動作よりも拡張が優先されます。

#### 構文:

<target> modify ep=high|medium|low|?

ここで、<target>にはコントローラーが入ります。

#### コマンドの例:

=> ctrl slot=3 modify ep=high

## 表面スキャンモードの設定

surfacescanmode キーワードは、コントローラーの表面モードを設定します。使用できるモードは、 disable、high、または idle です。idle モードを指定する場合は、表面スキャン遅延値も指定する必要があ ります。

#### 構文:

<target> modify [ surfacescanmode=disable | idle | high | ? ]

#### コマンドの例:

controller slot=1 modify surfacescanmode=high

controller slot=1 modify surfacescanmode=disable

controller slot=1 modify surfacescanmode=idle surfacescandelay=3

#### 表面スキャン遅延時間の変更

表面スキャンの遅延の設定により、コントローラーに接続された物理ドライブ上で表面スキャン分析が始 まる前にコントローラーを非アクティブにしなければならない時間が決まります。

表面スキャン分析は、ドライブに障害が発生した場合にデータを回復できるようにする自動的なバックグ ラウンド処理です。スキャンプロセスでフォールトトレラントな論理ドライブの不良セクターを確認し、 RAID 5 または RAID 6(ADG)構成では、パリティデータの整合性も確認します。

#### 構文:

<target> modify ssm=idle ssd=#

ここで、<target>はコントローラーが入り、#は1から30までの数値です。この数値により、遅延時間が秒単位で決まりますが、このコマンドに単位を含める必要はありません。

#### コマンドの例:

=> ctrl sn=P56350D9IP903J modify ssm=idle ssd=3

## パラレル表面スキャン

このコマンドを使用すると、コントローラーのパラレル表面スキャン数を設定することができます。値を 「1」にするとこの機能は無効になり、最大数値は「16」です。

#### ターゲット:

ターゲットは任意の有効なコントローラーです。

#### コマンドの例:

controller slot=1 modify surfacescanmode=idle surfacescandelay=3
parallelsurfacescancount=16

controller slot=1 modify parallelsurfacescancount=16

ctrl slot=3 modify pssc=16

## 障害が発生した論理ドライブを再度有効にする

論理ドライブに障害が発生し、論理ドライブ上のデータが無効になったり、回復不能になったりした場 合、論理ドライブを再度有効にして、データを再使用できるようにすることができます。このプロセスで は論理ドライブの構造は保持され、データだけが削除されますが、論理ドライブに delete コマンドを適 用すると、論理ドライブの構造もデータと同様に削除されます。

#### 構文:

<target> modify reenable [forced]

#### コマンドの例:

=> ctrl slot=3 ld 1 modify reenable forced

#### コントローラーキャッシュ比率の変更

コントローラーキャッシュ比率の設定により、読み出しおよび書き込み操作に割り当てられるメモリの量 が決まります。アプリケーションの種類によって、最適の設定も異なります。コントローラーにフラッ シュバックアップ式ライトキャッシュがある場合と、コントローラーに論理ドライブが構成されている場 合は、この比率を変更できません。

#### 構文:

<target> modify cr=#/#|?

**ここで、**<target>にはコントローラーが入り、#/#は read percentage/write percentage 形式 のキャッシュ比率です。

コマンドの例:

## ドライブキャッシュを有効または無効にする

物理ドライブの書き込みキャッシュをサポートしているコントローラーおよびドライブでは、このコマンドを使用して、コントローラー上にあるすべてのドライブの書き込みキャッシュを有効または無効にすることができます。

▲ 注意:電源障害時に書き込みプロセスが実行された場合は、バックアップ電源装置を使用してデータ 損失の可能性を最小限に抑えます。

#### 構文:

<target> modify drivewritecache=enable|disable [forced]

ここで、<target>には構成済みまたは未構成のドライブのドライブ書き込みキャッシュをサポートしているコントローラーが入ります。

#### コマンドの例:

=> ctrl slot=5 modify dwc=enable

## アレイアクセラレータを有効または無効にする

コントローラーにアレイアクセラレータがある場合、指定した論理ドライブについて、アレイアクセラレータを無効または有効にすることができます。

**注記:** アレイ上の他の論理ドライブのためにアクセラレータキャッシュを確保しておきたい場合は、論理 ドライブでアレイアクセラレータを無効にしてください。この機能は、他の論理ドライブが最高の性能を 持つようにしたい場合(たとえば、論理ドライブにデータベース情報が入っている場合)に役立ちます。

#### 構文:

<target> modify aa=enable|disable|?

ここで、<target>には論理ドライブが入ります。

#### コマンドの例:

=> ctrl slot=3 ld 1 modify aa=enable

## スクリプトがエラーで終了できるようにする

exitonerror キーワードを使用すると、スクリプトの実行中にエラーが発生した場合に、スクリプトを 続行するか、アプリケーションを終了し、終了コードを返すかを決定できます。exitonerror を有効に すると、最後のコマンドライン入力によってアプリケーションは終了します。

#### 構文:

set [exitonerror=enable | disable]

#### コマンドの例:

set exitonerror=enable

set eoe=disable

show exitonerror

## 分割ミラーコマンドの使用

「splitmirror」コマンドは、元の RAID 1、RAID10、または ADM のミラーボリュームを、個別の RAID0 ボ リュームに分割します。またこのコマンドは、ボリュームを ADM の RAID1 または RAID10 ボリュームに 分割したり、ボリュームを再結合するために使用したりすることもできます。オプションで、このコマン ドは、新規ボリュームを OS に対して非表示にします。

## 構文

<target> splitmirror action=[splitwithbackup|remirror|rollback| activatebackup]

ここで、<target>にはアレイが入ります。

## アクション

「splitwithbackup」アクションは、1 つまたは複数の RAID 1、RAID 1+0、RAID 1 (ADM)、または RAID 10 (ADM) から構成されるアレイを分割し、プライマリアレイとバックアップアレイの2 つのアレイを 作成します。新しいアレイは以下の特性を備えています。

- 元のアレイに RAID 1 または RAID 1+0 ドライブが含まれる場合、プライマリアレイに RAID 0 ドライ ブが含まれます。
- 元のアレイに RAID 1 (ADM) ドライブが含まれる場合、プライマリアレイに RAID 1 ドライブが含ま れます。
- 元のアレイに RAID 10(ADM) ドライブが含まれる場合、プライマリアレイに RAID 1+0 ドライブが 含まれます。

バックアップアレイには、常に RAID 0 論理ドライブが含まれます。プライマリアレイは OS から完全に アクセスできますが、バックアップアレイはオペレーティングシステムに対して非表示になります。

「remirror」アクションはアレイを再ミラー化し、既存のデータを保持します。バックアップアレイは破棄 されます。このオプションを選択すると、元のミラーアレイがプライマリアレイの内容で再作成されま す。

「rollback」アクションはアレイを再ミラー化し、バックアップアレイの内容にロールバックします。既存 のデータは破棄されます。このオプションを選択すると、ミラーアレイが再作成されますが、その内容 は、バックアップアレイが作成された時点の内容に復元されます。このオプションをオンライン中に実行 することや、ロールバックされる論理ドライブがマウントされているか OS によって使用されているとき にこのオプションを実行することは、推奨されません。

「activatebackup」アクションは、バックアップアレイをアクティブにします。このオプションを選択する と、オペレーティングシステムからバックアップアレイに完全にアクセスできるようになります。ター ゲットには、いずれかの有効な個別のアレイターゲットを指定できます。

## コマンドの例:

=> ctrl slot= 5 array A splitmirror action=split with backup

=> ctrl slot= 5 array A splitmirror action=remirror

=> ctrl slot= 5 array A splitmirror action=rollback

=> ctrl slot= 5 array A splitmirror action=activatebackup

## Smart キャッシュライト-バックの有効化

- ▲ 注意: ライトバックキャッシュ書き込みポリシーを指定すると、キャッシュボリュームに障害が発生した場合にデータが失われるおそれがあります。RAID 0 キャッシュボリュームを使用する場合、1つの SSD 障害によってデータが失われる場合もあります。
- ① 重要:デモライセンスキーが期限切れになると、ライトバックキャッシュ書き込みポリシーで構成された Smart キャッシュボリュームがすべてライトスルーに変換されます。この場合、論理ドライブの詳細ではキャッシュ書き込みポリシーとキャッシュ書き込みポリシー要求に異なる値が示されます。ライセンスを再インストールすると、Smart キャッシュボリュームは元のライトバックキャッシュ書き込みポリシーに復元されます。

構文:

<target> create [type=ldcache][drives=#:#:#][datald]=#

[writethrough|writeback|?]

ここで<target>には、任意の有効な SSD ドライブ、およびデータ ID の既存のキャッシュされていない 論理ドライブを指定できます。

#### コマンドの例:

ctrl slot=1 create type=ldcache drives=1i:1:1,1i:1:2 datald=1

ctrl slot=1 create type=ldcache drives=1i:1:1,1i:1:2 datald=1

writepolicy=writethrough

## FLS の管理

 重要: 高レベルの FLS を設定すると、一部の要求パターンについてはスループットが失われる可能 性があります。

この設定は、Flexible Latency Scheduler を制御します。

#### 構文:

<target> modify [latency=low|high|disable|?]

ここで<target> は、Flexible Latency Scheduler 機能をサポートする有効な個々のコントローラーの ターゲットです。

#### コマンドの例:

<controller slot=5 modify latency=low>

## 電力モード

- 重要:節約とパフォーマンスを最適化するために、電力モードを切り替えた後は再起動が必要となる 場合があります。
- ① 重要:電力モードがバランスに設定されている場合、その後のコントローラーの構成変更では、パフォーマンスを最適化するために再起動が必要となる場合があります。

#### 構文:

<target> modify [powermode=minpower|balanced|maxperformance|?]

ここで<target>は、この機能をサポートする任意の有効なコントローラーです。

このコマンドはコントローラーの電源を設定します。

- ・ minpower の値は、最小値に設定し、ワークロードに基づいて電力を動的に減らします。
- ・ balanced の値は、構成に基づいて静的設定を設定し、ワークロードに基づいて電力を動的に減らします(推奨)。
- · maxperformance の値は、静的設定を最大値に設定し、動的に電力を減らしません(デフォルト)。

ターゲットは、電力モード機能をサポートする有効な個々のコントローラーが可能です。

#### コマンドの例:

controller slot=5 modify powermode=balanced

# 暗号化コマンド

① 重要: HPE の特別な注意事項:このシステムで Smart アレイコントローラーモジュールの暗号化を 有効にする前に、暗号化の用途が関連する地域の法律、規定および政策に準拠することを保証し、 該当する場合、承認または免許を取得しなければなりません。

上記の要件に違反する、Smart アレイコントローラーモジュール内の暗号化の操作や使用から発生 する準拠問題については、全面的にお客様単独の責任になります。HPE は、この問題について責任 を負いません。

以下の各項では、HPE SSA と組み合わせて使用される、Secure Encryption で一般的な CLI コマンドを説 明します。Secure Encryption を使用するには、別のライセンスが必要です。Secure Encryption について 詳しくは、HPE Smart アレイ SR Secure Encryption Installation and User Guide を参照してください。

サポートされているコマンドの完全なリストを表示するには、help と入力します。

## ログインとログアウト

これらのコマンドにより、Secure Encryption にログインまたはログアウトすることができます。 「Crypto」ユーザーとして、または追加の認可ユーザーとして、暗号化コントローラーにログインします。 パスワードがコマンド行で提供されていない場合、入力を促すプロンプトが表示されます。パスワードの テキストの例は「XXXXXX」で示されます。

#### ターゲット:

暗号化をサポートする有効なコントローラーならどれでもターゲットにすることができます。

#### コマンドの例:

| 設定                    | コマンド                                                |
|-----------------------|-----------------------------------------------------|
| ログインするには、次のように設定します。  | => ctrl slot=7 login user=crypto                    |
|                       | => ctrl slot=7 login user=crypto<br>password=XXXXXX |
|                       | => ctrl slot=7 login user=user                      |
| ログアウトするには、次のように設定します。 | => ctrl slot=7 logout                               |

## コントローラー上の暗号の切り替え

これらのコマンドにより、コントローラーの暗号化を有効化または無効化できます。 enableencryption コマンドを使用して、パスワードとローカルのマスター暗号化キーを設定してコン トローラーを初期化します。 暗号化を有効、または無効にするには、(ローカルまたはリモートの) 暗号 化モードを変更し、今後のプレーンテキストのボリュームの作成を有効、または無効にし、マスターキー を指定する必要があります。

login コマンドは、暗号化機能を実行するため crypto ユーザー、または別のユーザー をシステムで 認証するのに使用されます。

パスワードおよびマスターキーのテキスト例は「XXXXXX」で示されます。

ターゲット:

暗号化をサポートする有効なコントローラーならどれでもターゲットにすることができます。

コマンドの例:

次のコマンドは、暗号化を有効、または無効にするコマンドオプションをすべて表示します。次の表に具 体例を挙げます。 <target> modify encryption=[on|off] [eula=yes] [localkeymanagermode=on|off] [mixedvolumes=on|off] [masterkey=MASTERKEYSTRING][user=crypto] [password=PASSWORD STRING]

| 設定            | コマンド                                                                                                    |
|---------------|----------------------------------------------------------------------------------------------------|
| 暗号の有効化 (最初)   | => ctrl slot=7 enableencryption encryption=on<br>eula=yes masterkey=XXXXXX localkeymanagermode=on<br>mixedvolumes=on password=XXXXXX |
| 暗号の有効化(初期設定後) | => ctrl slot=7 modify encryption=on eula=yes<br>localkeymanagermode=on                                                               |
|               | または                                                                                                    |
|               | =>ctrl slot=7 modify encryption=on eula=yes<br>localkeymanagermode=off masterkey=XXXXXX                                              |
| 暗号の無効化        | => ctrl slot=7 modify encryption=off                                                                                                 |

## 高速ローカル暗号化

このコマンドにより、デフォルト設定での初期暗号化設定を行います。Eula = yesを指定する必要があります。

**ターゲット:**暗号化をサポートする有効なコントローラーならどれでもターゲットにすることができます。

#### コマンドの例:

=> ctrl slot=1 expresslocalencryption eula=yes

## パスワードおよび復旧オプションの設定

これらのコマンドで、パスワードの設定とパスワードの復旧手段を設定します。

## 新しいパスワードの設定

suser パラメーターを使用して、パスワードの設定対象であるユーザーアカウントを指定します。

spassword パラメーターを使用して新しいパスワードを指定します。

user と password の両パラメーターを現在の user/password に指定し、最初にログインする必要なく単 ーコマンドでこの操作を実行できます。

#### パスワードのリカバリ設定

パスワードのリカバリに関する質問と答えを setrecoveryparams コマンドで設定します。

**Crypto** パスワードが消失している場合は、recoverpassword コマンドを使用してリセットすることができます。

user と password の両パラメーターを現在の user/password に指定し、最初にログインする必要なく単 ーコマンドでこの操作を実行できます。

**ターゲット**:暗号化をサポートする有効なコントローラーならどれでもターゲットにすることができます。

コマンド例

| <br>設定                       | コマンド                                                                                 |
|------------------------------|--------------------------------------------------------------------------------------|
| パスワードの設定                     | => ctrl slot=7 setpasswd suser=crypto<br>spassword=XXXXXX                            |
| パスワードの設定とログインの回避             | => ctrl slot=7 setpasswd suser=crypto<br>spassword=XXXXXX                            |
|                              | user=crypto password=XXXXXX                                                          |
| パスワードリカバリ用の質問の設定             | => ctrl slot=7 setrecoveryparams question=[Question                                  |
|                              | string] answer=[Answer string]                                                       |
| パスワードリカバリ用の質問の設定と<br>ログインの回避 | => ctrl slot=7 setrecoveryparams question=[Question                                  |
|                              | string] answer=[Answer string] user=crypto                                           |
|                              | password=XXXXXX                                                                      |
| 消失パスワードのリカバリ                 | => ctrl slot=7 recoverpassword => ctrl slot=7 recoverpassword answer=[Answer string] |
|                              | password=[New password]                                                              |

# -configfile コマンド

このコマンドでは、key=valueのペアの行が含まれているファイルを読み取るように指定できます。現在は、password=キーのみが有効です。

## ターゲット:

暗号化をサポートする有効なコントローラーならどれでもターゲットにすることができます。

#### コマンドの例:

ssacli ctrl slot=3 login user=crypto -configfile [mypasswordfile].txt

## コントローラーパスワードの設定

次のコマンドは、コントローラーパスワードの設定を変更します。現在ログインしていない場合、user= および password=パラメーターを使用して、コマンドライン上でユーザー名とパスワードを指定できま す。

#### ターゲット:

暗号化をサポートする有効なコントローラーならどれでもターゲットにすることができます。

| 設定              | コマンド                                                   |
|-----------------|--------------------------------------------------------|
| コントローラーパスワードの設定 | => controller slot=7 setctrlpasswd<br>spassword=XXXXXX |
|                 | => controller slot=7 setctrlpasswd<br>spassword=XXXXXX |
|                 | user=crypto password=XXXXXX                            |
| コントローラーパスワードの削除 | => controller slot=7 removectrlpasswd                  |
|                 | => controller slot=7 removectrlpasswd<br>user=crypto   |
|                 | password=XXXXXX                                        |
| コントローラーパスワードの中断 | => controller slot=7 modify ctrlpasswd=suspend         |
| コントローラーパスワードの再開 | => controller slot=7 modify<br>ctrlpasswdstate=resume  |
|                 | => controller slot=7 modify ctrlpasswdstate=resume     |
|                 | user=crypto password=XXXXXX                            |

## プレーンテキストの論理ドライブのエンコード

このコマンドを使用すると、既存のプレーンテキストの論理ドライブをエンコードすることができます。 現在ログインしていない場合、user= および password= パラメーターを使用して、コマンドライン上 でユーザー名とパスワードを指定できます。

#### ターゲット:

暗号化をサポートする有効なコントローラーならどれでもターゲットにすることができます。

#### コマンドの例:

- => controller slot=7 array A encode
- => controller slot=7 ld 1 encode preservedata=yes
- => controller slot=7 ld 1 encode preservedata=no
- => controller slot=7 ld 1 encode preservedata=yes user=crypto password=XXXXXX

## 暗号化キーコマンド

login コマンドは、暗号化機能を実行するため crypto ユーザー、または別のユーザー をシステムで 認証するのに使用されます。

パスワードおよびマスターキーのテキスト例は「XXXXXX」で示されます。

ターゲット:

暗号化をサポートする有効なコントローラーならどれでもターゲットにすることができます。

コマンドの例:

| 設定                            | コマンド                                                                                                    |
|-------------------------------|----------------------------------------------------------------------------------------------------|
| マスター KeyCache の設定             | <pre>controller slot=7 setmasterkeycache masterkeycache=[on  off] [retrycnt=##] [retryinterval=##] [user=crypto] [password=XXXXXX]</pre> |
| キーの再スキャン                      | controller slot =7 rescankeys                                                                                                    |
| コントローラーまたは論理<br>ドライブのキーの変更 (褚 | controller slot=7 rekey                                                                                                    |
| 数のシナリオ)                       | controller slot=7 array A rekey                                                                                                    |
|                               | controller slot=7 ld # rekey                                                                                                    |
|                               | controller slot=7 ld # rekey user=crypto<br>password=XXXXXX                                                                              |
|                               | controller slot=7 ld all rekey                                                                                                    |
| キーのインポート                      | controller slot=7 import masterkey=[XXXXXX]<br>[user=crypto][password=XXXXXX]                                                            |
| マスターキーの設定または<br>変更            | controller slot=7 setmasterkey masterkey=XXXXXX                                                                                          |

#### 揮発性キーの管理

#### 揮発性の暗号化キー

このコマンドを使用すると、指定した論理ドライブ用の揮発性の暗号化キーをオンまたはオフにすることができます。揮発性キーの制御ができるのは、crypto ユーザーがログインしているときだけです。

ターゲット:

暗号化をサポートする有効な論理ドライブならどれでもターゲットにすることができます。

#### コマンドの例:

controller slot=7 create type=ld drives=1e:1:1 volatileencryptionkeys=on

ctrl slot=7 ld 1 modify volatileencryptionkeys=on

ctrl slot=7 ld 1 modify volatileencryptionkeys=off

#### 揮発性の暗号化キーの操作

このコマンドは、揮発性のキーの操作を設定します。このコマンドのオプションは backup、restore、 remove です。

ターゲット:

暗号化をサポートする有効な論理ドライブならどれでもターゲットにすることができます。

#### コマンドの例:

controller slot=7 ld 1 modify volatileencryptionkeyaction=backup

ctrl slot=7 ld 1 modify volatileencryptionkeyaction=restore

ctrl slot=7 ld 1 modify volatileencryptionkeyaction=remove

## 暗号化キーマネージャー認証

このコマンドを使用すると、ブート時にコントローラーパスワードの入力を回避することができます。

user と password の両パラメーターを現在の user/password に指定し、最初にログインする必要なく単 ーコマンドでこの操作を実行できます。 このコマンドでは、続行する前に次の設定が適切に行われている必要があります。

- ・ HPE Secure Encryption は、リモートキー管理モードで実行するように構成する必要があります。
- ・ 起動時のコントローラーのパスワードを設定する必要があります。
- ローカルキーキャッシュが有効になっている必要があります。そのとき、アクセス試行数は0より大きい値に設定されている必要があります。
- ・ 暗号化オフィサー、または他のユーザーがログインする必要があります。

ターゲット:

暗号化をサポートする有効なコントローラーならどれでもターゲットにすることができます。

#### コマンドの例:

=> controller slot=7 modify keymanagerauthentication=on

=> controller slot=7 modify keymanagerauthentication=on user=crypto password=XXXXXX

## インスタント完全消去

このコマンドを使用すると、直ちにかつ安全に、暗号化された論理ドライブを消去することができます。 user と password の両パラメーターを現在の user/password に指定し、最初にログインする必要なく単

ターゲット:

暗号化をサポートする有効なコントローラーならどれでもターゲットにすることができます。

コマンドの例:

=> controller slot=7 ld 1 modify instantsecureerase

```
=> controller slot=7 ld 1 modify instantsecureerase user=crypto password=XXXXXX
```

## ファームウェアロックの切り替え

ーコマンドでこの操作を実行できます。

このコマンドを使用すると、ファームウェアをロックしたり、ロックを解除したりすることができます。 ファームウェアがロックされていると、フラッシュすることはできません。

ターゲット:

暗号化をサポートする有効なコントローラーならどれでもターゲットにすることができます。

コマンドの例:

=> controller slot=7 modify fwlock=[on|off]

## ボリュームのロック解除

このコマンドを使用すると、コントローラーのパスワードが原因でロックされている暗号化ボリュームの ロックを解除することができます。ブート時にコントローラーの正しいパスワードを入力できないと、 ロックが解除されるまで、暗号化されたボリュームにアクセスできなくなります。

ターゲット:

暗号化をサポートする有効なコントローラーならどれでもターゲットにすることができます。

コマンドの例:

=> controller slot=7 modify unlockvolumes ctrlpassword=XXXXXX

## 暗号化構成のクリア

このコマンドは暗号化構成をクリアします。

ターゲット:

暗号化をサポートする有効なコントローラーならどれでもターゲットにすることができます。 コマンドの例:

=> controller slot=7 clearencryptionconfig

## EULA の表示

このコマンドを使用すると、エンドユーザーライセンス契約書を表示することができます。 ターゲット: 暗号化をサポートする有効なコントローラーならどれでもターゲットにすることができます。 コマンドの例:

controller slot=7 show eula

# HPE SSA スクリプティング

# HPE SSA スクリプティングの使用

HPE SSA スクリプティングアプリケーションには、次の2つのスクリプト作成モードがあります。

- 構成を取得するための Capture モード構成の取得(99 ページ)
   HPE SSA スクリプティングは、サーバーに接続されている内蔵および外付のすべてのアレイコント ローラーの設定を調べて、この設定を記述するスクリプトファイルを作成します。
- ・ 構成ための Input モード

HPE SSA スクリプティングは、指定されたスクリプトファイルに記述されているアレイ構成を読み出 します。「<u>HPE SSA スクリプトファイルの作成</u>」を参照してください。その後、HPE SSA スクリプ ティングは、この構成をターゲットシステムに適用します。

## 構成の取得

システムの構成を取得するには、システムコマンドラインプロンプトに、次のコマンドを入力します。

ssascripting -c FILENAME [-internal | -external] -e FILENAME

-c スイッチの情報を入力すると、取得ファイル名を指定できます。取得ファイル名はオプションです。取 得ファイルを指定しない場合、HPE SSA スクリプティングはデフォルトの取得ファイルに ssaoutput.ini という名前を付け、HPE SSA スクリプティングの作業ディレクトリに配置します。

-internal を設定すると内蔵コントローラーに、-external を設定すると外付コントローラーに取得が制限されます。

-e スイッチの情報を使用すると、ユーザーはエラーファイルの名前を変更できます。デフォルトでは、 HPE SSA スクリプティングはエラーファイルに error.ini という名前を付け、これを HPE SSA スク リプティングの作業ディレクトリに配置します。

# 入力スクリプトの使用

入力スクリプトを使用してシステムを構成または再構成するには、まず、適合する HPE SSA スクリプ ティングのスクリプトを確認するか、「<u>HPE SSA スクリプティングのスクリプトファイルの作成</u>」を参照 します。

次に、システムコマンドラインプロンプトに、次のコマンドを入力します。

ssascripting -i FILENAME [-internal | -external] [-reset] -e FILENAME

-i スイッチの情報には、使用する入力ファイルを指定します。

-internal を設定すると内蔵コントローラーに、-external を設定すると外付コントローラーに構成 操作が制限されます。

-reset フラグは、すべての既存データを破壊し、スクリプトで指定された構成で現在の構成を上書きします。

-e スイッチの情報を使用すると、ユーザーはエラーファイルの名前を変更できます。デフォルトでは、 HPE SSA スクリプティングはエラーファイルに error.ini という名前を付け、これを HPE SSA スク リプティングの作業ディレクトリに配置します。

# HPE SSA スクリプティングのスクリプトファイルの作成

有効な HPE SSA スクリプティングのスクリプトファイルを作成するには、次のいずれかの方法を使用し ます。

- ・ カスタム入力スクリプトの例を変更します。
- ・構成を取得するために取得ファイルを作成します。

HPE SSA スクリプティングがロードされている任意のサーバーから取得ファイルを作成し、必要に応じて、ターゲットシステムに合わせてファイルのオプションの値を変更することができます。この方法は、標準の構成を、同様のストレージリソースを持つ複数のサーバーに適用する場合に便利です

オリジナルのスクリプトを作成します。

HPE SSA スクリプティングのスクリプトファイルのテキストの各行は、option = value という書 式で、大文字と小文字の区別はありません。可能なオプションの値と、有効なスクリプトが持つ必要 のある最小構成については、カスタム入カスクリプトの例を参照してください。

空白行やコメントを任意のスクリプトに追加して、読みやすく、理解しやすいものにすることができま す。コメントを作成するには、セミコロンの後にコメントテキストを入力します。HPE SSA スクリプ ティングでは、同じ行内にあるセミコロンの後のすべてのテキストが無視されます。

## スクリプトファイルの要件

HPE SSA スクリプティングによって使用されるスクリプトファイルは、アレイコントローラーの構成に 必要なオプションおよびパラメーターを含むテキストファイルです。正しく実装するために、スクリプト は以下のガイドラインに従う必要があります。

- オプションおよびパラメーターの順番は重要です。オプションは、制御>コントローラー>アレイ>論理 ドライブという順序で読み込む必要があります。
- · スクリプトファイルの各行は、option=valueという形式か、左側をブランクにして書き込みます。
- · スクリプトファイル内のコメントについてはセミコロンを使用します。行の先頭文字がセミコロンの 場合、HPE SSA スクリプティングは次の行までのすべての内容を無視します。
- 一部のスクリプトオプションを使用するには、有効なライセンスキーのインストールが必要です。

## カスタム入力スクリプトの例

この項のスクリプトの例では、各オプションで設定可能なすべての値を示します。

- ・ 自分でスクリプトを作成する場合、太字で示されているオプションには、必ず、値を入力してください。
- すべてのコントローラーおよびファームウェアでデフォルトのオプションを使用できるわけではあり ません。

このスクリプトは、実際のスクリプトのテンプレートとして使用できます。

**Action** = Configure | Reconfigure

**Method** = Custom

ClearConfigurationWithDataLoss = Yes | No | Forced

LicenseKey = XXXXX-XXXXX-XXXXX-XXXXX-XXXXX

DeleteLicenseKey = XXXXX-XXXXX-XXXXX-XXXXX-XXXXX

ReadCache = 0|10|20|25|30|40|50|60|70|75|80|90|100

WriteCache = 0|10|20|25|30|40|50|60|70|75|80|90|100

RapidParityInitalization = Enable|Disable RebuildPriority = **Low** Medium | Mediumhigh | High ExpandPriority = Low | Medium | High SurfaceScanDelay = NSurfaceScanDelayExtended = N SurfaceScanMode = Idle | High | Disabled MNPDelay = 0..60IRPEnable = Enable|Disable DPOEnable = Enable | Disable ElevatorSortEnable = Enable|Disable QueueDepth = 2|4|8|16|32|Automatic DriveWriteCache = Enable|Disable NoBatteryWriteCache = Enable|Disable PreferredPathMode = Auto|Manual BootVolumePrimary = Logical Drive Number | None BootVolumeSecondary = Logical Drive Number | None HBAMode = Enable | Disable PowerMode = MinPower|Balanced|MaxPerformance Latency = Disable | Low | High ; Array Options ; There can be multiple array specifications in the file Array= A|B|C|D|E|F|G|...Z|AA|AB|AC... | Next Drive = Port:ID... | Box:Bay... | Port:Box:Bay,... | N | \* OnlineSpareMode = Dedicated | AutoReplace OnlineSpare = Port:ID, ... | Box:Bay, ... | Port:Box:Bay | None | N SplitMirror = SplitWithBackup|Rollback|Remirror|ActivateBackup ; Caching Array Options ; There can be only one Caching Array specification in the file **CachingArray** =  $A|B|C|D|E|F|\cdots Z|AA|AB|AC\cdots$ Drive= Port:ID,... | Box:Bay,... | Port:Box:Bay,... ; Logical Drive Options ; There can be multiple logical drive specifications in the file ; The maximum strip size depends on the number of drives in an array and the size of the controller cache LogicalDrive= 1|2|3... max Volumes | Next Repeat = 0 ··· max Volumes RAID = 0|1|10|5|6|ADG|50|60

```
Size = N | Max | MAXMBR
SizeBocks = N
NumberOfParityGroups = N
Sectors = 32|63
StripSize = 8|16|32|64|128|256|512|1024
ArrayAccelerator = Enable | Disable
SSDOverProvisioningOptimization = Enable | Disable
OPTIONAL: Renumber = N
OPTIONAL: SetBootVolumePrimary = Enable
OPTIONAL: SetBootVolumePrimary = Enable
OPTIONAL: SetBootVolumeSecondary = Enable
; Caching Logical Drive Options
CachingLogicalDrive= 1|2|3... max Volumes/2
RAID = 0|1; FW and Controller dependent
Size = N
CachedLogicalDrive = Logical Drive Number
```

## カスタム取得スクリプトの例

HPE SSA スクリプティングを取得モードで実行すると、サーバー上のすべてのアレイコントローラーの 構成が、1 つの取得ファイルに取得されます。取得ファイルは、わずかな編集を行うことで、構成を他の アレイコントローラーに複製するために入力モードで使用できます。

「- internal」または「- external」のコマンドラインスイッチを使用することで、取得するコントローラー を効果的にフィルター処理できます。たとえば「 - external」スイッチを使用すると、ホストコンピュー ター内部のすべてのコントローラーは出力ファイルに取得されません。

例:

```
; Date captured: Wed Jan 15 15:33:14 2014
; Version: 1:60:0:5
Action= Configure
Method= Custom
; Controller Specifications
; Controller HP Smart Array P800, Firmware Version 5.20
Controller= Slot 9
ReadCache= 25
WriteCache= 75
RebuildPriority= Medium
ExpandPriority= Medium
SurfaceScanDelay= 3
DriveWriteCache= Disabled
MNPDelay= 60
```

```
IRPEnable= Disabled
DPOEnable= Disabled
ElevatorSortEnable= Enabled
QueueDepth= Automatic
; Unassigned Drives
; 2E:2:1 (300 GB), 2E:2:8 (146 GB), 2E:2:9 (146 GB), 2E:2:10 (146 GB), 2E:
2:11 (300 GB), 2E:2:12 (300 GB), 2E:2:13 (146 GB), 2E:2:14 (146 GB), 2E:2:15
(146 GB), 2E:2:16 (146 GB), 2E:2:17 (146 GB), 2E:2:18 (146 GB)
; Array Specifications
Array=A
; Array Drive Type is SAS
; 2E:1:1 (146 GB)
Drive= 2E:1:1
OnlineSpare= No
; Logical Drive Specifications
LogicalDrive= 1
RAID= 0
Size= 139979
Sectors= 32
StripeSize= 128
ArrayAccelerator= Enabled
```

# 暗号化スクリプトの例 暗号化の初期構成

コントローラーが新しく未構成である場合、またはユーザーが「EncryptionClearConfig」コマンドを実行 して暗号化構成を削除した後にコントローラーを初めて使用する前に、ユーザーは暗号化パラメーターを 初期化する必要があります。

Action= Configure

Method= Custom

Controller= SLOT 1

AcceptEULA=yes

EncryptionCryptoPasswordSet=Password.12345

EncryptionMasterKey= MyKeyName

EncryptionKeyManager= Local

AllowPlainText= True

Encryption= Enable

EncryptionUserPasswordSet= UPassword.9995 ; optional

ControllerPassword= MyBootTimePasswd ; optional

Firmwarelock= On ; optional

EncryptionRecoveryQuestion=This is my question ; optional

EncryptionRecoveryAnswer=This is my answer ; optional

## 暗号化の構成

コントローラーの暗号化設定を構成した後、HPE SSA スクリプティングを使用して、一部の暗号化パラ メーターを変更できます。変更される実際のパラメーターは、コントローラーの機能と、コントローラー ファームウェアのバージョンによって異なります。

Action= Reconfigure

Method= Custom

Controller= SLOT 1

; first, log in

EncryptionUser= crypto

EncryptionPassword= Password.12345

; now change the parameters

FirmwareLock = Off

AllowPlainText= false

ボリュームを作成するとき、追加のボリュームオプションを設定して、ボリュームを暗号化するかプレー ンテキストにするかを決定できます。この機能を使用するには、最初に Crypto Officer ユーザーとしてロ グインする必要があります。デフォルトでは、ボリュームは暗号化されます。

Action= Configure

Method= Custom

Controller= SLOT 1

EncryptionUser= crypto

EncryptionPassword= Password.12345

Array= A

Drives= 1

LogicalDrive= 1

RAID= 0

PlainText= Enable

## この例では、既存のプレーンテキストボリュームを暗号化テキストに変換し、データは保持されません。

Action= Reconfigure

Method= Custom

Controller= SLOT 1

EncryptionUser= crypto

EncryptionPassword= Password.12345

Array= A

LogicalDrive= 1

Encode= DestroyData

# スクリプトファイルオプション

HPE SSA スクリプティングのスクリプトファイルのオプションは、次のカテゴリに分類されます。

- ・ <u>制御カテゴリ</u>
- ・<u>コントローラーカテゴリ</u>
- ・ <u>アレイカテゴリ</u>
- ・ <u>論理ドライブカテゴリ</u>

各カテゴリには、複数のスクリプティングオプションがありますが、すべてのオプションに値を割り当て る必要があるとは限りません。HPE SSA スクリプティングがデフォルト値を使用できる場合もあれば、 列挙されているオプションが特定の構成やスクリプトモードに対して適切でない場合もあります。

各カテゴリのオプションを次の表に示します。各カテゴリのオプションについては、この項で後ほど詳し く説明します。

| カテゴリ                                                                                                    | オプション                                                               | 説明                                                                                                    |
|----------------------------------------------------------------------------------------------------|---------------------------------------------------------------------|----------------------------------------------------------------------------------------------------|
| 制御                                                                                                    | アクション                                                               | これらのオプションは、HPE SSA スクリプテ<br>ングがスクリプトを処理」構成を作成する際の                                                                                                    |
|                                                                                                    | メソッド<br>メソッド<br>メソッド<br>メソッド<br>メソッド<br>メソッド                        | ロックステレー そのほど A Marker A Marker A Mark |
| 義します。スクリプトファイ<br>ョンは 1 回だけ記述でき、最                                                                                                    | 報します。スクリフトファイルでは、制御オフシ<br>ョンは1回だけ記述でき、最初に定義される必要                    |                                                                                                    |
|                                                                                                    |                                                                     | があります。                                                                                                    |
| Controller                                                                                                    | BootVolumePrimary                                                   | このカテゴリのオプションは、構成されるコント                                                                                                    |
|                                                                                                    | BootVolumeSecondary                                                 | うー)を指定します。スクリプト内のこのセク                                                                                                    |
|                                                                                                    | Controller                                                          | ションでは、Controller オブションを最初に記述<br>しなければなりませんが、このカテゴリの他のオ                                                                                                    |
|                                                                                                    | CacheState                                                          | プションはどの順序で記述してもかまいません。                                                                                                    |
|                                                                                                    | ClearConfigurationWithDataLoss 1 つのスクリプトファイルを使用し<br>すべてのコントローラーを構成す | 1つのスクリプトファイルを使用してシステムの<br>すべてのコントローラーを構成することができ                                                                                                    |
| DeleteLicenseKeyます。また、複数のコントロDPOEnableすることも、個別に構成するDPOEnableコントローラーの構成を個別DriveWriteCacheドライブのオプション値を入ElevatorSortEnableントローラーのオプションのExpandPriorityHBAMode | ます。また、複数のコントローラーを同じ構成に                                              |                                                                                                    |
|                                                                                                    | リッシーン しんしん しんしん しんしん しんしん しんしん しんしん しんしん しん                         |                                                                                                    |
|                                                                                                    | 1つのコントローラーとそのアレイ、および調理<br>ドライブのオプション値を入力してから、他のコ                    |                                                                                                    |
|                                                                                                    | ントローラーのオプションの値を指定してくだ<br>さい。                                        |                                                                                                    |
|                                                                                                    | ExpandPriority                                                      |                                                                                                    |
|                                                                                                    | HBAMode                                                             |                                                                                                    |
|                                                                                                    | IRPEnable                                                           |                                                                                                    |
|                                                                                                    | Latency                                                             |                                                                                                    |
|                                                                                                    | LicenseKey                                                          |                                                                                                    |
|                                                                                                    | MNPDelay                                                            |                                                                                                    |
|                                                                                                    | NoBatteryWriteCache                                                 |                                                                                                    |
|                                                                                                    | ParallelSurfaceScanCount                                            |                                                                                                    |
|                                                                                                    | PowerMode                                                           |                                                                                                    |
|                                                                                                    | QueueDepth                                                          |                                                                                                    |
|                                                                                                    | RaidArrayId                                                         |                                                                                                    |
|                                                                                                    | ReadCache                                                           |                                                                                                    |
|                                                                                                    | RebuildPriority                                                     |                                                                                                    |
|                                                                                                    | RapidParityInitialization                                           |                                                                                                    |
|                                                                                                    | SurfaceScanDelay                                                    |                                                                                                    |
|                                                                                                    | SurfaceScanDelayExtended                                            |                                                                                                    |
|                                                                                                    | SurfaceScanMode                                                     |                                                                                                    |
|                                                                                                    |                                                                     | 表は続く                                                                                                    |

| カテゴリ                                      | オプション                                       | 説明                                                    |
|-------------------------------------------|---------------------------------------------|-------------------------------------------------------|
|                                           | WriteCache                                  |                                                       |
| Array<br>ArrayR0<br>CachingArray<br>Drive | Array                                       | これらのオプションは、スクリプト内の前のセク<br>ションで指定されたコントローラー上で構成さ       |
|                                           | ArrayR0                                     | れるアレイに関するものです(以前にコントロー<br>ラーを指定していない場合 HPE SSA スクリプ   |
|                                           | CachingArray                                | ティングはスクリプトの処理を停止し、エラーフ                                |
|                                           | Drive                                       | アイルを作成します)。スクリフトのこのセクションは Array オプションで始める必要があります      |
|                                           | DriveType                                   | が、このカテゴリの他のオプションはどの順番で<br>も記述できます。                    |
| Join                                      | Join                                        |                                                       |
|                                           | OnlineSpare<br>OnlineSpareMode<br>SmartPath |                                                       |
|                                           |                                             |                                                       |
|                                           |                                             |                                                       |
|                                           | SplitMirror                                 |                                                       |
| 論理ドライブ<br>ArrayAccelera                   | ArrayAccelerator                            | これらのオプションは、スクリプト内の前のセク<br>ションで指定されたアレイ上で構成される論理       |
|                                           | LogicalDrive                                | ドライブに関するものです(以前にアレイを指定<br>L ていたい場合 HPE SSA スクルプティングは  |
|                                           | NumberOfParityGroups                        | スクリプトの処理を停止し、エラーファイルを作                                |
|                                           | RAID                                        | 成します)。スクリフトのこのセクションは<br>LogicalDrive オプションで始める必要があります |
|                                           | Renumber                                    | が、このカテゴリの他のオプションはどの順番で<br>も記述できます。                    |
|                                           | Repeat                                      |                                                       |
|                                           | ResourceVolumeOwner                         |                                                       |
|                                           | Sectors                                     |                                                       |
|                                           | ShrinkSize                                  |                                                       |
|                                           | Size                                        |                                                       |
|                                           | SizeBlocks                                  |                                                       |
|                                           | StripSize                                   |                                                       |
|                                           | StripeSize                                  |                                                       |

# 制御カテゴリ

制御カテゴリには次のオプションがあります。

- ・ <u>Action モード</u>
- ・ <u>Method モード</u>

# Action モード

Action モードを指定する必要があります。

- 構成モードでは、新しいアレイの作成は実行できますが、既存のアレイの変更はできません。このモードを使用するには、割り当てられていない物理ドライブがコントローラーに接続されていなければなりません。
- ・ 再構成モードでは、既存のアレイを変更ことができます。たとえば、アレイの拡張、論理ドライブの 拡大、または移行を行うことができます。これらの手順では、ユーザーがデータの削除を具体的に要 求しない限り、データは破壊されません。このモードでは、既存のオプションについては、ユーザー が具体的に別の値を記述しない限り、そのオプション設定は変更されません。

-reset コマンドラインスイッチを使用する場合、構成プロセスの最初のステップとして既存のコント ローラーの構成がデータ消失でクリアされます。このコマンドラインスイッチは、Reconfigure モードと 互換性がありません。

## Method モード

このオプションのデフォルト値は、Custom です。

Auto モードでは、ユーザーが他のオプションに設定した値により、拡張、拡大、または移行の操作が必 要なことが示されている場合、HPE SSA スクリプティングは、ユーザーの介入なしにその操作を実行で きます。

## コントローラーカテゴリ

コントローラーカテゴリには次のオプションがあります。

- · <u>Controller</u>
- · <u>CacheState</u>
- <u>ClearConfigurationWithDataLoss</u>
- · DeleteLicenseKey
- · DPOEnable
- DriveWriteCache
- · <u>ElevatorSortEnable</u>
- · FLS
- · IRPEnable
- · LicenseKey
- · MNPDelay
- NoBatteryWriteCache
- ・ <u>電力モード</u>
- · QueueDepth
- RapidParityInitialization
- · ReadCache
- · RebuildPriority
- · <u>SurfaceScanDelay</u>
- · <u>SurfaceScanDelayExtended</u>
- · <u>ビデオ性能オプション</u>
### Controller

このオプションで構成するコントローラーを特定するため、このオプションには値を入力する必要があり ます。

- · All-システム内で検出されたすべての内蔵および外付コントローラーを構成します。
- Slot N[:N] スロット番号 N の内蔵コントローラーを構成します。外付コントローラーはポート番号を付加することによって識別できます。
- ・ WWN N-World Wide Name N の外付コントローラーを構成します。
- ・ SerialNumber N-シリアル番号 Nの共有ストレージコントローラーを構成します。
- IOCabinet [N], IOBay [N], IOChassis [N], Slot [N], Cabinet [N], Cell [N] この一連の識別
   子によって定義されるスロットパス情報を持つ Integrity サーバー内のコントローラーを構成します。

### CacheState

このオプションを使用すると、キャッシュをフラッシュしたり、キャッシュのフラッシュを無効にしたり することができます。値は、FlushEnable と FlushDisable です。

このオプションを使用すると、失効したキャッシュの問題を防止することができます。

#### ClearConfigurationWithDataLoss

構成をクリアすると、コントローラー上のすべての論理ボリュームとアレイが削除されるため、データが 消失します。構成をクリアする場合は、解放されたドライブ容量を利用して新しい構成を作成するコマン ドを、スクリプトファイルの後の部分に記述することができます。

このオプションの値は、以下のとおりです。

- · Yes 構成がクリアされます。コントローラー上のすべてのアレイおよび論理ドライブが削除されま す。OS にマウントされている論理ボリュームがある場合、このオプションは失敗します。
- Forced 構成がクリアされます。コントローラー上のすべてのアレイおよび論理ドライブが削除されます。
- No構成はクリアされません。これがデフォルトオプションです。

### **DPOEnable**

DPOEnable オプションは、コントローラーの縮退モード性能最適化の動作を制御します。このオプションは、ビデオアプリケーションのコントローラー性能を調整するために使用され、有効なライセンスキーのインストールが必要です。コマンドオプションは、Enable または Disable です。

### DriveWriteCache

このオプションは、接続されているすべての物理ディスク用の書き込みキャッシュの設定を制御します。 このオプションの設定値は、Enable または Disable です。すべての物理ディスクまたはコントローラーが このオプションをサポートしているわけではありません。

### DriveWriteCache[Unconfigured|Configured]

このオプションは、すべての構成済みまたは未構成の論理ドライブの書き込みキャッシュの設定を制御し ます。このオプションの設定値は、Enable または Disable です。すべての物理ディスクまたはコントロー ラーがこのオプションをサポートしているわけではありません。

スクリプトのパラメーターを変更するには、行をコメント解除する必要があります。

### **ElevatorSortEnable**

ElevatorSortEnable オプションは、コントローラーのキャッシュ書き込みエレベーターソートアルゴリズ ムの動作を制御します。このオプションは、ビデオアプリケーションのコントローラー性能を調整するた めに使用され、有効なライセンスキーのインストールが必要です。コマンドオプションは、Enable また は Disable です。

### FLS

① 重要: 高レベルの FLS を設定すると、一部の要求パターンについてはスループットが失われる可能 性があります。

このコマンドは、Flexible Latency Schedule 機能を変更します。コマンドオプションは、Low、High、または Disable です。

例:Latency=[Low | High | Disable]

#### IRPEnable

IRPEnable オプションは、コントローラーの不整合性修復ポリシーの動作を制御します。このオプション は、ビデオアプリケーションのコントローラー性能を調整するために使用され、有効なライセンスキーの インストールが必要です。コマンドオプションは、Enable または Disable です。

#### LicenseKey, DeleteLicenseKey

これらのオプションを使用して、コントローラーの一部の機能をアクティブにするか、アンインストール するための、25文字のライセンスキーを入力できます。ハイフンを入力してもかまいませんが、必須で はありません。

#### **MNPDelay**

MNPDelay オプションは、コントローラーのモニターおよびパフォーマンス解析遅延の動作を制御し、0 から 60 までの範囲の値で表します。このオプションは、主にビデオアプリケーションのコントローラー 性能を調整するために使用され、有効なライセンスキーのインストールが必要です。

#### NoBatteryWriteCache

このオプションを使用すると、Energy Pack が存在しないか、Energy Pack 障害がある場合に、コント ローラーが書き込みキャッシュを有効にすることができます。値は、Enable または Disable です。デ フォルトは Disable です。

一部のコントローラーはこのオプションをサポートしません。

### ParallellSurfaceScanCount

ParallelSurfaceScanCount コマンドでは、いつでもアクティブにできるパラレル表面スキャンの数 を指定します。最小値および最大値は、コントローラーとファームウェアのリリースによって異なりま す。この機能はすべてのコントローラーでサポートされているわけではありません。

例:ParallelSurfaceScanCount = N ;number of scans

### 電力モード

- ① 重要:節約とパフォーマンスを最適化するために、電力モードを切り替えた後は再起動が必要となる 場合があります。
- ① 重要:電力モードがバランスに設定されている場合、その後のコントローラーの構成変更では、パフォーマンスを最適化するために再起動が必要となる場合があります。

このオプションは、コントローラーの電力モードを変更します。

- ・ minpower の値は、最小値に設定し、ワークロードに基づいて電力を動的に減らします。
- ・ balanced の値は、構成に基づいて静的設定を設定し、ワークロードに基づいて電力を動的に減らします(推奨)。
- ・ maxperformance の値は、静的設定を最大値に設定し、動的に電力を減らしません(デフォルト)。

例:PowerMode= [ MinPower | Balanced | MaxPerformance ]

### QueueDepth

QueueDepth は、キャッシュ書き込みキューの動作を制御します。このオプションは、ビデオアプリケー ション用コントローラーのパフォーマンスのチューニングに使用されます。コマンド値は、2、4、8、16、 32、または Automatic です。

#### RapidParityInitialization (RPI)

このオプションは、パリティの迅速初期化を有効にします。RPI コマンドは、すべてのコントローラーで はサポートされておらず、ファームウェアおよびハードディスクのサポートに依存します。コマンドオプ ションは、Enable または Disable です。

### ReadCache、WriteCache

ドライブの読み出しまたは書き込みに割り当てたいキャッシュの比率を指定する0~100の数値を入力します。これらのオプションのデフォルト値は、コントローラーのファームウェアに依存します。

使用できるキャッシュ比率は、コントローラーのモデルとバッテリバックアップ式ライトキャッシュの有 無によって異なります。

### RebuildPriority、ExpandPriority

これらのオプションは、再構築機能と拡張機能の優先順位を確立します。再構築で使用できる値は、 Low、Medium、MediumHigh、High です。MediumHigh は、パリティの迅速初期化が有効である場合にの み選択できます。

拡張で使用できる値は、Low、Medium、Highの3つです。

これらのオプションは必須ではありません。

### SurfaceScanDelay

表面スキャンによって発生する遅延の継続時間を指定する0~30(秒単位)の数値を入力します。このオ プションは必須ではありません。このオプションの値を指定しない場合、遅延は変更されません。値0を 指定すると、スキャンが無効になります。

#### SurfaceScanDelayExtended

表面スキャンによって発生する遅延の継続時間を指定する 0~300(1/10 秒単位)の数値を入力します。 このオプションは必須ではありません。このオプションの値を指定しない場合、遅延は変更されません。 値 0 を指定すると、スキャンが無効になります。

入力ファイルにこのパラメーターと SurfaceScanDelay の両方がある場合は、このパラメーターが優先します。

#### SurfaceScanMode

このパラメーターは、以下の値で表面スキャンモードを指定します。

- Idle 遅延間隔は、SurfaceScanDelay または SurfaceScanDelayExtended から通常の値で設 定されます。
- ・ High 表面スキャンは、コントローラー I/O のレベルにかかわらず、進行が保証されるモードに入ります。
- ・ Disabled モードは選択されません。

## ビデオ性能オプション

ビデオデータストレージのコントローラー性能を最適化するには、以下のオプションをここに示す値に設 定します。

DPOEnable = NoElevatorSortEnable = YesIRPEnable = No

また、以下の操作を実行します。

- MNPDelay を整数値 1~60(分)に設定します。このオプションを無効にするには、値を0に設定します。
- · QueueDepth を次のいずれかの値に設定します。2|4|8|16|32|Automatic

### アレイカテゴリ

アレイカテゴリには次のオプションがあります。

- · <u>Array</u>
- · ArrayR0
- CachingArray
- · Drive
- · DriveType
- · OnlineSpareMode
- · OnlineSpare
- · SplitMirror

#### Array

作成または再構成するアレイを識別するために、1 文字または 2 文字の組み合わせを、次の制限に従って 入力します。

- Configure モードでは、HPE SSA スクリプティングは新しいアレイを作成します。アレイオプション 用に指定する値は、コントローラー上の既存のアレイ数に従って、次に使用可能な文字または2文字の組み合わせでなければなりません。A~Z、AA~AZ、BA~など。
- ・ Reconfigure モードでは、HPE SSA スクリプティングは新しいアレイの作成、または既存のアレイの 再構成を実行できます。この場合、ユーザーが指定する値により、既存のアレイを識別すること、または既存の構成で次に使用できるアレイ文字または2文字の組み合わせを示すことが可能です。

#### ArrayR0

ArrayR0 のオプションは、RAID0 ボリュームのある単一のドライブアレイを引数ごとに作成します。 ArrayR0 が指定された場合、アレイセクション内で有効な他のコマンドは、DriveType のみです。

コマンドオプション:

- X:Y,...: ポート/ID というドライブ採番スキームを使用するコントローラーの場合の「ポート:ID」。
   ボックス/ベイの採番スキームの場合は、「ボックス:ベイ」を使用します。
- X:Y:Z,...: SAS コントローラーの場合の「ポート:ボックス:ベイ」
- N:使用されるドライブの数 N
- ・ \*:未構成のすべてのドライブを使用

#### CachingArray

このオプションは、キャッシュアレイ ID を指定します。

- Configure モードでは、HPE SSA スクリプティングは新しいキャッシュアレイを作成します。アレイ オプションに指定する値は、既存の構成で次に使用可能なアレイ文字にする必要があります。A~Z、 AA~AZ、BA~など。
- · Reconfigure モードでは、アレイ文字によって既存のアレイを識別します。または、アレイ文字によって、既存の構成で次に使用可能なアレイ文字を識別して、新しいアレイを作成できます。

#### Drive

入力ファイルでこのオプションを使用して、アレイで使用する新しい物理ドライブを指定できます。この オプションは、新しいアレイの構築や既存のアレイの拡張、縮小、または移動に使われます。

次のガイドラインに従ってください。

- アレイを拡張する場合、追加する各ドライブは、アレイにすでに含まれている最小ドライブ以上の容量を持っている必要があります。また、追加されるドライブとアレイに含まれる既存のドライブは、すべて同じタイプ(SATA、SASなど)である必要があります。
- アレイを移動または縮小する場合、HPE SSA スクリプトは現在のドライブを要求されているドライブ と比較して、ユーザーが移動と縮小のうちどちらを意図しているのかを判断します。アレイの縮小や 移動がサポートされるのは、Custom method モードの場合だけです。
- <u>ClearConfigurationWithDataLoss</u> オプションの値が Yes の場合、Drive オプションを使用して、アレイからドライブを削除します。

**Custom method モード** - アレイで使用するドライブを指定(同じコントローラーのアレイごとに、異なる方法を使用できます)するには、以下のいずれかの方法を選択します。

- ドライブを個別に指定するには、適切な規則(ポート:ID、ボックス:ベイ、またはポート:ボックス:ベイ)を使用します。
- ドライブの台数だけを指定する(使用する特定のドライブの ID ではない)には、その台数をオプションの値として入力します。たとえば、drive=3 と入力すると、HPE SSA スクリプティングはスクリプトの残りの部分で定義するアレイを、使用可能な最初の3台のドライブを使用して構築または拡張します。HPE SSA スクリプティングは使用に適したドライブを自動的に判別します。
- ・ 使用可能なすべてのドライブを使用するには、このオプションの値としてアスタリスクを入力します。 この方法を使用して構成されるアレイにはスペアはありません。

### DriveType

このオプションは、HPE SSA スクリプティングがアレイを構築するために使用する必要があるドライブ 用のインターフェイスタイプを指定します。

有効なドライブタイプのいずれかを選択します。

[SCSI | SAS | SATA | SATASSD | SASSSD]

通常、値は、ワイルドカード(\*)または Drive の数値引数とともに使用されます。

#### **OnlineSpareMode**

このオプションの値は、スペアドライブをアクティブにしたときのスペアドライブの動作を指定します。

自動交換ドライブをサポートするコントローラーの場合は、この値を自動交換に設定すると、再構築した スペアドライブをアレイのデータドライブにすることができます。障害が発生したデータドライブを交 換する場合は、以前のスペアの役割を前提としており、2番目のアレイを再構築する必要はありません。

| 動作   | 説明                                  |
|------|-------------------------------------|
| 専用   | スペアのデフォルト値                          |
| 自動交換 | スペアドライブは、再構築が完了するとデータドラ<br>イブになります。 |
|      | 自動交換のスペアはアレイ間で共有できません。              |

OnlineSpareMode は、選択された Smart アレイ Px2x コントローラー以降でのみサポートされます。

#### OnlineSpare

このオプションの値では、スクリプト内の前のセクションで指定されたアレイにスペアドライブを構成するかどうかを決定します。

ドライブとスペアドライブのインターフェイスタイプは、すべてが SAS またはすべてが SATA のように 一致する必要があります。

- X:Y,...: ポート/ID というドライブ採番スキームを使用するコントローラーの場合の「ポート:ID」。
   ボックス/ベイの採番スキームを使用するコントローラーの場合は、「ボックス:ベイ」を使用します。
- · X:Y:Z,...: SAS コントローラーの場合の「ポート:ボックス:ベイ」
- · None:アレイにスペアが追加されず、アレイの既存のスペアはすべて削除されます。
  - ° Configure モード:OnlineSpare オプションが指定されていない場合、デフォルト値は None です。
  - Reconfigure モード: OnlineSpare オプションが指定されていない場合、アレイのスペア状態は変更 されません。
- ・ N:N 個のスペアがアレイに追加されます。HPE SSA スクリプティングによって、未使用の選択可能 な物理ドライブのうち最適なものが、スペア用に選択されます。

### SmartPath

Hewlett Packard Enterprise SSD Smart Path では、I/O 要求が Smart アレイファームウェアをバイパスし、 SSD に直接アクセスすることができます。このプロセスにより、RAID レベルすべてにおける読み取り と、RAID 0 で書き込みが高速化されます。

コントローラーのデバイスドライバーは、次の Smart Path の適格性要件について各 I/O 要求を分析します。

- ・ サポートする RAID のすべてのレベルにおける読み取り要求
- · RAID 0 ボリュームすべてに対する書き込み要求
- ・結果として単一の物理ディスクの I/O によって満たすことが可能な操作になる、サイズと位置のパラ メーター。

コマンドの値は Enable または Disable です。

#### 例:

### SplitMirror

このオプションは、元のミラーボリュームを個別の RAID0 ボリュームに分割し、オプションで、新しい ボリュームを OS に対して非表示にします。SplitMirror はボリュームの再結合も行います。このコマンド が実行されるのは、スクリプティングが-offline コマンドラインオプションを使用して開始されており、結 合ターゲットボリュームが OS によって使用されていない場合に限られます。

SplitMirror は、以下のボリュームを操作します。

- · RAID 1
- · RAID 10
- · RAID 1 ADM
- · RAID 10 ADM

SplitMirror では、以下のコマンドが使用されます。

- SplitWithBackup: ミラーアレイが2つの新しいアレイに分割され、新しく作成されたアレイをOS に対して非表示にします。
- Rollback: バックアップアレイをソースデータとして使用して、2つのアレイが再結合されます。オンラインアレイに対して実行されたすべての変更は失われます。
- · Remirror: オンラインアレイをソースデータとして使用して、2つのアレイが再結合されます。
- · ActivateBackup: バックアップボリュームが OS から見えるようになります。

## 論理ドライブカテゴリ

論理ドライブカテゴリには次のオプションがあります。

- · ArrayAccelerator
- · LogicalDrive
- · <u>CachingLogicalDrive</u>
- · <u>CachedLogicalDrive</u>
- NumberOfParityGroups
- · RAID
- · <u>Renumber</u>
- · <u>Repeat</u>
- · <u>SetBootVolumePrimary</u>
- · <u>SetBootVolumeSecondary</u>
- · <u>Sectors</u>
- · <u>Size</u>
- · <u>SizeBlocks</u>
- SmartCache Writeback

- · SSDOPO
- · <u>StripSize</u>

#### ArrayAccelerator

このオプションは、指定されている論理ドライブについて、アレイアクセラレータを有効にするのか無効 にするのかを指定します。デフォルト設定は、Enabled です。

### CachingLogicalDrive

このオプションに値を入力して、作成または変更するキャッシュ論理ドライブの ID 番号を指定します。 アレイの最初の論理ドライブは ID が1で(0 ではない)、論理ドライブの番号は連続した数である必要が あります。

- Configure モードでは、HPE SSA スクリプティングは次に使用できる論理ドライブの ID 番号のみ受け 入れます。
- Reconfigure モードでは、HPE SSA スクリプティングは既存の論理ドライブの ID 番号はすべて受け入れます。

キャッシュ論理ドライブとキャッシュデータドライブは、同じアレイコントローラー上にある必要があり ます。

### CachedLogicalDrive

このオプションに値を入力して、キャッシュ論理ドライブに関連付けるデータ論理ドライブ ID 番号を指 定します。

Configure モードでは、HPE SSA スクリプティングは既存の論理ドライブの ID 番号はすべて受け入れま す。

キャッシュ論理ドライブとキャッシュデータドライブは、同じアレイコントローラー上にある必要があります。

#### LogicalDrive

このオプションに入力する値は、作成または変更する論理ドライブの ID 番号を指定します。アレイの最初の論理ドライブは ID が 1 で(0 ではない)、論理ドライブの番号は連続した数である必要があります。

- Configure action モードでは、HPE SSA スクリプティングは次に使用できる論理ドライブの ID 番号の み受け入れます。
- Reconfigure action モードでは、HPE SSA スクリプティングは既存の論理ドライブの ID 番号はすべて 受け入れます。

#### NumberOfParityGroups

RAID 50 または RAID 60 構成を作成するときは、パリティグループの数を設定する必要もあります。

この設定には1より大きい任意の整数値を使用できますが、物理ドライブの総数がパリティグループの数 の整数倍になる必要があります。

特定の台数の物理ドライブに使用できるパリティグループの最大数は、ドライブの総数をその RAID レベ ルに必要な最小ドライブ数(RAID 50 では 3、RAID 60 では 4) で割った数です。

### RAID

このオプションに値を入力して、論理ドライブの RAID レベルを指定します。

・ Action モードが Configure の場合、RAID 50 または RAID 60 を除き、コントローラーとドライブの構成がサポートできる最も高い RAID レベルが HPE SSA スクリプティングによって自動的に選択され

ます。RAID 50 または RAID 60 をサポートしているコントローラー用に RAID 50 または RAID 60 を 指定するには、カスタム設定を使用します。この場合は、<u>パリティグループの数</u>も指定する必要があ ります。

 Action モードが Reconfigure の場合、その論理ドライブの既存の RAID レベルがデフォルト値として使用されます。デフォルト以外の RAID 設定を指定すると、新しい設定が無視されるか、または指定された RAID レベルへの論理ドライブの移行が HPE SSA スクリプティングによって試みられます (Method モードが Custom の場合)。

HPE SSA スクリプティングは、RAID レベルに以下の値をサポートします。

- · 60 RAID 60
- · 50 RAID 50
- · ADG RAID ADG は RAID 6 と同等です。
- · 6 RAID 6
- 5 RAID 5
- ・ 10 ADM 3 方向でミラーリングしている RAID 10
- · 10 RAID 10 (2 台以上のディスクでのミラーリング)
- 1ADM 3方向でミラーリングしている RAID 1
- 1 RAID 1(2台のディスクでのミラーリング)
- 0 RAID 0

### Renumber

このオプションは、論理ドライブの番号をNに変更します。

通常、このオプションは Join コマンドの後で使用され、正しい論理ボリューム番号が設定されることを保証します。たとえば、ブートボリュームは ID 1 です。

HPE SSA スクリプティングは番号の変更後に内部状態を更新しないため、同じスクリプトで Renumber 操作と Join 操作を組み合わせないでください。Renumber と他のコマンドを組み合わせると、特定のボ リュームを対象とするコマンドが間違ったボリュームに適用される場合があります。

### Repeat

このオプションに値を入力して、HPE SSA スクリプティングがこの論理ドライブの構成を繰り返す回数 を指定します。

次のいずれかの値を使用します。

- N Configure モードでは、HPE SSA スクリプティングは N 台の新しい論理ドライブを作成します。
- MAX HPE SSA スクリプティングは可能な最大数の論理ドライブを作成します。作成されるドライブの数は、既存のドライブの台数とコントローラーでサポートされる論理ドライブの最大数によって異なります。

Next として論理ドライブ ID を指定する必要があります。この Size オプションは、各論理ドライブのサ イズを制御します。サイズが MAX に設定されている場合、ボリュームのサイズはアレイで使用できるす べての容量を消費するように設定されます。

### **SetBootVolumePrimary**

このオプションは、コマンド Enable を使用して、現在の論理ボリュームを現在のコントローラーのプラ イマリブートボリュームに設定します。このオプションは、すべてのアレイコントローラーでサポートさ れているわけではありません。

### **SetBootVolumeSecondary**

このオプションは、コマンド Enable を使用して、現在の論理ボリュームを現在のコントローラー上のセカンダリブートボリュームに設定します。このオプションは、すべてのアレイコントローラーでサポートされているわけではありません。

#### Sectors

このオプションは、各トラックを構成するセクターの数を指定します。32 を入力すると最大ブートは無効になり、63 を入力すると有効になります。

- ・ 新しい論理ドライブでは、デフォルト設定は 32 です。
- ・ 既存の論理ドライブでは、既存の設定がデフォルト設定になります。

最大ブートを有効にすると、論理ドライブの性能が低下することがあります。

#### Size

このパラメーターは、論理ドライブのサイズを指定します。

サイズの設定には以下の値を使用します。

- N MB 単位のサイズ
- ・ MAX 論理ドライブ用にアレイ内のすべての利用可能な未使用容量を使用します。この値がデフォルトです。
- ・ MAXMBR 32 ビット MBR (2TiB) がサポートできる最大サイズのボリュームを作成します。

Reconfigure モードでは、デフォルト設定は、論理ドライブの既存のサイズです。同じアレイ内に未使用のドライブ容量がある場合は、デフォルト設定より大きい値を入力すると、論理ドライブは新しいサイズに拡大されます(オペレーティングシステムが論理ドライブの拡大をサポートする場合のみ)。論理ドライブのサイズを小さくすることはできません。

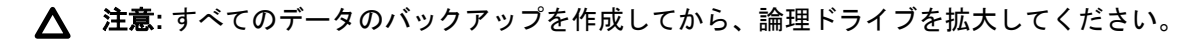

### SizeBlocks

このオプションは、論理ドライブのサイズを 512 または 4096 バイトブロック単位で指定します。丸めら れない正確なサイズを設定するには、このオプションを使用します。

HPE SSA スクリプティングが構成を取得するとき、ボリュームサイズは直近の MB に切り下げて報告されます。取得の再生時には、すでに丸められた MB サイズにぴったり収まるようにサイズが縮小されます。このオプションにより、連続した取得の世代を通じたボリュームサイズの消失が防止されます。

ただし、異なるディスクまたは RAID レベルのためにサイズがアレイの形状に合わない場合は、形状に収まるようにサイズが切り下げられます。

### Smart キャッシュライト-バック

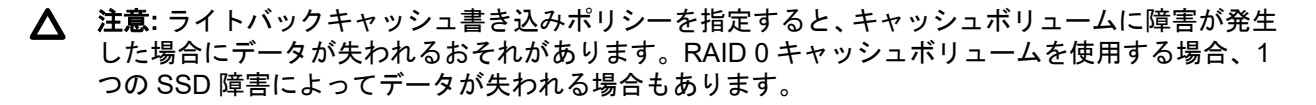

① 重要:デモライセンスキーが期限切れになると、ライトバックキャッシュ書き込みポリシーで構成された Smart キャッシュボリュームがすべてライトスルーに変換されます。この場合、論理ドライブの詳細ではキャッシュ書き込みポリシーとキャッシュ書き込みポリシー要求に異なる値が示されます。ライセンスを再インストールすると、Smart キャッシュボリュームは元のライトバックキャッシュ書き込みポリシーに復元されます。

このオプションによりライトバックキャッシュのサポートが有効になります。コマンドのオプションは、 Writethrough または Writeback です。

例:CacheWritePolicy=[Writethrough | Writeback]

### SSDOPO (SSDOverProvisioningOptimization)

このオプションは、コマンド Enable を使用して、ボリューム作成時のオーバープロビジョニング最適化 パラメーターを設定します。このオプションはすべてのアレイコントローラーでサポートされているわ けではなく、一部の SSD のみでサポートされます。このオプションは、Reconfigure モードでは無効で す。

#### StripSize

HPE SSA、HPE SSA CLI、および HPE SSA スクリプティングのバージョン XXXX 以降では、 StripeSize オプションが StripSize オプションに変更されています。複数の物理ドライブ(ストライ ピング)間でデータを分散する場合、ストリップサイズは各物理ドライブに書き込まれるデータ量です。 フルストライプサイズは、パリティ専用ドライブを除くすべての物理ドライブ間のすべてのストリップの 合計サイズです。

このオプションに数値を入力して、データのストリップサイズ(KB単位)を指定するか、空白のままに してデフォルト値を使用することができます。

RAID レベルで使用できるストリップサイズは、コントローラーとコントローラーファームウェアレベル によって変化します。最大ストリップサイズは動的に変化し、多数のデータドライブがあるアレイやコン トローラーのキャッシュサイズが小さいアレイでは縮小されます(コントローラーは、変換中、データの ストリップ全体を一度にキャッシュメモリに読み込むことができなければなりません。使用可能メモリ が制限要因です)。

以下のストリップサイズを使用できます。

- 8 8 KB
- 16 16 KB
- 32 32 KB
- 64 64 KB
- · 128 128 KB
- · 256 256 KB
- · 512 512 KB
- · 1024 1024 KB

ストリップサイズのデフォルト値は、action モードによって異なります。

- Configure action モードでは、デフォルト値は、先にスクリプトで指定した RAID レベルによって決まります。
- Reconfigure action モードでは、このオプションのデフォルト値は、論理ドライブで構成されたスト リップサイズです。既存のストリップサイズと異なる値を入力する場合、HPE SSA スクリプティング

は、指定したストリップサイズに論理ドライブを移行しようと試みます (論理ドライブを移行する予 定の場合は、移行手順を開始する前にすべてのデータをバックアップしてください)。

#### 暗号化サポートコマンド

① 重要: HPE の特別な注意事項:このシステムで Smart アレイコントローラーモジュールの暗号化を 有効にする前に、暗号化の用途が関連する地域の法律、規定および政策に準拠することを保証し、 該当する場合、承認または免許を取得しなければなりません。

上記の要件に違反する、Smart アレイコントローラーモジュール内の暗号化の操作や使用から発生 する準拠問題については、全面的にお客様単独の責任になります。HPE は、この問題について責任 を負いません。

(!) 重要: 次のコマンドを実行するには、Secure Encryption を別途購入して構成する必要があります。

以下のコマンドは、互換性があるコントローラーのデータ暗号化機能をサポートするために、HPE SSA スクリプティングのバージョン 1.60.0.0 以降に追加されています。

#### 暗号化コントローラーカテゴリ

### AllowPlainText

このコマンドは、暗号化が有効であるときにプレーンテキストボリュームを将来作成することを許可します。既存のボリュームは変更されません。このコマンドを切り替えるには、Yes または No の値を使用します。

### AcceptEULA

コマンド Yes を指定することで、暗号化エンドユーザー使用許諾契約書に同意します。暗号化を有効に する前に、EULA に同意する必要があります。

#### ControllerPassword

このコマンドは、起動時のコントローラーのパスワードを設定します。パスワードの値を入力してください。

#### **ControllerPasswordMode**

このコマンドは、ブートパスワードモードを設定したり、モードを中断または除去したりすることができます。

このコマンドでは次のいずれかの値を使用します。

- Remove
- Suspend
- · Resume

#### Encryption

このコマンドは、値 Enable または Disable を使用して、コントローラーの暗号化を有効または無効に します。暗号化を有効にする前に、以下の値を設定しておく必要があります。

- · <u>Crypto ユーザーパスワード</u>
- ・ <u>キー管理モード</u>
- · <u>初期のマスター暗号化キー</u>
- · <u>EULA</u>(承認済み)

## EncryptionClearConfig

このコマンドは、すべての秘密情報と重要なセキュリティパラメーターをコントローラーから削除しま す。このコマンドは、既存の論理ボリュームを削除あるいは変更するものではありません。ただし、ボ リュームが暗号化されている場合、そのボリュームはコントローラーによってオフライン状態として配置 されます。

暗号化された論理ボリュームがコントローラー上に存在する場合、このコマンドはオフラインで実行する 必要があります。

このコマンドを実行するには、値 KeyName を入力します。暗号化された論理ボリュームがコントロー ラー上に存在する場合は、KeyName が必要です。それ以外の場合、この引数は省略可能です。

### EncryptionCryptoPasswordSet

このコマンドは、Crypto ユーザーロールの暗号化パスワードを設定します。コマンド値はパスワードです。

### **EncryptionKeyManager**

このコマンドは、キーマネージャーモードを Local または Remote に設定します。キーマネージャーモードを Remote に設定する場合、サーバーの iLO 構成画面で外部構成が正しく設定されていること、およびシステム構成がリモートキーマネージャーに追加されていることを確認します。

コマンド値:

- ・ ローカルキーマネージャーモード : Local
- ・ リモートキーマネージャーモード:Remote

### **EncryptionKeyManagerAuthentication**

有効な場合、EncryptionKeyManagerAuthentication を使用して、起動時のコントローラーパスワードを回避することができます。

このコマンドでは、続行する前に次の設定が適切に行われている必要があります。

- · HPE Secure Encryption は、リモートキー管理モードで実行するように構成する必要があります。
- ・ 起動時のコントローラーのパスワードを設定する必要があります。
- ・ ローカルキーキャッシュが有効になっている必要があります。そのとき、アクセス試行数は0より大きい値に設定されている必要があります。
- ・ 暗号化オフィサー、または他のユーザーがログインする必要があります。

EncryptionKeyManagerAuthenticationを切り替えるには、次のコマンドを使用します。

- Enable
- Disable

#### EncryptionRekeyVolume

このコマンドは、値 Yes が入力された場合に論理ボリュームのキーを再設定します。これにより、ボリューム変換が実行されます。

### EncryptionMasterKey

このコマンドは、初期のマスター暗号化キーの名前を設定します。コマンド値はキーの名前です。

### EncryptionPassword

このコマンドは、<u>EncryptionUser</u>で選択されたロールに対する暗号化パスワードを提供します。コマン ド値はユーザーパスワードです。

### EncryptionRecoveryQuestion

このコマンドは、コントローラーを復旧させるための質問を設定します。コントローラーを復旧させるための質問は、ユーザーが Crypto ユーザーパスワードを忘れたためにパスワードを変更したい場合に使用します。値には質問を入力してください。

### EncryptionRecoveryAnswer

このコマンドは、コントローラーのパスワード復旧の答えを設定します。これは、 <u>EncryptionRecoveryQuestion</u>コマンドで設定された質問の答えです。コマンド値には答えを入力して ください。

### EncryptionRekeyController

このコマンドは、値 Yes が入力された場合にコントローラーのキーを再設定します。

### EncryptionUser

コマンド User または Crypto によって、暗号化ユーザーロールが設定されます。選択されたロールに よって、使用可能な暗号化コマンドが決まります。現在サポートされているロールは、User と Crypto の 2 つだけです。

### EncryptionUserPasswordSet

このコマンドは、User ロールの暗号化パスワードを設定します。コマンド値はパスワードです。

### **ExpressLocalEncryption**

ExpressLocalEncryption は、コントローラーの暗号化構成のセットアップを実行します。

Enable

以下の項目が有効になります。

- ・ コントローラーの暗号化
- ・ ローカルキーマネージャーモード
- ・ ランダム暗号化パスワード(復旧不可)
- ・ ランダムマスターキー名(復旧不可)
- · 今後のプレーンテキストボリュームは許可されていません

高速暗号化を無効にするには暗号化構成全体をクリアする必要があります。そのためには構成済みの暗 号化されたボリュームを削除する必要があります。

#### FirmwareLock

このコマンドは、値 Lock および Unlock を使用して、アレイコントローラーファームウェアを切り替え ます。更新前にファームウェアのロックを解除する必要があります。

## 暗号化論理ボリュームカテゴリ

### **InstantSecureErase**

このコマンドは、現在の論理ボリューム上で、瞬時の暗号的消去を実行します。コマンド値 Yes を入力すると、すべてのユーザーデータが失われます。

このコマンドは、プレーンテキスト論理ボリュームを暗号化ボリュームに変換し、オプションで、既存の データを変換するか破棄します。コマンド値は PreserveData または DestroyData です。

PreserveData を入力すると、ボリューム変換が実行されます。

### EncryptionVolatileKeys

EncryptionVolatileKeys では、選択したボリュームの揮発性キーのステータスを構成します。この 機能を有効にした場合、キーは自動的にバックアップされません。スクリプトが有効になっていて、シス テムで電源障害が発生した場合は暗号化キーが失われ、ボリュームにアクセスすることはできなくなりま す。

- Enable
- Disable

#### EncryptionVolatileKeyAction

EncryptionVolatileKeyActionは、ボリュームの揮発性のキーのステータスを変更します。揮発性 のキーが有効になっている必要があり、コントローラーはリモートキー管理モードで実行するように構成 されている必要があります。これらの操作には、ワークロードとリモートのキーマネージャーの応答性に よって、多少の時間がかかります。

- · Backup-リモートのキーマネージャーに現在の暗号化キーをバックアップします。
- Restore-リモートのキーマネージャーから現在の暗号化キーを復元します。キーを復元できるためには、まずバックアップしておく必要があります。
- · Remove-現在の暗号化キーをリモートのキーマネージャーから削除します。削除する前に、キーを バックアップする必要があります。

### Plaintext

このコマンドは、新しい論理ボリュームをプレーンテキスト形式か暗号化形式のどちらで作成するかを指 定します。暗号化が有効である場合にプレーンテキストボリュームを作成するには、アレイコントロー ラーの初期構成中に、AllowPlainText オプションを設定しておく必要があります。コマンド値は Enable または Disable で、暗号化形式を有効にするかどうかを表します。デフォルトは暗号化形式 (Enable) です。

### Split/Join スクリプティング

SPLITMIRROR コマンドでは、アレイおよびその関連付けられているドライブを分割、または結合できま す。このコマンドは、CLI で-offline コマンド付きでスクリプトを起動した後でのみ実行できます。結 合処理のターゲットボリュームはオペレーティングシステムでは使用できません。

### 初期構成の例

この例では、それぞれ1つの論理ドライブを持つ2つのアレイが設定され、これらのアレイに合わせて3 つの物理ドライブ(PDrive)があります。

| Array A (2 disks, RAID1)     | Array B ( 1 disk)     |
|------------------------------|-----------------------|
| Logical Drive 1 RAID1 (boot) | Logical Drive 2 RAID0 |
| PDrive 1 PDrive 2            | PDrive 3              |

## 分割処理の実行

分割処理には以下の構文を使用します。

SplitMirror = SplitWithBackup

コマンドを実行すると、ミラー化されたアレイは2つの新しいアレイに分割され、その1つはバックアレ イになります。

この例では、バックアップアレイCはオペレーティングシステム上で非表示になります。この例の構成で RAID1論理ドライブを分割するには、スロット6のコントローラーとともにコマンドを次のように使用 します。

Action= Reconfigure

Method= Custom

Controller= SLOT 6

Array= A

SplitMirror= SplitWithBackup

SPLITMIRROR コマンドは、元のアレイから新しい論理ドライブ(3)と、新しいアレイ(C)を作成します。構成を次の図に示します。

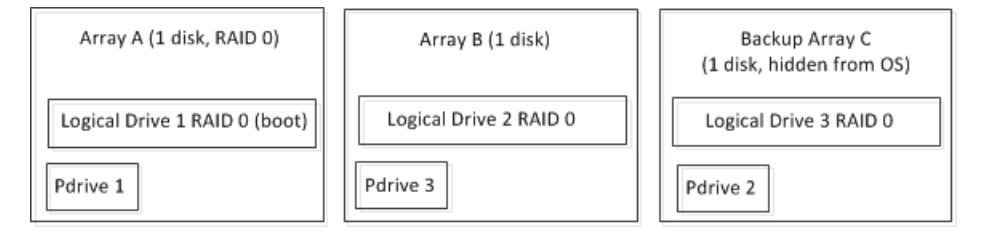

## 結合コマンドの実行

このコマンドを有効にするには、スクリプティングを-offline コマンドラインオプション付きで起動す る必要があります。このコマンドには次の3つのオプションがあります。

- · SplitMirror = Remirror
- · SplitMirror = Rollback
- · SplitMirror = ActivateBackup

### 例 1: SplitMirror = Remirror

この形式のコマンドは次を実行します。

- ・ 元のアレイを再作成します
- ・ 論理ドライブ1からのデータを保持します
- ・ すべてのデータとともに論理ドライブ3を削除します

SPLITMIRROR の後、論理ドライブ1に行った変更を保持するには、次を実行します。

Action= Reconfigure

Method= Custom

Controller= SLOT 6

Array= A

SplitMirror= Remirror

コマンドを実行すると、アレイCは削除され、その物理ドライブ2(PDrive2)は PDrive1 のミラーとなります。PDrive2 の元の内容は失われます。

#### 例 2: SplitMirror = Rollback

この形式のコマンドは次を実行します。

- ・ 元のアレイを再作成します
- データを論理ドライブ3(つまり、分割時の元のデータ)からのデータを保持します。
- ・ すべてのデータとともに論理ドライブ1を削除します

SPLITMIRROR 時の元の構成に戻すには、次のコマンドを実行します。

Action= Reconfigure

Method= Custom

Controller= SLOT 6

Array= A

SplitMirror= Rollback

このコマンドを実行すると、物理ドライブ1(PDrive1)は PDrive2(分割時の元のデータ)のミラーとなり、PDrive1に対する変更は失われます。

この例をシステムがオンラインのときにためすと(つまり論理ドライブ1から起動される)、ブルースク リーンやカーネルパニックが発生する場合があります。このコマンドはオフラインで実行し、結合に関連 するボリュームがマウントされないように、またはオペレーティングシステムで使用されないようにして ください。

#### 例 3 : SplitMirror = ActivateBackup

- ・ オペレーティングシステムに対して非表示の論理ドライブを公開します
- 論理ドライブ1からのデータを保持します
- · 論理ドライブ3からのデータを保持します

論理ドライブ1に行われた変更を保持し、SPLIT 時に元の論理ボリュームデータにアクセスするには、以 下を入力します。

Action= Reconfigure

Method= Custom

Controller= SLOT 6

Array= A

SplitMirror= ActivateBackup

このコマンドを実行すると、論理ボリューム3がオペレーティングシステムに公開されます。

ボリューム名や一意の ID などに関して、オペレーティングシステムでシステム管理者による手動の介入 が必要となる可能性があります。

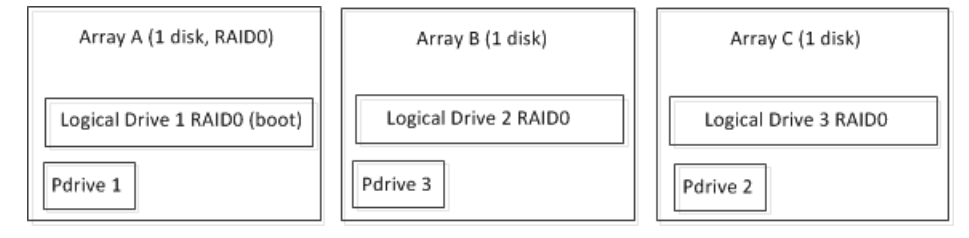

# 標準的なスクリプティングシナリオ

### 2 つのディスクアレイの構成

作業

100 GB の RAID 1 論理ボリュームを持つ単純な 2 ディスクアレイを作成します。

ハードウェア構成

- ・ ストレージシステム
- · スロット1に未構成の HPE Smart アレイコントローラー

コントローラーに既存の構成が含まれる場合、コマンドラインに-reset パラメーターを追加して既存の 構成を消去しないと、スクリプトは正常に動作しません。

・2つの使用可能な物理ドライブ:11:4:8と11:4:7

### スクリプト

```
Action=Configure
```

```
Method=Custom
```

```
Controller=Slot1
```

Array=A

```
Drive=11:4:8, 11:4:7
```

```
LogicalDrive=1
```

```
RAID=0
```

```
Size=100000
```

```
サマリー
```

このスクリプトでは、2つの物理ドライブを組み合わせて、100 GBの単一の論理ドライブを構成します。

### 論理ドライブサイズ変更のための再構成

#### 作業

既存の 100 GB の論理ボリュームを再構成して、サイズを 200 GB に変更します。

ハードウェア構成

- ・ ストレージシステム
- ・ スロット1に HPE Smart アレイ
- · 容量が 200 GB 以上の既存の論理ドライブ

#### スクリプト

Action=Reconfigure

Method=Custom

Controller=Slot1

Array=A

LogicalDrive=1

RAID=0

Size=200000

#### サマリー

このスクリプトでは、論理ドライブのサイズのみを変更します。論理ドライブに対して複数の変換を同時 に実行することはできないためです。たとえば、HPE SSA スクリプティングは、RAID レベルの変更など の変換を開始する前に、サイズの拡張を完了する必要があります。

既存のアレイとボリュームを変更する場合、一部のユーザーには、HPE SSA GUI のほうがより使いやすい場合もあります。GUI を使用すると、操作方法や使用可能なオプションをグラフィカルに確認することができます。

#### RAID レベル変更のための再構成

### 作業

既存の RAID 0 論理ボリュームを再構成して、RAID 1 論理ボリュームに変更します。

選択された RAID レベルは、物理ドライブの最小数が使用可能な場合に限りサポートされます。

ハードウェア構成

- ・ ストレージシステム
- ・ スロット1に HPE Smart アレイ
- ・ 既存の論理ドライブ

### スクリプト

Action=Reconfigure

Method=Custom

Controller=Slot1

Array=A

LogicalDrive=1

RAID=1

### サマリー

このスクリプトでは、論理ドライブの RAID レベルのみを変更します。論理ドライブに対して複数の変換 を同時に実行することはできないためです。たとえば、HPE SSA スクリプティングは、サイズ拡張など の変換を開始する前に、RAID レベルの変更を完了する必要があります。 既存のアレイとボリュームを変更する場合、一部のユーザーには、HPE SSA GUI のほうがより使いやす い場合もあります。GUI を使用すると、操作方法や使用可能なオプションをグラフィカルに確認すること ができます。たとえば、HPE SSA GUI は、必要な物理ドライブの最小数に基づいてオプションの RAID レベルを表示します。

### ディスクタイプとディスクカウントによる構成

#### 作業

HPE SSA スクリプティングで使用するディスクタイプとディスクカウントを指定して、アレイを作成し ます。この例では、2 つの SAS ドライブを使用します。この方法では、物理ディスクの位置を指定する 必要はありません。

#### ハードウェア構成

- ・ ストレージシステム
- ・ スロット1に HPE Smart アレイ
- · 2つの使用可能な SAS 物理ディスク

2つの未使用の SAS ドライブが Smart アレイ上で使用できない場合、スクリプトは失敗します。

### スクリプト

```
Action=Configure
```

Method=Custom

```
Controller=Slot1
```

Array=A

Drive=2

DriveType=SAS

LogicalDrive=1

RAID=0

#### サマリー

このスクリプトではサイズは指定しませんが、MAX デフォルト値を使用して、物理ドライブの使用可能な 容量をすべて消費します。

HPE SSA スクリプティングは、ドライブタイプが混在するアレイはサポートしません。1 つのアレイは 同じタイプのドライブ(たとえば、すべて SAS またはすべて SATA)で構成されている必要があります。 異なるアレイを異なるドライブタイプで構成することは可能です。

### ー方がスペアを持つ2つのアレイの構成

#### 作業

Smart アレイ上に、一方がオンラインスペアを持つ 2 つのアレイを作成します。一方のアレイは、RAID 1 論理ボリューム内の 2 つの物理ドライブを使用します。もう一方のアレイは、残りの物理ディスクを使用 して、同じサイズの RAID 5 論理ボリュームを 20 作成します。

#### ハードウェア構成

- ・ ストレージシステム
- ・ スロット1に未構成の HPE Smart アレイ

コントローラーに既存の構成が含まれる場合、コマンドラインに-reset パラメーターを追加して既存の 構成を消去しないと、スクリプトは正常に動作しません。

・ 多数の使用可能な物理ドライブ(位置は未指定)

### スクリプト

Action=Configure

Method=Custom

Controller=Slot1

Array=A

Drive=2

OnlineSpare=1

LogicalDrive=1

RAID=1

Size=MAX

Array=B

Drive=\*

LogicalDrive=NEXT

Repeat=20

RAID=5

Size=MAX

#### サマリー

このスクリプトではどちらのアレイに対しても、MAX 値を使用して、物理ドライブの使用可能な容量をすべて消費します。

アレイBでは、Repeatオプションで構成を繰り返す回数を指定します。数値2の代わりに NEXT 値を使用して、2番目の論理ドライブの ID を指定しています。Repeatオプションを使用するときは、 LogicalDrive オプションで NEXT 値を使用する必要があります。

このスクリプトは、コントローラーに必要な数のディスクが接続していない場合は失敗します。

## 高度なコマンド

### Controller=ALL

Slot=N コマンドの代わりに Controller=All を使用することができます。

#### 長所

- ・ コントローラーがインストールされている位置を指定する必要がありません。
- ・ すべてのコントローラーを同時にターゲットに指定できます。

例

すべてのコントローラーの読み出しキャッシュを 100%に変更します(このコマンドを受け付けるのは、 ボリュームを持つ構成済みのコントローラーのみです)。

Controller=ALL

ReadCache=100

すべてのコントローラーの構成を消去します。

Controller=ALL

ClearConfigurationWithDataLoss=Yes

### Controller=First

Slot=N コマンドの代わりに Controller=First を使用することができます。

長所

- · コントローラーがインストールされている位置を指定する必要がありません。
- ・最初に見つかったコントローラーをターゲットに指定することができます。内蔵コントローラーは常にスロット0であるため、これは内蔵コントローラーを使用する場合の一般的な方法です(コントローラーはスロット番号の昇順でソートされます。内蔵コントローラーは外部コントローラーより順番が先になります)。

### 例

内蔵コントローラー(内蔵コントローラーが存在しない場合はスロット番号が最も小さいコントロー ラー)上にボリュームを構成します。

```
Controller=First
Array=A
Drive=1E:1:1, 1E:1:2
LogicalDrive=1
RAID=1
```

### -internal or -external

デフォルトのオプション(内蔵コントローラーと外部コントローラーの両方)を使用する代わりに、コマンドラインオプション-internal または-external を使用することができます。

#### 長所

このオプションは、検出されたコントローラーをフィルタリングし、内蔵コントローラーまたは外部コン トローラーだけにコマンドを制限します。

### 例

Controller=First コマンドの使用時、ハードウェア障害や検出障害が原因でシステムに内蔵コントローラー が見つからず、共有ストレージ用の外部コントローラーだけが検出された場合、スクリプトは外部コント ローラー上にボリュームを作成しようとします。この動作を防ぐため、-internal コマンドライン引数 を指定して、検出対象を内蔵コントローラーのみに制限します。

```
# ssascripting -i input.txt -internal
```

```
Controller=First
Array=A
Drive=1E:1:1, 1E:1:2
LogicalDrive=1
```

```
RAID=1
```

### Array=Next

Array=A コマンドの代わりに Array=Next を使用することができます。

#### 長所

既存のアレイの数を把握している必要がありません。スクリプティングソフトウェアが次の有効なアレ イ識別子を選択します。

### 例

既存のアレイ数を考慮せず、構成にアレイを1つ追加します。

Controller=Slot1

Array=Next

Drive=1E:1:1, 1E:1:2

LogicalDrive=2

RAID=1

アレイの作成時には常に論理ドライブも作成するため、Array=Next コマンドと LogicalDrive=Next コマンドを組み合わせて使用することをおすすめします。この追加コマンドは、既存の論理ドライブ数を把握していなくても使用できます。

### LogicalDrive=Next

LogicalDrive=N コマンドの代わりに LogicalDrive=Next を使用することができます。

#### 長所

既存の論理ドライブの数を把握している必要がありません。スクリプティングソフトウェアが次の有効 な識別子を選択します。

### 例

既存の論理ドライブ数を考慮せず、アレイAに論理ドライブを1つ追加します。

Controller=Slot1

Array=A

Drive=1E:1:1, 1E:1:2

LogicalDrive=Next

RAID=1

### Repeat=N | MAX

このコマンドは、論理ドライブ指定の一部として使用できます。

#### 長所

各ボリュームを個別に指定することなく、アレイ上の使用可能なスペースをすばやく複数のボリュームに 分割できます。

### 例

コントローラーがサポートする最大論理ボリューム数を作成します(各ボリュームは同じサイズであり、 全ボリュームで使用可能な空きスペースをすべて使用します)。

```
Controller=Slot1
Array=A
Drive=*
LogicalDrive=Next
Repeat=Max
```

RAID=1

#### Drive=N

実際のパス(Drive=1E:1:1, 1E:1:2)を指定する代わりに、Drive=Nを使用することができます。

#### 長所

構成に必要なドライブ数を指定すると、スクリプティングソフトウェアが増加するパスに基づいて最初の 使用可能なドライブを選択します。このコマンドは、構成内のすべてのドライブが同じサイズである場合 に最も有用です。

#### 例

4 つの物理ドライブを使用して構成に単一の論理ドライブを追加します。

```
Controller=Slot1
```

```
Array=A
```

Drive=4

```
LogicalDrive=1
```

RAID=5

### Drive=\*

実際のパス (Drive=1E:1:1, 1E:1:2) を指定する代わりに、Drive=\*を使用することができます。

#### 長所

ドライブの数や実際のパスを把握していなくても、使用可能なすべてのドライブを構成に使用することができます。

このコマンドを実行するには、すべての構成ルールが満たされている必要があります。たとえば、物理ド ライブが2つしか存在しない場合、スクリプティングソフトウェアは両方のドライブを使用しますが、 RAID5ボリュームのような3つ以上のドライブを必要とするボリュームは作成しません。

#### 例

割り当てられていないドライブをすべて使用して構成に単一の論理ドライブを追加します。

Controller=Slot1

Array=A

Drive=\*

LogicalDrive=1

RAID=5

この例では、RAID レベルをサポートするために3つ以上の物理ドライブが必要です。

#### OnlineSpare=N

実際のパス(OnlineSpare=1E:1:1, 1E:1:2)を指定する代わりに、OnlineSpare=Nを使用することができます。

### 長所

構成に必要なスペア数を指定すると、スクリプティングソフトウェアが増加パスに基づいて最初の使用可 能なドライブを選択します。このコマンドは、構成内のすべてのドライブが同じサイズである場合に最も 有用です。

### 例

2つのスペアドライブを使用して構成に単一の論理ドライブを追加します。

Controller=Slot1

```
Array=A
Drive=1E:1:1, 1E:1:2
OnlineSpare=2
LogicalDrive=1
RAID=1
```

### **OnlineSpare=\***

実際のパス(OnlineSpare=1E:1:1, 1E:1:2)を指定する代わりに、OnlineSpare=\*を使用することができます。

#### 長所

使用可能なドライブの数やその実際のパスを把握していなくても、スペアとして割り当てられていない使用可能なすべてのドライブを構成に使用することができます。

次のガイドラインに従ってください。

- 1つのアレイに許容された最大スペア数(通常8)のコントローラー設定を超過することはできません。
- このコマンドと <u>Drive=\*</u> を組み合わせることはできません。スクリプトは Drive 指定を最初に処理し、このアクションに使用可能なすべてのドライブを使用するため、OnlineSpare 要求用の割り当てられていないドライブは残っていません。

### 例

スペアとして割り当てられていないドライブをすべて使用して構成に単一の論理ドライブを追加します。 Controller=Slot1

```
Array=A
Drive=1E:1:1, 1E:1:2
OnlineSpare=*
LogicalDrive=1
RAID=1
```

### DriveType=SCSI | SAS | SATA | SATASSD | SASSSD

構成に使用するドライブのタイプを指定できます。

#### 長所

複数のドライブタイプが存在する場合、1 つの構成に複数のドライブタイプが混在しないようにすること ができます。

### 例

既存のすべての SAS ソリッドステートドライブを使用して1つのボリュームを作成し、既存のすべての SATA ドライブを使用して1つのボリュームを作成します。

```
Controller=Slot1
```

Array=A

Drive=\*

DriveType=SASSSD

LogicalDrive=1

```
RAID=0
Array=B
Drive=*
DriveType=SATA
LogicalDrive=2
RAID=0
```

#### Size=MAXMBR

このコマンドを使用すると、ボリュームサイズを MBR ベースのシステムでサポートされる最大ブート可 能ボリュームである 2<sup>32</sup> ブロック(2 TiB)に制限できます。

#### 長所

使用可能な空きスペースが2TiB以上あるという条件で、スペースを考慮することなく最大ブート可能ボ リュームサイズを構成できます。

#### 例

11:1:1 の 3 TB のディスクから最大ブート可能ボリュームサイズのアレイを作成します。

```
Controller= Slot 1
```

Array= Next

```
Drive= 1I:1:1
```

LogicalDrive=Next

RAID= 0

Size= MAXMBR

#### SizeBlocks=N

このオプションを使用すると、ボリューム内の 512 バイトブロックの正確な数を取得し、取得の再生時に 正確なサイズを再作成することができます。

#### 長所

Size 値は直近のメビバイトに丸められます。同じシステムを繰り返し取得すると、この丸め処理により、 ボリュームサイズがわずかに失われる可能性があります。このオプションは丸め処理をなくします。

#### 例

11:1:1 のディスクを使用して、ちょうど 20,971,520 個の 512 バイトブロック(ちょうど 10 GiB)を使用 するボリュームを持つアレイを作成します。

```
Controller= Slot 1
Array= Next
Drive= 1I:1:1
LogicalDrive=Next
RAID= 0
SizeBlocks= 20971520
```

## 高度なスクリプティングシナリオ

### すべての内蔵コントローラーの構成を消去

### 作業

システム内のすべての内蔵コントローラーの現在の構成を消去します。

ハードウェア構成

未指定

### スクリプト

# ssascripting -i input.txt -internal

Controller=ALL

ClearConfigurationWithDataLoss=Yes

#### サマリー

高度なコマンドを組み合わせて、最初に-internal コントローラーを指定し、次に ALL コントローラー を指定することにより、外部に接続されている外部コントローラーに影響を及ぼすことなく、スロットご とに内蔵コントローラーを特定したり、これらのコントローラーを1つずつ消去したりする必要なく、構 成を消去することができます。

### コントローラーと物理ディスクが混在する構成のシステム上に単純なボリュームを追加

#### 作業

1 つのスクリプトを使用して、各システムに単純な単一ディスク RAID 0 ボリュームを追加します。ただし、外部コントローラーからブートするシステムには、新しいボリュームを追加しません。

#### ハードウェア構成

管理者は 500 のシステムを管理しています。一部は内蔵コントローラーを持つシステム、一部は拡張ス ロットにコントローラーが接続されているシステム、一部は HPE StorageWorks MSA1500cs Modular Smart アレイのように外部コントローラーからブートするシステムです。

これらのシステムはそれぞれ物理ディスク構成が異なっており、一部のディスクは内蔵ドライブケージに あり、一部のディスクは外部ストレージボックスにあります。システムごとにアレイ数とボリューム数が 異なっている可能性があります。

#### スクリプト

# ssascripting -i input.txt -internal

Controller=First

Array=Next

Drive=1

LogicalDrive=Next

RAID 0

#### サマリー

高度なコマンドを組み合わせて、-internal コントローラーのみを指定した後、First コントローラー を指定すると、外部コントローラーや同じシステム上の追加の内蔵コントローラーにボリュームが追加さ れません。Next コマンドを指定すると、アレイやボリュームを特定する必要がなくなります。

### 物理ディスク混在構成の未構成のシステム上に複数のアレイを作成

### 作業

各システムに、それぞれボリュームを1つずつ持つ2つのアレイを追加します。最初のアレイは、単一の スペアを持つ RAID 1の OS ボリュームとして構成します。2番目のアレイは、スペアを持たず、RAID 5 ボリューム内の残りのすべてのディスクを使用するように構成します。

#### ハードウェア構成

管理者は内蔵コントローラーを持つ 500 の未構成のシステムを管理しています。これらのシステムはそ れぞれ物理ディスク構成が異なっており、一部のディスクは内蔵ドライブケージにあり、一部のディスク は外部ストレージボックスにあります。

### スクリプト

Controller=Slot0

Array=A

Drive=2

OnlineSpare=1

LogicalDrive=1

RAID=1

Array=B

Drive=\*

LogicalDrive=2

RAID=5

#### サマリー

Slot0 を指定することにより、内蔵コントローラーのみがターゲットになります。各アレイは使用可能な ドライブを使用して構成されます。アレイAは2つの使用可能なドライブを使用します。このスクリプ トでは、アドレスによってドライブを指定する必要はありません。アレイBは、残りのすべての使用可能 なドライブを使用します。ここでも特定のドライブアドレスは使用しませんが、管理者がドライブの数 (システムによって異なる可能性があります)を指定する必要はありません。

### 最大サイズのブート可能ボリュームを作成

#### 作業

2 TiB 以上のディスクスペースが使用可能である場合、使用可能なすべての物理ディスクを使用してアレ イを作成し、最大サイズのブートボリュームを作成し、残りのスペースを別のボリュームに消費します。

#### ハードウェア構成

管理者はコントローラーを1つ持つ未構成のシステムを管理しています。

#### スクリプト

Controller= Slot 1

Array=A

Drive= \*

LogicalDrive=1 ; consumes the first 2TiB

RAID= 0

Size= MAXMBR

LogicalDrive=2 ; consumes remainder of free space

RAID=0

#### サマリー

ドライブの名前を指定しなくても、管理者は、使用可能なディスクスペース(最大2TiB)を使用してアレイ内の最初のボリュームを作成するようにコントローラーに指示します。残りのディスクスペースは自動的に2番目のボリュームに消費されます。

#### 作業

ブロック内の論理ボリュームのサイズを特定し、容量ではなくブロックサイズを使用して、正確に一致する別の論理ボリュームの構成を作成します。

現在、すべての Smart アレイボリュームは 512 バイトブロックで構成されています。Size パラメーター を使用するカスタム構成を作成すると、スクリプトは入力サイズを MiB で指定し、要求された値は要求さ れたサイズと同じか少し大きいブロック数に丸められます。正確な値はアレイ構成によって異なります。

ー方、SizeBlocks パラメーターを使用して論理ボリュームを作成した場合、スクリプトは入力サイズを 正確なブロック数で指定し、丸め処理は行われません。場合によっては、RAID 構成により、新しい論理 ドライブ内のブロック数が調整される可能性があります。

#### ハードウェア構成

管理者はコントローラーと構成済み論理ボリュームを持つシステムを管理しています。

#### スクリプト出力

既存の論理ボリュームのサイズ(ブロック数)を特定するには、既存の構成の取得時に出力を確認しま す。スクリプティングは、コメント内に現在のボリュームサイズ(ブロックユニット数)を出力します。

; Logical Drive Specifications

LogicalDrive= 2

RAID= 5

Size= 279964

; SizeBlocks= 573367088

Sectors= 32

StripSize= 512

Caching= Enabled

次に、サイズ(ブロック数で指定)を使用して、正確に同じサイズの別の論理ボリュームを構成します。 入カスクリプトの使用時は、Size または SizeBlocks を指定できますが、両方を指定することはできま せん。

サマリー

別の論理ドライブとまったく同じ構成を使用する論理ドライブを作成するには、SizeBlocksパラメー ターを使用してサイズを指定します。これにより、Sizeパラメーターを使用した場合に行われる丸め処 理を回避します。

#### HPE Smart キャッシュの構成

作業

このスクリプトは、HPE Smart キャッシュを構成する方法を示します。

#### ハードウェア構成

管理者は、コントローラー、物理ドライブ、および論理ドライブが構成されたシステムを管理していま す。

#### スクリプト出力

Action= Configure

Method= Custom

Controller= Slot 1

Array=A

```
Drive= 2E:1:1, 2E:1:2, 2E:1:3
LogicalDrive= 1
RAID= 5
Size= 139947
CachingArray= B
Drive= 6I:0:5
CachingLogicalDrive= 2
CachedLogicalDrive= 1
RAID= 0
Size= 13993
```

### サマリー

キャッシュ論理ドライブとキャッシュデータドライブは、同じコントローラー上にある必要があります。

アレイ A は 3 台の SAS 物理ドライブで構成され、単一の RAID 5 データ論理ドライブ(論理ドライブ1) を含みます。キャッシュアレイ B は単一の SSD ドライブを使用して構成され、単一の RAID 0 キャッ シュ論理ドライブ(論理ドライブ2)を含み、論理ドライブ1に関連付けられています。

### HPE Secure Encryption の構成

### 作業

このスクリプトは、HPE Secure Encryption を構成する方法を示します。

#### ハードウェア構成

管理者が新しい、未構成のコントローラーのあるシステムを所有しているか、ユーザーが 「EncryptionClearConfig」コマンドを実行して暗号化構成を削除しました。

### スクリプト出力

Action= Configure Method= Custom Controller= SLOT 1 AcceptEULA=yes EncryptionCryptoPasswordSet=Password.12345 EncryptionMasterKey= MyKeyName EncryptionKeyManager= Local AllowPlainText= True Encryption= Enable EncryptionUserPasswordSet= UPassword.9995 ; optional ControllerPassword= MyBootTimePasswd ; optional Firmwarelock= On ; optional EncryptionRecoveryQuestion=This is my question ; optional EncryptionRecoveryAnswer=This is my answer ; optional 暗号化がパスワード、マスターキー名、復旧の質問と答え、およびローカルとリモートのいずれかのキー モードに対する設定で構成されています。

### 暗号化構成の変更

### 作業

このスクリプトは、HPE Secure Encryption で暗号化の設定を変更する方法を示しています。

#### 構成

管理者は構成されたコントローラーのあるシステムを所有しています。

#### スクリプト出力1

Action= Reconfigure

Method= Custom

Controller= SLOT 1 ; first, log in

#### EncryptionUser= crypto

EncryptionPassword= Password.12345; now change the parameters

FirmwareLock = Off

AllowPlainText= false

サマリー:変更される実際のパラメーターは、コントローラーの機能と、コントローラーファームウェアのバージョンによって異なります。

### スクリプト出力2

Action= Configure

Method= Custom

Controller= SLOT 1

EncryptionUser= crypto

EncryptionPassword= Password.12345

Array=A

Drives= 1

LogicalDrive= 1

RAID= 0

PlainText= Enable

**サマリー**:ボリュームを作成するとき、ボリュームを暗号化するかプレーンテキストにするかを決定する ために設定する追加のボリュームオプションがあります。この機能を使用するには、暗号化ユーザーとし てあらかじめログインしておく必要があります。デフォルトでは、ボリュームは暗号化されます。

### スクリプト出力3

Action= Reconfigure Method= Custom Controller= SLOT 1 EncryptionUser= crypto EncryptionPassword= Password.12345 Array=A LogicalDrive= 1 Encode= DestroyData

**サマリー**:この例では、既存のプレーンテキストをデータを保存せずにエンコード(プレーンテキストから 暗号化テキストに変換)します。

## XML サポート

HPE SSA スクリプティングでは、XML ファイル形式の入力と出力がサポートされています。

### XML 出力

XML 出力文書を作成するには、出力ファイル名に XML 拡張子を使用します。

C:\ssascripting -c out.xml

以下に、XML 出力ファイルの例を示します。

<?xml version="1.0"?> <Config.document> <!-- Date captured: Tue Jun 09
10:03:08 2009 --> <!-- Version: 8:30:4 --> <Action>Configure</Action>
<Method>Custom</Method> <Controller ID="Slot 1">

<!-- Controller HP Smart Array P410, Firmware Version 1.99 -->

<ReadCache>25</ReadCache>

<WriteCache>75</WriteCache>

<RebuildPriority>Medium</RebuildPriority>

<ExpandPriority>Medium</ExpandPriority>

<SurfaceScanDelay>3</SurfaceScanDelay>

<DriveWriteCache>Disabled</DriveWriteCache>

<LicenseKey>35DRP-7RH6S-R89GR-4MX6N-8K48X</LicenseKey>

<!-- LicenseKeyType "Flex License" -->

<MNPDelay>60</MNPDelay>

<IRPEnable>Disabled</IRPEnable>

<DPOEnable>Disabled</DPOEnable>

<ElevatorSortEnable>Enabled</ElevatorSortEnable>

<QueueDepth>Automatic</QueueDepth>

<!-- Unassigned Drives 1I:4:5 (60.0 GB), 2I:2:1 (72 GB) -->

<Array ID="A">

<!-- Array Drive Type is Solid State SATA -->

<!-- Free space 0 GBytes -->

<!-- 1I:4:8 (120.0 GB),1I:4:7 (120.0 GB) -->

<Drive>1I:4:8, 1I:4:7</Drive>

<OnlineSpare>No</OnlineSpare>

<LogicalDrive ID="1">

<Raid>1</Raid>

<Size>114439</Size>

<Sectors>32</Sectors>

<StripeSize>128</StripeSize>

<ArrayAccelerator>Enabled</ArrayAccelerator> </LogicalDrive> </Array> <Array ID="B"> <!-- Array Drive Type is SAS --> <!-- Free space 0 GBytes --> <!-- 1I:4:6 (72 GB),2I:2:4 (72 GB),2I:2:3 (72 GB),2I:2:2 (72 GB)--> <Drive>11:4:6, 21:2:4, 21:2:3, 21:2:2</Drive> <OnlineSpare>No</OnlineSpare> <LogicalDrive ID="2"> <Raid>5</Raid> <Size>52478</Size> <Sectors>32</Sectors> <StripeSize>64</StripeSize> <ArrayAccelerator>Enabled</ArrayAccelerator> </LogicalDrive> <LogicalDrive ID="3"> <Raid>5</Raid> <Size>52478</Size> <Sectors>32</Sectors> <StripeSize>64</StripeSize> <ArrayAccelerator>Enabled</ArrayAccelerator> </LogicalDrive> <LogicalDrive ID="4"> <Raid>5</Raid> <Size>52478</Size> <Sectors>32</Sectors> <StripeSize>64</StripeSize> <ArrayAccelerator>Enabled</ArrayAccelerator> </LogicalDrive> <LogicalDrive ID="5"> <Raid>5</Raid> <Size>52478</Size> <Sectors>32</Sectors> <StripeSize>64</StripeSize> <ArrayAccelerator>Enabled</ArrayAccelerator> </LogicalDrive> </Array>

## XML 入力

XML 入力は、XML 出力の文書と同じ形式に従います。標準の入力形式と同じパラメーターの順序を使用します。

次の表に、標準形式と XML 形式の両方で単純な入力スクリプトを示します。

| 標準形式                  | XML 形式                                |
|-----------------------|---------------------------------------|
| Action= Configure     | xml version="1.0"?                    |
| Method= Custom        | <config.document></config.document>   |
| Controller= Slot 1    | <action>Configure</action>            |
|                       | <method>Custom</method>               |
| Array=A               |                                       |
| Drive= 11:4:8, 11:4:7 | <controller id="Slot 1"></controller> |
| LogicalDrive= 1       | <array id="A"></array>                |
| RAID= 0               | <drive>11:4:8, 11:4:7</drive>         |
| Size= 100000          | <logicaldrive id="1"></logicaldrive>  |
|                       | <raid>0</raid>                        |
|                       | <size>100000</size>                   |
|                       |                                       |
|                       |                                       |
|                       |                                       |
|                       |                                       |

### XML 入力ファイル DTD

```
次のDTDは、HPE SSA スクリプティング XML 入力ファイル用のパラメーターの概要を示しています。

<!DOCTYPE Config.document [

<!ELEMENT Config.document (Action, Method, Controller+) >

<!ELEMENT Config.document (Action, Method, Controller+) >

<!ELEMENT Action (Configure | Reconfigure) >

<!ELEMENT Method (Auto | Custom) >

<!ELEMENT Controller, Array ) ChassisName? | ClearConfigurationWithDataLoss |

DPOEnable? | DriveWriteCache? | ElevatorSortEnable? | ExpandPriority? |

IRPEnable? | Initiator? | LicenseKey? | MNPDelay? | PreferredPathMode? |

QueueDepth? | ReadCache? | RebuildPriority? | SurfaceScanDelay? |

WriteCache? ) >

<!ATTLIST Controller ID PCDATA #REQUIRED >
```

```
<!\texttt{ELEMENT} ClearConfigurationWithDataLoss ( <code>YES</code> | <code>NO</code> ) NO >
```

 $<\!\!!$ ELEMENT DPOEnable ( YES  $\mid$  NO ) >

```
<!ELEMENT DriveWriteCache ( ENABLE | DISABLE ) >
<!ELEMENT ElevatorSortEnable ( YES | NO ) >
<!ELEMENT ExpandPriority ( HIGH | MEDIUM | LOW ) >
<!ELEMENT IRPEnable ( YES | NO ) >
<!ELEMENT LicenseKey ( #PCDATA ) >
<!ELEMENT MNPDelay ( #PCDATA ) >
<!ELEMENT PreferredPathMode ( AUTO | MANUAL ) >
<!ELEMENT ReadCache ( 0 | 10 | 20 | 30 | 40 | 50 | 60 | 70 | 80 | 90 | 100 )</pre>
>
<!ELEMENT RebuildPriority ( HIGH | MEDIUM | LOW ) >
<!ELEMENT SurfaceScanDelay ( #PCDATA ) >
<!ELEMENT QueueDepth ( #PCDATA ) >
<!ELEMENT WriteCache ( 0 | 10 | 20 | 30 | 40 | 50 | 60 | 70 | 80 | 90 | 100 )
>
<!ELEMENT Array, LogicalDrive+ ( Drive, OnlineSpare ) >
<!ATTLIST Array ID PCDATA #REQUIRED >
<!ELEMENT Drive ( ALL | #PCDATA ) >
<!ELEMENT OnlineSpare (YES | NO | #PCDATA ) >
<!ELEMENT LogicalDrive ( Raid, Repeat | Size, Sectors, StripeSize,
ArrayAccelerator? ) >
<!ATTLIST LogicalDrive ID PCDATA #REQUIRED >
<!ELEMENT ArrayAccelerator ( ENABLE | DISABLE ) ENABLE >
<!ELEMENT Raid (0 | 1 | 1ADM | 10 | 10ADM | 4 | 5 | 6 | ADG | 50 | 60) >
<!ELEMENT Repeat ( MAX | #PCDATA ) >
<!ELEMENT Sectors (32 \mid 63) >
<!ELEMENT Size ( MAX | #PCDATA ) MAX >
<!ELEMENT StripeSize ( 8 | 16 | 32 | 64 | 128 | 256 | 512 ) >
]>
```

# HPE SSA スクリプティング警告メッセージ

| 警告コード | 警告メッセージ                                                               | コメントまたは説明                                                          |
|-------|-----------------------------------------------------------------------|--------------------------------------------------------------------|
| 4000  | License key is already installed                                      | 入力ファイルはライセンスキーを指定しまし<br>た。ただし、ライセンスキーはすでにコント<br>ローラーにインストールされています。 |
| 4001  | Clear configuration command failed - configuration is already cleared | 構成のないコントローラーで、-reset オプ<br>ションが使用されました。                            |
| 4002  | Chassis name is already set to this value                             | シャーシ名はすでに入力されている値に設定<br>されています。コマンドは無視されます。                        |

表は続く

| 警告コード | 警告メッセージ                                                                                                    | コメントまたは説明                                                                             |
|-------|----------------------------------------------------------------------------------------------------|---------------------------------------------------------------------------------------|
| 4003  | One or more controller commands were skipped because the controller is not configured                                                                        | コマンドの中には、事前にコントローラーが<br>構成されていないと送信できないものがあり<br>ます。                                   |
| 4004  | Using Repeat function                                                                                                    | 入力ファイルで Repeat パラメーターが指定<br>されているため、一部のコマンドが無視され<br>ました。                              |
| 4005  | The system must be rebooted for the firmware flash to complete                                                                                               | コントローラーが新しいファームウェアでフ<br>ラッシュされました。新しいファームウェア<br>を有効にするには、再起動する必要がありま<br>す。            |
| 4006  | Unable to set the array accelerator for<br>this volume. The cache board may be<br>missing or have a bad status, or the<br>controller may not support a cache | コントローラーがキャッシュをサポートして<br>いない (たとえば、一部のソフトウェア RAID<br>コントローラー)、またはキャッシュがないか<br>障害があります。 |
| 4007  | The controller does not have an energy pack                                                                                                    | 要求された操作には Energy Pack が必要で<br>す。                                                      |
| 4008  | The controller energy pack status is<br>Failed                                                                                                    | この操作には Energy Pack が必要であり、既<br>存の Energy Pack では障害が発生していま<br>す。                       |
| 4009  | This parameter cannot be modified                                                                                                    | 入カスクリプトによって、変更できないパラ<br>メーターを変更しようとしました。                                              |
| 4010  | Rapid Parity Initialization is not available                                                                                                    | 選択されたボリュームではパリティの迅速初<br>期化を利用できません。RPI がすでに進行中<br>であるか、ファームウェアが RPI をサポート<br>していません。  |
| 4011  | The command is not available when MODE=CONFIG                                                                                                    |                                                                                       |
| 4012  | The command is not availbale when<br>MODE=RECONFIG                                                                                                    | _                                                                                     |

# HPE SSA スクリプティングエラーメッセージ

| エラーコー<br>ド | エラーメッセージ                                                          | コメントまたは説明                                                                                   |
|------------|-------------------------------------------------------------------|---------------------------------------------------------------------------------------------|
| 0          | _                                                                 | エラーはありません。プログラムは正常に終了し<br>ました。                                                              |
| 2053       | Too many coinciding expansion, migration, or extension operations | 新しい構成で要求されている変更の数が、一度に実<br>行できる数を超えています。たとえば、論理ボリュ<br>ームの拡張と RAID レベルの移行を一度に行うこ<br>とはできません。 |
| 2056       | Controller does not support license keys                          | このコントローラーは、ライセンスキーの入力や削<br>除をサポートしていません。                                                    |
| 2059       | Invalid license key                                               | 入力されているライセンスキーは有効なキーでは<br>ありません。                                                            |

表は続く
| エラーコー<br>ド | エラーメッセージ                                                                                                    | コメントまたは説明                                                                                                    |  |  |
|------------|----------------------------------------------------------------------------------------------------|----------------------------------------------------------------------------------------------------|--|--|
| 2064       | Controller does not support SSP                                                                                                    | このコントローラーは、SSP 機能をサポートして<br>いません。                                                                                                    |  |  |
| 2817       | Invalid Action                                                                                                    | 要求されているアクションは無効です(例:Capture<br>モードでの-reset)。                                                                                         |  |  |
| 2818       | Invalid Method                                                                                                    | Method モードは、Custom または Auto でなければ<br>なりません。                                                                                          |  |  |
| 2819       | Invalid Controller                                                                                                    | 無効なコントローラー値が指定されていました。                                                                                                    |  |  |
| 2821       | No controllers detected                                                                                                    | コントローラーが検出されませんでした。このエ<br>ラーは、Input モードにのみ適用されます。                                                                                    |  |  |
| 2823       | Invalid Rebuild Priority                                                                                                    | 指定されている再構築優先順位はサポートされて<br>いません。                                                                                                    |  |  |
| 2824       | Invalid Expand Priority                                                                                                    | 指定されている拡張優先度はサポートされていま<br>せん。このエラーは、コントローラーが拡張を許可<br>せず、そのため拡張の優先度もサポートされない場<br>合にも発生します。                                            |  |  |
| 2826       | Array not specified                                                                                                    | スクリプトファイルに Array コマンドがありませ<br>ん。ファイルには、アレイの指定が必要ないくつか<br>のコマンドがあります。                                                                 |  |  |
| 2827       | New Array ID does not match the next available Array ID                                                                                                    | スクリプトファイルのアレイ ID が次に利用可能な<br>アレイの ID と一致していません。たとえば、構成<br>にアレイ A が含まれ入力ファイルで(アレイ B を<br>飛ばして)アレイ C が指定されている場合、スク<br>リプトはこのエラーを生成します。 |  |  |
| 2828       | New Array ID already exists                                                                                                    | スクリプトファイル(Configure モード)で指定さ<br>れているアレイ ID は、構成内にすでに存在します。<br>Configure モードで実行できるのは、アレイの新規<br>作成だけです。                                |  |  |
| 2829       | Cannot create Array                                                                                                    | コントローラーに未割り当ての物理ドライブが接<br>続されていないか、アレイまたは論理ドライブの数<br>がすでに上限に達しているため、このコントローラ<br>ーでは新しいアレイを作成することはできません。                              |  |  |
| 2830       | Cannot expand Array                                                                                                    | コントローラーが拡張をサポートしていないか、現<br>在の構成ではアレイの拡張は許可されないため、ア<br>レイを拡張することはできませんでした。                                                            |  |  |
| 2831       | Cannot change Array Spare                                                                                                    | アレイのスペアの状態を変更することはできませ<br>んでした。このエラーは、アレイの現在の構成でス<br>ペアの状態の変更が許可されていないのに、スペア<br>の追加または削除を試みると発生することがあり<br>ます。                        |  |  |
| 2832       | Invalid physical drive. Possible<br>reasons for this include: a typing error,<br>the drive already exists in an array,<br>the drive type does not match, or it is<br>a failed drive. | 指定された物理ドライブが有効な物理ドライブで<br>ないか、またはアレイに配置できない物理ドライブ<br>です。                                                                             |  |  |

| エラーコー<br>ド | エラーメッセージ                                                                                                    | コメントまたは説明                                                                                                    |  |
|------------|----------------------------------------------------------------------------------------------------|----------------------------------------------------------------------------------------------------|--|
| 2833       | Invalid Spare                                                                                                    | 指定されたスペアドライブが有効なスペアドライ<br>ブでないか、またはスペアとしてアレイに配置でき<br>ないドライブです。                                                                                                    |  |
| 2834       | Invalid logical drive                                                                                                    | この論理ドライブ ID は、有効ではありません。                                                                                                    |  |
| 2836       | New Logical Drive ID does not match<br>the next available logical drive ID.<br>If you are attempting to replicate a<br>configuration that has non-<br>consecutive logical drive numbers,<br>then you must change the script file<br>so that the logical drive numbers are<br>consecutive. | スクリプトファイルが指定している論理ドライブ<br>IDが、シーケンス内で最初の未使用 ID ではありま<br>せん。たとえば、コントローラーに論理ドライブ1<br>があり、スクリプトファイルで論理ドライブ3の作<br>成が指定されている(論理ドライブ2が省略されて<br>いる)ときにこのメッセージが表示されます。この<br>エラーが起きる一般的な原因は、入力ファイルで指<br>定されている論理ドライブ番号が順番どおりにな<br>っていないことです。この場合、入力ファイルの論<br>理ドライブ番号を変更して、順番どおりになるよう<br>にしてください。 |  |
| 2837       | New Logical Drive ID already exists                                                                                                    | Configure モードでは、スクリプトファイルに記述<br>されている論理ドライブ ID が構成内にすでに存在<br>する場合は、このエラーが発生します。Configure<br>モードで作成できるのは、新しい論理ドライブのみ<br>です。                                                                                                    |  |
| 2838       | Cannot create Logical Drive                                                                                                    | アレイに空き容量がないか、またはすでに論理ドラ<br>イブの最大数に達しています。                                                                                                    |  |
| 2839       | Cannot migrate Logical Drive RAID                                                                                                    | コントローラーが RAID 移行をサポートしないか、<br>またはコントローラーの現在の構成では移行でき<br>ません。                                                                                                    |  |
| 2841       | Cannot extend Logical Drive                                                                                                    | コントローラーが拡大をサポートしないか、または<br>現在の構成では拡大できません。たとえば、アレイ<br>上に空き容量がない場合、拡大はサポートされませ<br>ん。                                                                                                    |  |
| 2842       | Invalid RAID                                                                                                    | 指定されている RAID レベルが無効か、または現在<br>の物理ディスクおよびアレイ構成では不可能です。                                                                                                    |  |
| 2843       | Invalid Size                                                                                                    | 指定されているサイズが無効か、または現在の構成<br>では不可能です。                                                                                                    |  |
| 2844       | Invalid Stripe Size                                                                                                    | 指定されているストライプサイズが無効か、現在の<br>RAID レベルでサポートされていないか、または現<br>在の構成でサポートされていません。                                                                                                    |  |
| 2849       | Invalid<br>ClearConfigurationWithDataLoss<br>parameter                                                                                                    | 有効なパラメーターは、Yes と No(デフォルト)<br>です。                                                                                                    |  |
| 2850       | Controller does not support Chassis<br>Name                                                                                                    | このコントローラーは、シャーシ名の設定をサポー<br>トしていません。                                                                                                    |  |

| エラーコー<br>ド | エラーメッセージ                                           | コメントまたは説明                                                                                                    |  |  |
|------------|----------------------------------------------------|----------------------------------------------------------------------------------------------------|--|--|
| 2851       | Invalid Chassis Name                               | 入力されているシャーシ名が無効です。使用でき<br>る文字は a~z、A~Z、0~9、!、@、#、*、<br>(、)、,、-、_、+、:、、、/、および[スペース]です。<br>名前の末尾にスペース文字を配置することはでき<br>ません。また、コントローラーによって許可される<br>最大文字数を超えることもできません。 |  |  |
| 2852       | Invalid SSP State                                  | 要求されている SSP の状態は、有効な SSP の状態<br>ではありません。                                                                                                    |  |  |
| 2853       | Cannot change SSP settings                         | このコントローラーまたは論理ドライブについて、<br>SSP の設定を変更することはできません。                                                                                                    |  |  |
| 2854       | Invalid SSP Adapter ID                             | このアダプター ID は、コントローラーが検出した<br>有効なアダプター ID ではありません。                                                                                                    |  |  |
| 2857       | Invalid Surface Scan Delay                         | _                                                                                                    |  |  |
| 2861       | Controller does not support<br>redundancy settings | コントローラーは冗長でなく、冗長設定をサポート<br>しません。                                                                                                    |  |  |
| 2864       | Invalid Preferred Path Mode                        | 優先パスモードに指定された値が有効でないか、コ<br>ントローラーが使用できません。                                                                                                    |  |  |
| 2865       | Invalid Preferred Path                             | 指定された優先パスが、利用可能なアクティブなコ<br>ントローラーの有効なシャーシスロットではない<br>か、コントローラーが使用できません。                                                                                          |  |  |
| 2866       | Failure opening capture file                       | _                                                                                                    |  |  |
| 2867       | Failure opening input file                         | _                                                                                                    |  |  |
| 2868       | Failure opening error file                         | _                                                                                                    |  |  |
| 2877       | There are no suitable spares available             | HPE SSA スクリプティングが、指定されたアレイ<br>でスペアとして使用できるドライブを見つけるこ<br>とができませんでした。                                                                                              |  |  |
| 2880       | Invalid Physical Disk Type Specified               | _                                                                                                    |  |  |
| 2882       | Invalid MNP delay                                  | 指定されている MNP 遅延の値は、無効です。                                                                                                    |  |  |
| 2883       | Invalid Cache Logical Drive                        | 指定されたキャッシュ論理ドライブ ID が無効で<br>す。                                                                                                    |  |  |
| 2884       | Invalid Caching Array                              | 指定されたキャッシュアレイ ID が無効です。                                                                                                    |  |  |
| 2885       | Error creating Caching Logical Drive               | _                                                                                                    |  |  |
| 2886       | Error creating Caching Array                       | —                                                                                                    |  |  |
| 2887       | Error modifying Caching Volume                     | —                                                                                                    |  |  |
| 2888       | Unable to modify Caching Arrays                    | キャッシュアレイは一度作成されると変更できま<br>せん。                                                                                                    |  |  |
| 2889       | The requested Array modification is invalid        | アレイを再構成するときに、ドライブのリストの指<br>定にエラーがあります                                                                                                    |  |  |

| エラーコー<br>ド | エラーメッセージ                                                                                                    | コメントまたは説明                                                                     |  |
|------------|----------------------------------------------------------------------------------------------------|-------------------------------------------------------------------------------|--|
| 3000       | Invalid Option                                                                                                    | このパラメーターに対して入力されているオプシ<br>ョンの値は無効な値です。                                        |  |
| 3001       | Invalid Command                                                                                                    | コマンドが無効です。                                                                    |  |
| 3002       | Command Failed                                                                                                    | コントローラーが、コマンドについてエラーを返し<br>ました。                                               |  |
| 3003       | License Key Delete Failed                                                                                                    | HPE SSA スクリプティングは、ライセンスキー<br>削除できません。                                         |  |
| 3004       | Invalid Sector Size                                                                                                    |                                                                               |  |
| 3005       | Cannot delete Array                                                                                                    | _                                                                             |  |
| 3006       | Invalid Number of Parity Groups                                                                                                    | _                                                                             |  |
| 3007       | Chassis name is too long                                                                                                    | _                                                                             |  |
| 3008       | Chassis name is already in use                                                                                                    | 入力されているシャーシ名は、別のコントローラー<br>ですでに使われています。                                       |  |
| 3009       | Auto Configure failed                                                                                                    | Auto Configure モードが、自動構成を完了できませんでした。                                          |  |
| 3010       | Cannot extend logical drive, not<br>enough free space for the requested<br>size                                                    |                                                                               |  |
| 3011       | Cannot extend logical drive, requested size is too small                                                                           | _                                                                             |  |
| 3012       | Cannot specify both SIZE and SHRINKSIZE                                                                                            | 入力ファイルで、SIZE パラメーターと<br>SHRINKSIZE パラメーターを同時に指定すること<br>はできません。                |  |
| 3013       | Cannot shrink Array                                                                                                    | アレイの縮小操作が失敗しました。                                                              |  |
| 3014       | Cannot move Array                                                                                                    | アレイの移動操作が失敗しました。                                                              |  |
| 3015       | Invalid operation - Advanced Pack<br>support required                                                                              | 要求されている操作には、有効なライセンスキーの<br>入力が必要です。                                           |  |
| 3016       | Spare drives cannot be specified by a Reconfigure モードでは、要求されてい<br>count in Reconfigure mode ライブをそのアドレスで指定する必要が<br>番号で指定することはできません。 |                                                                               |  |
| 3017       | Disk drives cannot be specified by a count in Reconfigure mode                                                                     | Reconfigure モードでは、要求されているデータド<br>ライブをそのアドレスで指定する必要があります。<br>番号で指定することはできません。  |  |
| 3018       | Invalid number of physical disks                                                                                                   | _                                                                             |  |
| 3019       | Cannot create Array - no physical disks specified                                                                                  | 入力ファイルの DRIVE パラメーターで物理ディス<br>クを指定しないと、HPE SSA スクリプティングが<br>アレイを作成することはできません。 |  |
| 3020       | SSP must be enabled in order to perform this operation                                                                             | SSP がサポートされ有効になっていないと、HPE<br>SSA スクリプティングは指定されている操作を実<br>行しません。               |  |

| エラーコー<br>ド | エラーメッセージ                                                                                                    | コメントまたは説明                                                                                                    |  |
|------------|----------------------------------------------------------------------------------------------------|----------------------------------------------------------------------------------------------------|--|
| 3021       | Invalid connection name                                                                                                    |                                                                                                    |  |
| 3022       | The connectionname cannot be removed when the hostmode has a non-default value.                                                                                                    | _                                                                                                    |  |
| 3023       | Invalid Host Mode                                                                                                    | _                                                                                                    |  |
| 3024       | Invalid Adapter ID                                                                                                    | —                                                                                                    |  |
| 3025       | This controller does not have host mode modification capability                                                                                                    | _                                                                                                    |  |
| 3026       | You need to have administrator rights to continue.                                                                                                    | _                                                                                                    |  |
| 3027       | Another instance of HPE SSA is<br>already running (possibly a service).<br>Please terminate the HPE SSA<br>application before running HPE SSA<br>scripting.                                                                                                    | _                                                                                                    |  |
| 3028       | Invalid Drive Cache setting. Valid options are ENABLE and DISABLE.                                                                                                    | _                                                                                                    |  |
| 3029       | Invalid or out of order Command                                                                                                    | 入力構成ファイルのコマンドの順序を確認してく<br>ださい。                                                                                                    |  |
| 3030       | Invalid or missing Array for<br>Reconfigure                                                                                                    | Reconfigure モードで、ACU は有効なアレイの入力<br>を予想していますが、入力されていません。                                                                                                   |  |
| 3031       | Invalid or missing Filename for<br>Firmware Update                                                                                                    | 提供されたファームウェアファイル名は、有効なフ<br>ァイル名ではありません。                                                                                                    |  |
| 3032       | Firmware Update Failed                                                                                                    | コントローラーでのファームウェアフラッシュ操<br>作が失敗しました。                                                                                                    |  |
| 3033       | This controller has been configured<br>with a more recent version of<br>software. To prevent data loss,<br>configuration changes to this<br>controller are not allowed. Please<br>upgrade to the latest version to be<br>able to continue to configure this<br>controller. | SOULAPIの一部の変更には下位互換性がありません。このチェックにより、新しいバージョンで構成されたコントローラーで旧バージョンのソフトウェアを使用できず、場合によっては変更が無効になり、データが壊れます。                                                  |  |
| 3034       | Operations on this Array are<br>temporarily unavailable while the<br>Array is transforming.                                                                                                    | ユーザーから同時に要求された変更が多すぎます。<br>たとえば、ユーザーがアレイに新しいディスクを追<br>加し (アレイを拡張し)、アレイ上の論理ボリュー<br>ムのサイズまたは RAID レベルを変更した場合で<br>す。これを解決する方法は、アレイの変換が完了す<br>るまでユーザーが待つことです。 |  |
| 3035       | Invalid value for NoBatteryWriteCache                                                                                                    | NOBATTERYWRITECACHE コマンドに問題があ<br>ります。提供された引数をチェックしてください。<br>一部のコントローラーは、この操作をサポートしま<br>せん。                                                                |  |

| エラーコー<br>ド | エラーメッセージ                                                                                                    | コメントまたは説明                                                                                  |  |
|------------|----------------------------------------------------------------------------------------------------|--------------------------------------------------------------------------------------------|--|
| 3036       | Cannot delete Logical Drive                                                                                                    | 指定された論理ドライブの削除試行中に問題が発<br>生しました。ドライブが OS によって使用中か、存<br>在しないか、アレイ上の最後の論理ドライブでない<br>場合があります。 |  |
| 3038       | The SplitMirror command is not valid for the specified Array                                                                      | 操作を使用できません。古いアレイコントローラ<br>ーまたはファームウェアでは、このコマンドがサポ<br>ートされないことがあります。                        |  |
| 3046       | This command is only available when running offline                                                                               | 要求された操作をオンラインで実行できません。<br>オフラインで HPE SSA スクリプティングを起動<br>し、-offline パラメーターを指定してください。        |  |
| 3047       | Caching Volume parameters are not valid for a data Volume                                                                         | 指定されたパラメーターが該当しないか無効です。                                                                    |  |
| 3048       | Invalid Spare Mode                                                                                                    | _                                                                                          |  |
| 3053       | The Firmware Lock/Unlock failed                                                                                                   | ファームウェアをロックまたはロック解除しよう<br>としたときに、コントローラーファームウェアがエ<br>ラーを返しました。                             |  |
| 3056       | Unable to set the boot password                                                                                                   | ブートパスワードを設定しようとしたときに、コン<br>トローラーファームウェアがエラーを返しました。                                         |  |
| 3057       | Unable to set the boot password state                                                                                             | ブートパスワード状態を設定しようとしたときに、<br>コントローラーファームウェアがエラーを返しま<br>した。                                   |  |
| 3064       | Instant Secure Erase failed                                                                                                    | 選択された論理ボリュームで瞬時の暗号的消去を<br>実行しようとしたときに、コントローラーファーム<br>ウェアがエラーを返しました。                        |  |
| 3100       | SSD Smart Path is not supported                                                                                                   | _                                                                                          |  |
| 3101       | The SSD Smart Path command failed                                                                                                 |                                                                                            |  |
| 3102       | Unable to lock controller. Make sure<br>other instances of SSA, SSACLI, or<br>SSASCRIPTING are not configuring<br>this controller | _                                                                                          |  |

### 暗号化のエラーメッセージ

| エラーコード | エラーメッセージ                                  | コメントまたは説明                                                       |
|--------|-------------------------------------------|-----------------------------------------------------------------|
| 3049   | Encryption Login Failed                   | _                                                               |
| 3050   | Encryption Login command is not available | _                                                               |
| 3051   | The Encryption command is not available   | —                                                               |
| 3052   | The Zeroize command failed                | 暗号化構成の設定をゼ<br>ロ化しようとしたとき<br>に、コントローラーフ<br>ァームウェアがエラー<br>を返しました。 |

| エラーコード | エラーメッセージ                                                                                              | コメントまたは説明                                                                               |
|--------|----------------------------------------------------------------------------------------------------|-----------------------------------------------------------------------------------------|
| 3054   | Unable to change the Key Manager Mode                                                                 | キーマネージャーモー<br>ドを変更しようとした<br>ときに、コントローラ<br>ーファームウェアがエ<br>ラーを返しました。                       |
| 3055   | Unable to set the Key Encrypting Key                                                                  | キー暗号化キーの名前<br>を設定しようとしたと<br>きに、コントローラー<br>ファームウェアがエラ<br>ーを返しました。                        |
| 3058   | The controller does not support encryption                                                            | 暗号化をサポートしな<br>いコントローラー上で<br>暗号化コマンドの実行<br>が試行されました。                                     |
| 3059   | Controller Encryption is disabled                                                                     | 暗号化が無効であると<br>きに暗号化コマンドの<br>実行が試行されまし<br>た。                                             |
| 3060   | Login required for this Encryption command                                                            | 暗号化コマンドを試行<br>する前にログインが必<br>要です。                                                        |
| 3061   | Plaintext volumes are not allowed                                                                     | 暗号化構成を最初に構<br>成するときに、プレー<br>ンテキストボリューム<br>を将来作成するオプシ<br>ョンが選択されません<br>でした。              |
| 3062   | Rekey of the encrypted volume failed                                                                  | 選択された論理ボリュ<br>ームのキーを再設定し<br>ようとしたときに、コ<br>ントローラーファーム<br>ウェアがエラーを返し<br>ました。              |
| 3063   | Plaintext to Ciphertext conversion of the volume failed                                               | 論理ボリュームをプレ<br>ーンテキストから暗号<br>化テキストに変換しよ<br>うとしたときに、コン<br>トローラーファームウ<br>ェアがエラーを返しま<br>した。 |
| 3065   | Error changing the Controller Encryption Mode                                                         | 暗号化モード(オン/オ<br>フ)を変更しようとし<br>たときに、コントロー<br>ラーファームウェアが<br>エラーを返しました。                     |
| 3066   | Error - you must indicate acceptance of the End User<br>License Agreement (EULA) using ACCEPTEULA=YES |                                                                                         |

| エラーコード | エラーメッセージ                                   | コメントまたは説明                              |
|--------|--------------------------------------------|----------------------------------------|
| 3067   | Unable to set the password                 | 暗号化パスワードを設<br>定しようとして失敗し<br>ました。       |
| 3068   | Unable to set the Recovery question/answer | 暗号化復旧の質問と回<br>答のペアを設定しよう<br>として失敗しました。 |

# トラブルシューティング

# **HPE Smart Storage Administrator Diagnostics Utility CLI**

### ユーティリティについて

HPE Smart Storage Administrator Diagnostics Utility CLI は、システム内のストレージデバイスに関するすべての可能な情報を収集し、すべての問題を検出し、詳しい構成レポートを.zip 形式で提供します。

ソフトウェアをダウンロードしてインストールすると、オンライン環境で CLI としてユーティリティを実 行できます。このユーティリティの機能は、オフライン環境で実行できる HPE Smart Storage Administrator の診断機能に反映されています。

ユーティリティは、2種類のレポートを生成します。

・ アレイ診断レポート

このレポートには、アレイコントローラー、ストレージエンクロージャー、ドライブケージ、論理ド ライブ、物理ドライブ、テープドライブのようなすべてのデバイスに関する情報が含まれます。サポー トされるソリッドステートドライブについては、SmartSSD Wear Gauge 情報も含まれます。

・ SmartSSD Wear Gauge レポート

このレポートには、システムに接続されているソリッドステートドライブの現在の使用レベルと予想 寿命に関する情報が含まれます。

詳しくは、「<u>報告される情報</u>」を参照してください。

### 報告される情報

アレイ診断レポートは、デバイス(アレイコントローラー、ストレージエンクロージャー、ドライブケー ジ、物理ドライブ、論理ドライブ、およびテープドライブ)に関する詳細な情報を提供します。

たとえば、標準的な内蔵コントローラーのデバイス情報は次のとおりです。

- ・ ソフトウェアバージョン
- ・エラー
- ・ コントローラー情報:
  - 。 名前
  - 。 装着デバイス
  - 。 説明
  - PCI バス
  - PCI デバイス
  - ◎ PCI 機能
- ・ ドライブ情報:
  - インターフェイス
  - WWID
  - ・ ドライブモデル

- シリアル番号
- ファームウェアリビジョン
- 。 合計ブロック数

SmartSSD Wear Gauge レポートには、システムに接続されているソリッドステートドライブの現在の使 用レベルと予想寿命に関する情報が含まれます。

レポート要約ページには、検出された SSD に関する以下の計算結果が表示されます。

- ・ ソリッドステートドライブ消耗ステータス合計
- · Smart アレイソリッドステートドライブ総数
- · 非 Smart アレイソリッドステートドライブ総数
- · ソリッドステート SAS ドライブ総数
- · ソリッドステート SATA ドライブ総数
- ソリッドステートドライブ総数

以上の合計に加えて、要約ページには以下の表も表示されます。

- 消耗ステータスのあるソリッドステートドライブ
- ・ 予想される余命が 56 日未満のソリッドステートドライブ
- ・ 残り使用量が 2%未満のソリッドステートドライブ
- ・ 残り使用量が 5%未満のソリッドステートドライブ
- · Smart アレイコントローラー
- ・ 非 Smart アレイコントローラー

生成されたレポートはブラウザーに表示され、レポートページには SmartSSD ステータス表の以下の フィールドが表示されます。

| フィールド                                                       | 説明                                                                                                    |
|-------------------------------------------------------------|----------------------------------------------------------------------------------------------------|
| SSD Wear Status                                             | 次のいずれかのメッセージで SSD Wear ステータスを示します。                                                                                                    |
|                                                             | · OK                                                                                                    |
|                                                             | Not Supported                                                                                                    |
|                                                             | <ul> <li>The SmartSSD Wear Gauge log is full. Wear Gauge parameters are not available.</li> </ul>                                                                                                    |
|                                                             | <ul> <li>SSD has less than 5% usage remaining before wearout.</li> </ul>                                                                                                    |
|                                                             | SSD has less than 2% usage remaining before wearout.                                                                                                    |
|                                                             | <ul> <li>SSD has less than an estimated 56 days before it reaches the maximum<br/>usage limit for writes (wearout) and should be replaced as soon as possible.</li> </ul>                                       |
|                                                             | <ul> <li>SSD has less than 5% of usage remaining before wearout. It has less than an<br/>estimated 56 days before it reaches the maximum usage limit and should be<br/>replaced as soon as possible.</li> </ul> |
|                                                             | <ul> <li>SSD has less than 2% of usage remaining before wearout. It has less than an<br/>estimated 56 days before it reaches the maximum usage limit and should be<br/>replaced as soon as possible.</li> </ul> |
|                                                             | <ul> <li>SSD has reached the maximum rated usage limit for writes (wearout) and<br/>should be replaced immediately.</li> </ul>                                                                                  |
| Power Cycles                                                | SSD が電源オフ状態から電源がオンになった回数を示します。                                                                                                    |
| Power On Hours                                              | SSD の電源がオンになっていた時間を示します。                                                                                                    |
| Estimated Life<br>Remaining Based<br>On Workload To<br>Date | SSD 利用率が 100%に達するまでの予想日数を示します。このフィールドは、残<br>り使用可能容量の値が 100%未満の場合のみ表示されます。                                                                                                    |
| Usage Remaining                                             | 消耗していない SSD のパーセント (%) を示します。残り使用量は、100%と SSD<br>利用率%の差です。                                                                                                    |
| SSD Utilization                                             | 消耗した SSD のパーセント(%)を示します。このフィールドは、残り使用可能<br>容量の値が 100%未満の場合のみ表示されます。                                                                                                    |

### ユーティリティのインストール

#### 手順

- 1. HPE Smart Storage Administrator の Web サイトにアクセスします。
- 2. Download software をクリックします。
- 3. OS を選択します。
- 4. 希望のソフトウェアとバージョンを識別し、Download をクリックします。
- 5. 実行可能ファイルを保存し、実行します。

デフォルトでは、ソフトウェアは C:\Program Files\Smart Storage Administrator\にイン ストールされます。

#### 手順

- 1. スタート、アプリ、システムツール、Read Me の順にクリックします。
- 2. 管理者としてコマンドプロンプトを開きます。
- 3. ssaducli.exe がインストールされているディレクトリに移動します (cd)。

通常、このディレクトリは C:\Program Files\Smart Storage Administrator\ssaducli\bin です。

- 4. 次のいずれかを実行します。
  - ・ 次のコマンドで診断レポートを生成します。ssaducli -f adu-report.zip
  - 次のコマンドで SmartSSD Wear Gauge レポートを生成します。ssaducli -ssd -f ssd-report.zip

他のオプションを表示するには、次のコマンドを使用します。

ssaducli -help

### 診断レポート手順

#### 診断レポートの表示

#### 手順

1. <u>ユーティリティを起動します</u>。

- 2. ユーティリティを使用して作成した.zip ファイルにアクセスします。
- 3. HTML ファイルを開いてレポートを表示します。

#### 診断レポートファイルの識別と表示

診断レポート出力アーカイブには、以下のファイルが含まれます。

- ・ ADUReport.txt テキスト形式の診断レポート
- ・ ADUReport.xml XML 形式の診断レポート
- ・ ADUReportViewer.htm XML 診断レポート用の HTML ビューアー
- ・ SlotX.txt (SlotX.old) コントローラーのシリアル出力ログ

シリアル出力ログファイルは、Smart アレイ SAS/SATA イベント通知サービスがインストールされ、 動作している場合のみ使用できます。

#### 手順

- 1. ADUReportViewer.htm をディレクトリに抽出します。
- 2. ブラウザーで ADUReportViewer.htm を開きます。

### SmartSSD Wear Gauge レポート手順

#### SmartSSD Wear Gauge レポートの表示

#### 手順

- 1. <u>ユーティリティを起動します</u>。
- 2. ユーティリティを使用して作成した.zip ファイルにアクセスします。
- 3. HTML ファイルを開いてレポートを表示します。

#### SmartSSD Wear Gauge レポートファイルの識別と表示

SmartSSD Wear Gauge レポート出力アーカイブには、以下のファイルが含まれます。

- ・ SmartSSDWearGaugeReport.txt テキスト形式の SmartSSD wear gauge レポート
- ・ SmartSSDWearGaugeReport.json JSON 形式の SmartSSD wear gauge レポート
- ・ SmartSSDWearGaugeReport.htm JSON wear gauge レポート用の HTML ビューアー

#### 手順

1. 以下のファイルを単一ディレクトリに抽出します。

- SmartSSDWearGaugeReport.json
- SmartSSDWearGaugeReport.htm
- 2. ブラウザーで SmartSSDWearGaugeReport.htm を開きます。

# 512e 物理ドライブのサポート

HPE Smart Storage Administrator は、512e 物理ドライブに対する不適切な論理ドライブの境界整列に よって生じるパフォーマンスの問題を検出し、修正できます。

以下のシナリオは、ドライブのサポートが必要であることを示しています。

- ・ 複数の論理ドライブが単一のアレイに存在します。
- · アレイは、1 つまたは複数の 512e 物理ドライブで構成されています。
- アレイ内の少なくとも1つの論理ドライブがネイティブのブロック境界に整列されていません。現在の512eドライブの場合は、ネイティブのブロックの境界は4Kです。

HPE SSA は論理ドライブが最適に整列されていないこと、論理ドライブのパフォーマンスは最適ではないことを示す警告を表示します。さらに、アレイは、以下のシナリオのうちいずれか1つ以上が満たされている場合、「論理ドライブの再調整」ボタンを表示します。

- · ネイティブの 4K の境界に整列されるように論理ドライブを移動するにはアレイに十分な空きスペースがあります。
- コントローラーは変換を実行できます(十分に充電した Energy Pack が装着されているキャッシュモジュールが必要です)。
- ・ コントローラーは SmartCache を有効にしません。

# ドライブアレイとフォールトトレランス機能

### ドライブアレイ

家庭で使用する場合には、1 台の物理(ハードディスク)ドライブが提供する容量とパフォーマンスで十 分ですが、ビジネスで使用する場合は、より以上のストレージ容量、データ転送速度、およびドライブ障 害時のデータ消失に対する保護が必要です。

システムに物理ドライブ(図の Pn)を追加するだけで、総ストレージ容量は増加します。ただし、デー タは一度に1台の物理ドライブにしか転送できないので、読み出し/書き込み(R/W)動作の効率はほとん ど向上しません。

システムにアレイコントローラーをインストールすると、複数の物理ドライブの容量を結合して、**論理ドライブ**(**論理ボリューム**とも呼ばれ、この項の図ではLnで示されている)と呼ばれる1つまたは複数の 仮想ユニットを作成することができます。次に、これを構成するすべての物理ドライブの読み出し/書き込 みヘッドは、同時にアクティブになるため、データ転送に必要な総時間は削減されます。

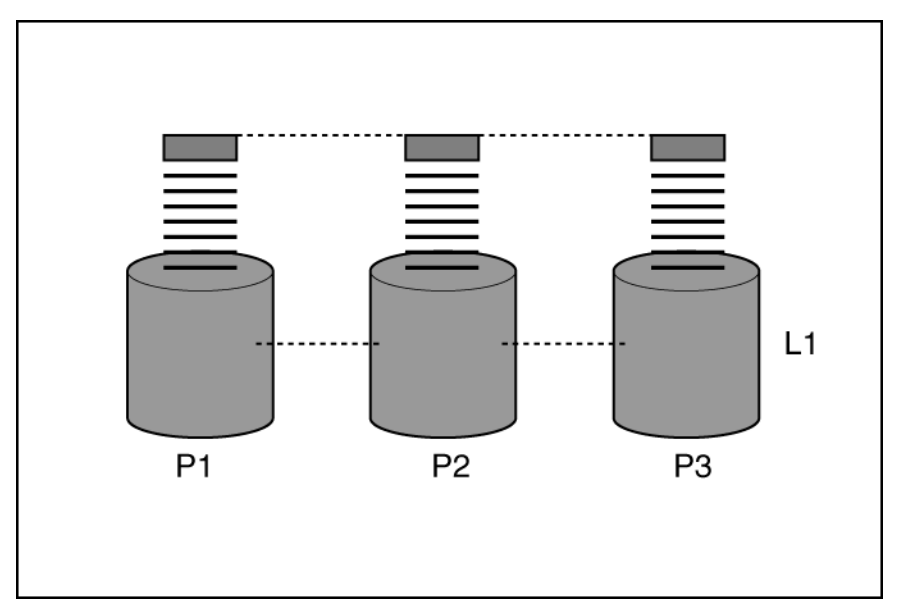

読み出し/書き込みヘッドが同時にアクティブになるので、各ドライブには同じ時間で同じ容量のデータが 書き込まれます。データの各単位は**ブロック**(図では Bn で示されている)と呼ばれ、隣接するブロック は、論理ドライブを構成する物理ドライブ全体にわたってデータのストライプ(Sn)を形成します。

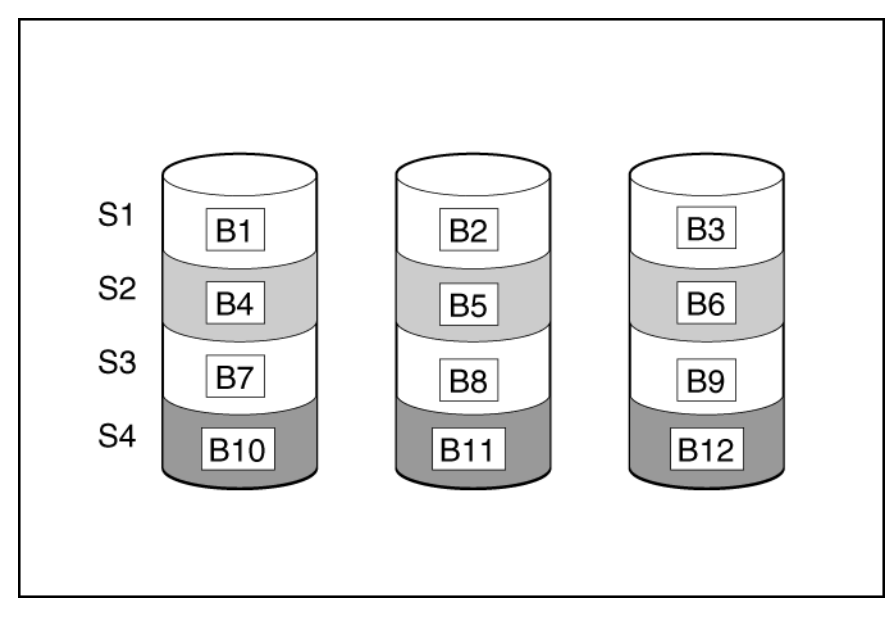

論理ドライブのデータの読み出しを可能にするには、各ストライプ内のデータブロックシーケンスが同じ でなければなりません。この配列プロセスは、アレイコントローラーが実行します。アレイコントロー ラーは、データブロックをドライブの書き込みヘッドに正しい順序で送信します。

ストライピングプロセスの結果として、特定の論理ドライブ内の各物理ドライブは、同じ量のデータを保存します。1 台の物理ドライブの容量が同一論理ドライブ内の他の物理ドライブのものより大きい場合、 論理ドライブは大きい方のドライブで小さい方のドライブと同じ容量しか使用できないので、容量が無駄 になります。

論理ドライブを含む物理ドライブのグループは、**ドライブアレイ**または単にアレイ(図では An で示されている)と呼ばれます。通常は、アレイ内のすべての物理ドライブが1つの論理ドライブに構成されるので、アレイという用語が論理ドライブの同義語として使用されることもよくあります。ただし、アレイは、異なるサイズの複数の論理ドライブをそれぞれ含むことができます。

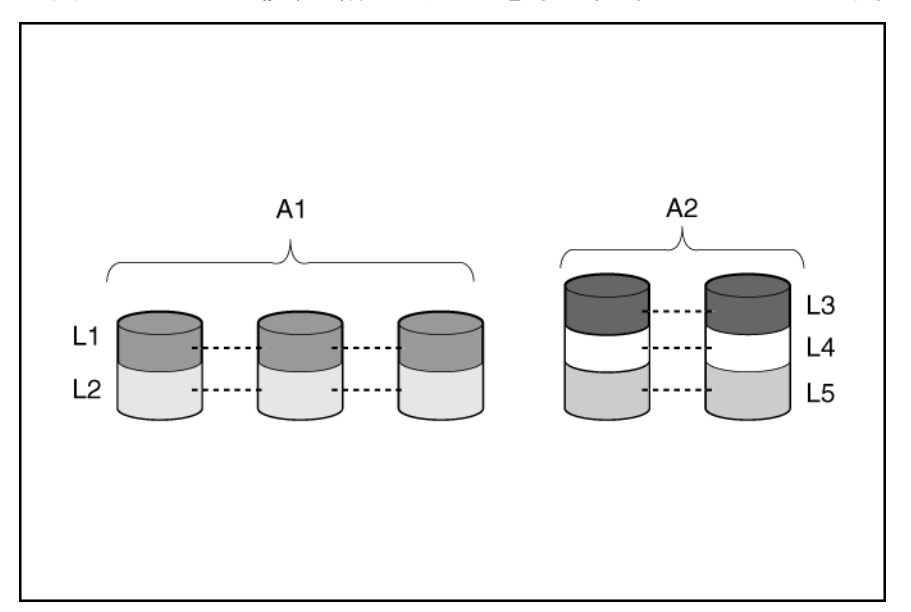

アレイ内の各論理ドライブは、アレイ内のすべての物理ドライブに分散されます。また、論理ドライブは、同じコントローラーの複数のポートにまたがることはできますが、複数のコントローラーにまたがることはできません。

ドライブ障害は、まれにしか発生しませんが、致命的な状態に結びつく可能性があります。前の図のよう なアレイの場合、アレイを構成する物理ドライブのいずれかが故障すると、そのアレイに含まれるすべて の論理ドライブのデータは永久に消失します。物理ドライブが故障した場合のデータの消失を防ぐため に、論理ドライブにフォールトトレランス機能を構成してください。

データ消失に対する保護機能を強化するために、RAID 0 以外の構成では、ドライブを**オンラインスペア** (**ホットスペア**)として割り当てることができます。オンラインスペアは、データを含まないドライブで、 アレイと同じコントローラーに接続されます。アレイ内の他の物理ドライブが故障すると、コントロー ラーは、故障したドライブに保存されていた情報を、オンラインスペアに自動的に再構築します。このた め、オンラインスペアはなくなりますが、システムは完全な RAID レベルのデータ保護状態に復旧されま す (ただし、可能性の低いことですが、データをスペアに再書き込みしている間にアレイの別のドライブ が故障すると、論理ドライブは、障害から復旧できません)。

オンラインスペアは、構成されると、自動的に同じアレイ内のすべての論理ドライブに割り当てられま す。また、独立したオンラインスペアを各アレイに割り当てる必要はなく、複数のアレイがすべて同一コ ントローラーに接続されている場合、1 台のハードディスクドライブを複数のアレイに対するオンライン スペアに構成できます。

詳しくは

<u>フォールトトレランス機能(160 ページ)</u>

### 論理ドライブでのハードディスクドライブ障害の影響

ドライブに障害が発生すると、同じアレイに含まれるすべての論理ドライブに影響します。アレイの各論 理ドライブが異なるフォールトトレランス機能を使用している場合があります。そのため、各論理ドライ ブへの影響は異なります。

- ・ RAID 0 構成は、ドライブ障害に耐えることができません。アレイ内の物理ドライブに障害が発生する と、同じアレイ内のすべての RAID 0 論理ドライブにも障害が発生します。
- · RAID1では、1台のドライブの障害に耐えられます。
- ・ RAID 10 構成では、故障したドライブが別の故障したドライブと相互にミラー化されていない限り、 複数のドライブの障害に耐えられます。
- RAID 5 構成は、1 台のドライブの障害に耐えることができます。
- · RAID 50 構成は、各パリティグループ内の1台のドライブの障害に耐えることができます。
- RAID 6 構成は、同時に発生する 2 台のドライブの障害に耐えることができます。
- RAID 60 構成は、各パリティグループ内の2台のドライブの障害に耐えることができます。
- RAID 1 (ADM) および RAID 10 (ADM) 構成は、相互にミラー化されている2台を超えるドライブが 故障していなければ、複数のドライブ障害に耐えることができます。

### フォールトトレランス機能

フォールトトレランス機能には、いくつかの種類があります。Smart アレイコントローラーを使用してい る場合に最もよく利用される機能は、ハードウェアベースの RAID 機能です。

その他のフォールトトレランス機能も利用できます。ただし、ハードウェアベースの RAID 機能の方がは るかに堅牢で制御しやすいフォールトトレランス環境を提供するので、これらの代替フォールトトレラン ス機能はほとんど使用されません。

#### 詳しくは

<u>その他のフォールトトレランス機能(168 ページ)</u>

#### RAID 0

RAID 0 構成には、データストライピング機能はありますが、ドライブ障害時にデータの消失を防ぐ機能 はありません。ただし、重要度の低いデータを大量に保存する高速ストレージ(たとえば、印刷、画像編 集用)で使用する場合、またはコストが最も重要な考慮事項となる場合には役立ちます。必要な最小ドラ イブ数は1台です。

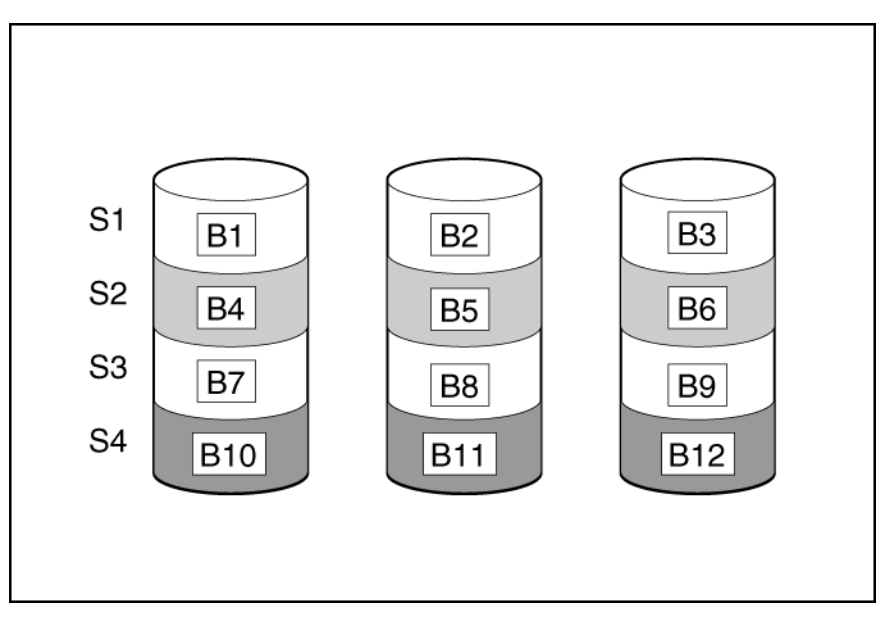

この方法には、以下の利点があります。

- ・ パフォーマンスおよび低コストがデータ保護より重要である場合に役立つ
- · どの RAID 機能よりも高い書き込み性能
- · どの RAID 機能よりも低い、保存するデータ単位当たりのコスト
- ・ すべてのドライブ容量はデータ保存に使用されます(フォールトトレランス機能には割り当てなし)。

#### RAID 1 および RAID 1+0 (RAID 10)

RAID 1 および RAID 1+0(RAID 10)構成では、データが2台目のドライブに複製されます。使用可能な 容量はCx(n/2)です。ここで、Cはアレイ内のn ドライブのドライブ容量です。少なくとも2台のドラ イブが必要です。

アレイにただ2台の物理ドライブが含まれる場合、このフォールトトレランス方式をRAID1と呼びます。

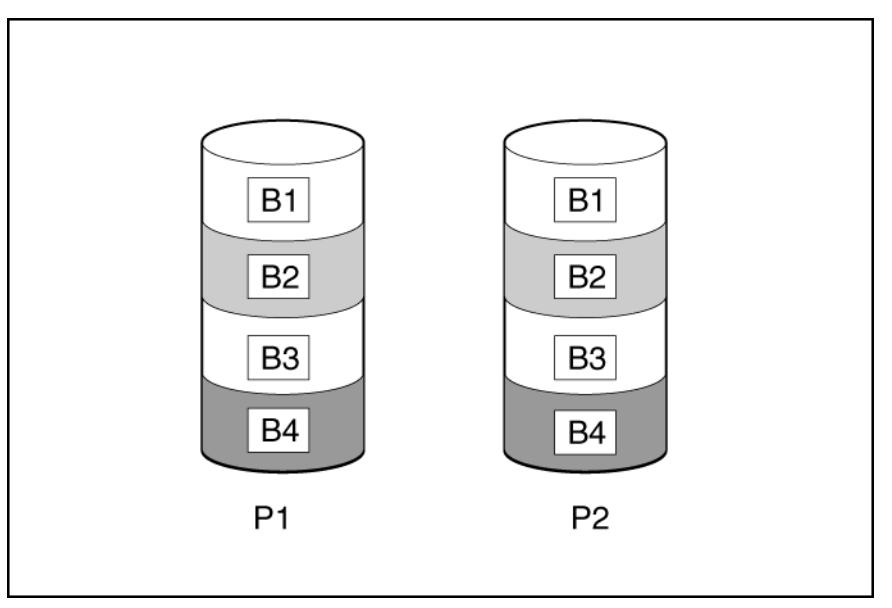

アレイに3台以上の物理ドライブが含まれ、ドライブが2台1組でミラー化される場合、このフォールト トレランス方式を RAID 1+0 または RAID 10 と呼びます。物理ドライブが故障している場合、ペアでミ ラーリングされている残りのドライブが必要なデータをすべて提供できます。2台の故障したドライブ が同一のミラーリングペアを構成している場合以外は、アレイ内の複数のドライブが故障しても、データ が消失することはありません。ドライブの合計数は2ドライブずつ増やす必要があります。少なくとも 4台のドライブが必要です。

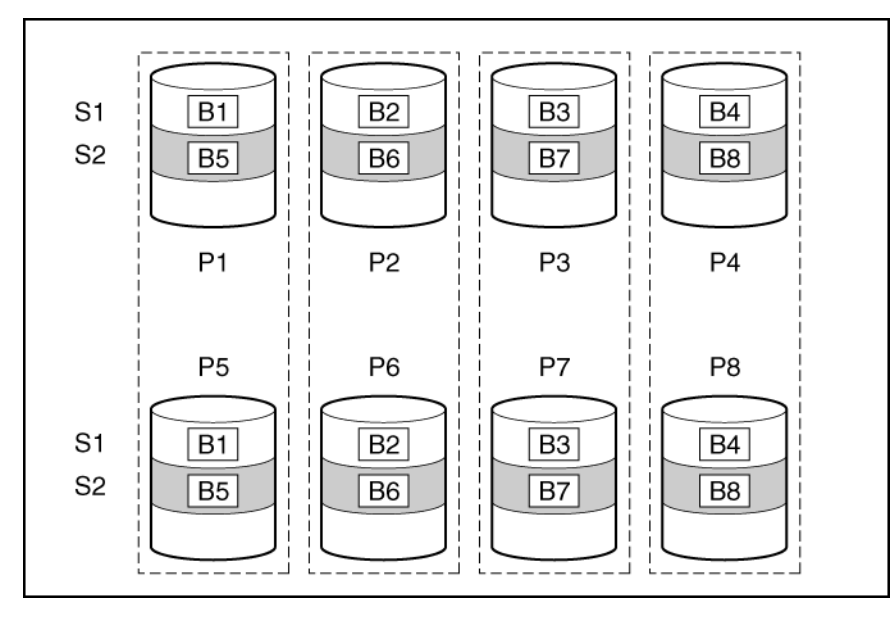

この方法には、以下の利点があります。

- ・ 高パフォーマンスおよびデータ保護が使用可能容量より重要である場合に役立つ
- ・ どのフォールトトレランス構成よりも高い書き込み性能
- ・ 故障したドライブが別の故障したドライブとミラーリングされていない限り、データは失われない
- ・ アレイ内の物理ドライブの半分が故障してもデータが消失しない可能性がある

#### RAID 1 (ADM) および RAID 10 (ADM)

RAID 1(アドバンストデータミラーリング: ADM)および RAID 10(ADM)構成では、データは2台の 追加ドライブに複製されます。使用可能な容量は C x (n / 3)です。ここで、C はアレイ内の n ドライブの ドライブ容量です。少なくとも3台のドライブが必要です。

アレイにただ3台の物理ドライブが含まれる場合、このフォールトトレランス方式を RAID 1(ADM)と 呼びます。

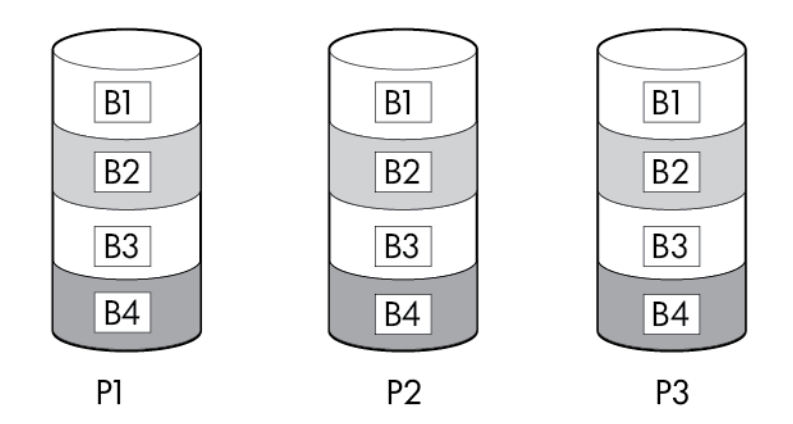

アレイに6台以上の物理ドライブが含まれ、ドライブが3台1組でミラー化される場合、このフォールト トレランス方式をRAID 10 (ADM)と呼びます。物理ドライブが故障している場合、トリオでミラーリン グされている2台のドライブが必要なデータをすべて提供できます。3台の故障したドライブが同一の ミラーリングトリオを構成している場合以外は、アレイ内の複数のドライブが故障しても、データが消失 することはありません。ドライブの合計数は3ドライブずつ増やす必要があります。

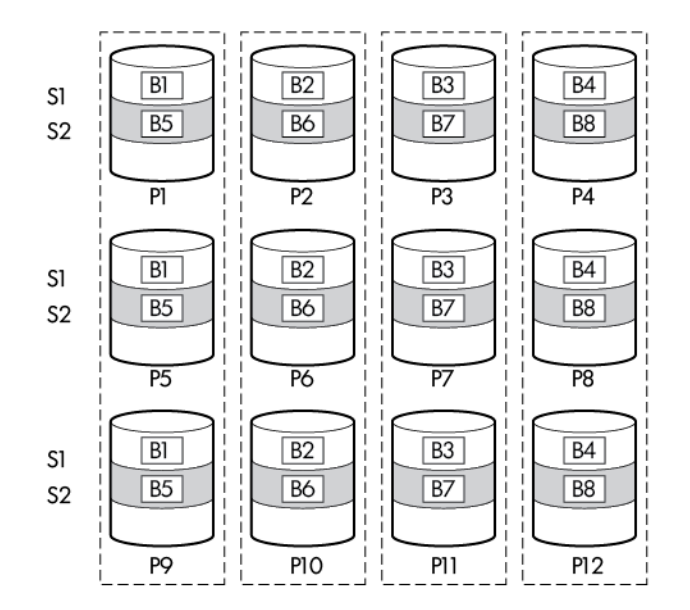

この方法には、以下の利点があります。

- ・ 高パフォーマンスおよびデータ保護が使用可能容量より重要である場合に役立つ
- ・ ロードバランシングによる、どの構成よりも高い読み取り性能
- · どの構成よりも高いデータ保護
- ・ 故障した2台のドライブが別の故障したドライブとミラーリングされていない限り、2台のドライブが 故障しても、データは失われない
- ・ アレイ内の物理ドライブの 2/3 が故障してもデータが消失しない可能性がある

#### RAID 5

RAID 5 では、パリティ(図に Px, y で示されています)を使用してデータを保護します。パリティデータ は、ストライプ内の各ドライブからのデータを合計(XOR)することにより計算されます。パリティデー タのストリップは、論理ドライブ内のすべての物理ドライブに均等に分散されます。物理ドライブが故障 すると、故障したドライブのデータは、アレイ内の他のドライブに保存されている残りのパリティデータ とユーザーデータから回復できます。使用可能な容量は C x (n - 1)です。ここで、C はアレイ内の n ドラ イブのドライブ容量です。少なくとも 3 台のドライブが必要です。

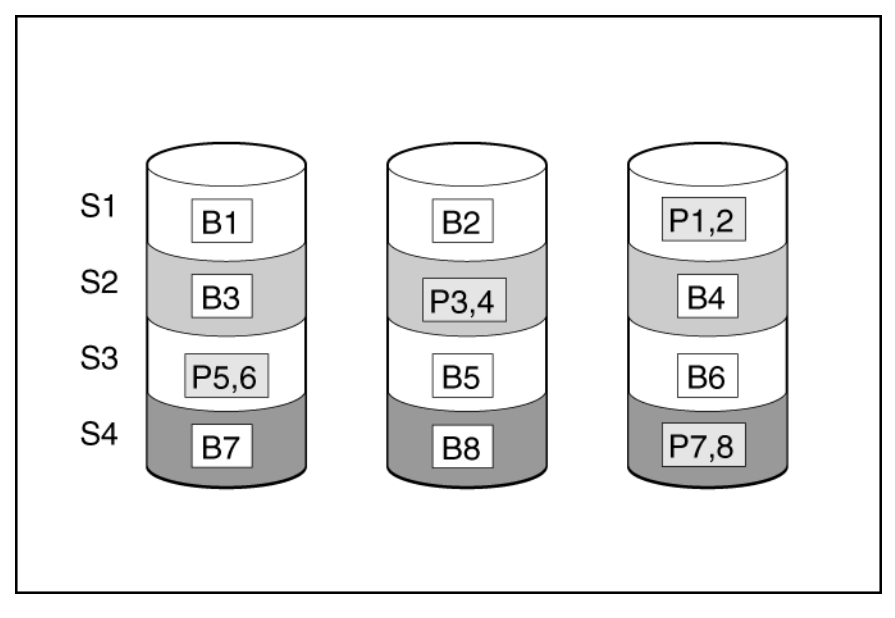

この方法には、以下の利点があります。

- ・ 使用可能な容量、書き込み性能、およびデータ保護が同じくらい重要である場合に役立つ
- ・ どのフォールトトレランス構成よりも使用可能な容量が大きい
- ・ 物理ドライブが1台故障してもデータは失われない

#### RAID 6

RAID 6 では、ダブルパリティを使用してデータを保護します。RAID 6 では、異なる 2 セットのパリティ データ (図では Px,y と Qx,y で示されている)を使用します。これにより、2 台のドライブが故障した場 合でも、データを保護できます。パリティデータの各セットは、構成ドライブ 1 台分の容量を消費しま す。使用可能な容量は C x (n - 2)です。ここで、C はアレイ内の n ドライブのドライブ容量です。

少なくとも4台のドライブが必要です。

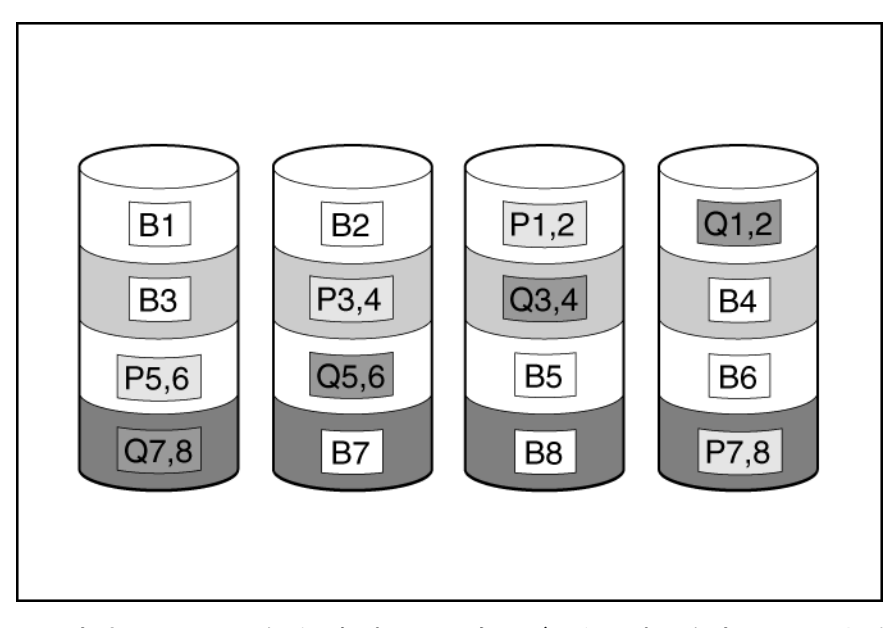

この方式は、コストを重要視するとともにデータの消失を防止したい場合に最適です。RAID5と比較して、RAID6(アドバンストデータガーディング:ADG)を採用したアレイではデータ消失の可能性が低くなります。

この方法には、以下の利点があります。

・ データ保護および使用可能な容量が書き込みパフォーマンスより重要である場合に役立つ

・ 同時に2台のドライブが故障してもデータが消失しない

#### **RAID 50**

RAID 50 は、ドライブを複数の同一の RAID 5 論理ドライブセット(パリティグループ)に構成するネス ト型の RAID 方式です。RAID 50 の最小構成は、6 台のドライブを 3 台のドライブからなる 2 つのパリ ティグループに分割した構成です。

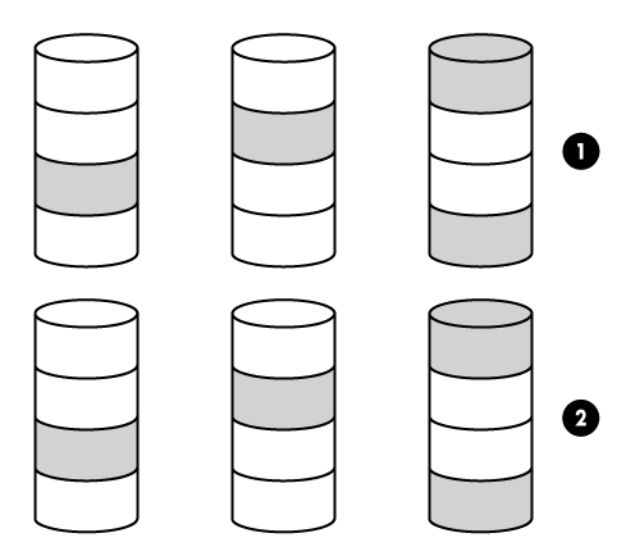

ドライブを可能な最大数のパリティグループに構成すると、任意数のドライブでデータ消失の確率が最小になります。たとえば、3台のドライブからなる4つのパリティグループは、4台のドライブからなる3

つのパリティグループより安定しています。ただし、パリティグループの数が多いほど、アレイに保存で きるデータの量が少なくなります。

最初に障害が発生したドライブのデータが再構築される前に、同じパリティグループ内の2番目のドライ ブに障害が発生すると、すべてのデータが失われる冗長データやパリティデータを保存するために、ネス ト型でない RAID 方式より多くのアレイ容量を使用する(RAID5など)。少なくとも6台のドライブが必 要です。

この方法には、以下の利点があります。

- RAID 5 より高性能(特に書き込み時)
- · RAID 0 または RAID 5 より優れたフォールトトレランス
- ・ 障害が発生したドライブが異なるパリティグループに属する場合、データの消失なしに最大n台の物理ドライブの故障に耐えられる(nはパリティグループの数)

#### **RAID 60**

RAID 60 は、ドライブを複数の同一の RAID 6 論理ドライブセット(パリティグループ)に構成するネスト型の RAID 方式です。RAID 60 の最小構成は、8 台のドライブを4 台のドライブからなる 2 つのパリティグループに分割した構成です。

ドライブを可能な最大数のパリティグループに構成すると、任意数のハードディスクドライブで、データ 消失の確率が最小になります。たとえば、4 台のドライブからなる 5 つのパリティグループは、5 台のド ライブからなる 4 つのパリティグループより安定しています。ただし、パリティグループの数が多いほ ど、アレイに保存できるデータの量が少なくなります。

物理ドライブの数は、パリティグループの数の整数倍になる必要があります。このため、指定できるパリ ティグループの数は、物理ドライブの数によって制限されます。特定の台数の物理ドライブに使用できる パリティグループの最大数は、ドライブの総数をその RAID level に必要な最小ドライブ数 (RAID 50 では 3、RAID 60 では 4) で割った数です。

少なくとも8台のドライブが必要です。

パリティグループ内で障害が発生した2台のドライブのいずれかのデータが再構築される前に、そのパリ ティグループ内の3番目のドライブに障害が発生すると、すべてのデータが失われます。冗長データやパ リティデータを保存するために、ネスト型でない RAID 方式より多くのアレイ容量を使用する。

この方法には、以下の利点があります。

- RAID 6 より高性能(特に書き込み時)
- · RAID 0、5、50、または6より優れたフォールトトレランス
- ・ 障害が発生したドライブが異なるパリティグループに属する場合、データの消失なしに最大 2n 台の物 理ドライブの故障に耐えられる(n はパリティグループの数)

#### ハードウェアベースの RAID 方式の比較

すべてのコントローラーがすべての RAID レベルをサポートしているわけではありません。

| 番号                                                 | RAID 0                             | RAID 1+0                                                                                                    | RAID 5          | RAID 6 (ADG)            | RAID 1 (0)<br>(ADM)                                         |
|----------------------------------------------------|------------------------------------|----------------------------------------------------------------------------------------------------|-----------------|-------------------------|-------------------------------------------------------------|
| 別名                                                 | ストライピン<br>グ (フォールト<br>トレランスな<br>し) | ミラーリン<br>グ                                                                                                    | 分散データガー<br>ディング | アドバンスト<br>データガーデ<br>ィング | Advanced<br>Data<br>Mirroring。ア<br>ドバンストデ<br>ータミラーリ<br>ング   |
| データ用に使用可能<br>なドライブ数の公式<br>(n = アレイ内のドラ<br>イブの合計台数) | n                                  | n/2                                                                                                    | n-1             | n-2                     | n/3                                                         |
| 使用可能なドライブ<br>容量の割合 <sup>1</sup>                    | 100%                               | 50%                                                                                                    | 67~93%          | 50~96%                  | 33%                                                         |
| 物理ドライブの最小<br>台数                                    | 1                                  | 2                                                                                                    | 3               | 4                       | 3                                                           |
| 1台の物理ドライブの<br>障害に対する耐性                             | いいえ                                | 対応                                                                                                    | 対応              | 対応                      | 対応                                                          |
| 複数の物理ドライブ<br>に同時に障害が発生<br>した場合の耐性                  | いいえ                                | 障た2 イン<br>に<br>う<br>し<br>ン<br>が<br>ラ<br>ペ<br>イ<br>ラ<br>の<br>で<br>に<br>の<br>が<br>で<br>の<br>が<br>ろ<br>に<br>フ<br>に<br>フ<br>に<br>フ<br>に<br>フ<br>に<br>フ<br>に<br>フ<br>に<br>フ<br>に<br>フ<br>に<br>フ<br>に | いいえ             | 対応                      | 3 台のドライ<br>ブが同じミラ<br>ーグループに<br>ない場合にの<br>み耐性あり <sup>2</sup> |
| 読み出し性能                                             | 高                                  | 高                                                                                                    | 高               | 高                       | 高                                                           |
| 書き込み性能                                             | 高                                  | 中                                                                                                    | 低               | 低                       | 中                                                           |
| 相対コスト                                              | 低                                  | 高                                                                                                    | 中               | 中                       | 非常に高い                                                       |

<sup>1</sup>使用可能なドライブ容量の割合の値は、次のことを前提にして計算されています。(1)アレイ内のすべての物理ドライブが同じ容量である。(2)オンラインスペアが使用されていない。(3)RAID 5の場合、1つのアレイで使用されている物理ドライブが14台以下である。(4)RAID 6(ADG)の場合、使用されている物理ドライブが56台以下である。

<sup>2</sup> ミラーグループには、各ミラーの物理ドライブが含まれます。

### RAID 方式の選択

すべてのコントローラーがすべての RAID レベルをサポートしているわけではありません。ご使用のコ ントローラーの RAID 機能については、<u>Hewlett Packard Enterprise の Web サイト</u>にある、コントロー ラーモデル固有の情報を参照してください。

| 最も重要な要素              | 次に重要な要素     | 推奨される RAID レベル                         |  |
|----------------------|-------------|----------------------------------------|--|
| フォールトトレランス           | コスト効率       | RAID 6                                 |  |
|                      | I/O パフォーマンス | RAID 10 (ADM)、RAID 1+0、RAID 50、RAID 60 |  |
| コスト効率                | フォールトトレランス  | RAID 6                                 |  |
|                      | I/O パフォーマンス | RAID 5(フォールトトレランスが不要であれば<br>RAID 0)    |  |
| I/O パフォーマンス<br>コスト効率 |             | RAID 5(フォールトトレランスが不要であれば<br>RAID 0)    |  |
|                      | ノオールトトレフンス  | RAID 10 (ADM)、RAID 1+0、RAID 50、RAID 60 |  |

#### その他のフォールトトレランス機能

ご使用のオペレーティングシステムが、ソフトウェアベースの RAID またはコントローラーデュプレキシ ングもサポートしている場合があります。

- ソフトウェアベースの RAID は、オペレーティングシステムが論理ドライブを物理ドライブとみなして使用するという点を除いて、ハードウェアベースの RAID に似ています。物理ドライブの故障によるデータの消失を防止するために、各論理ドライブは、それぞれ別のアレイに含まれていなければなりません。
- ・ **コントローラーデュプレキシング**は、2枚の同じコントローラーと、同一のデータを保存する独立した 同じドライブセットを使用します。1枚のコントローラーに障害が発生しても、残りのコントローラー とドライブが、すべての要求を処理します。

これらの代替フォールトトレランス機能では、オンラインスペアや自動データ復旧はサポートされず、自動信頼性監視機能や暫定データ復旧もサポートされません。

これらの代替機能のいずれかを使用する場合は、最大ストレージ容量を確保するために、RAID 0 でアレ イを構成してください。実装方法について詳しくは、オペレーティングシステムのドキュメントを参照し てください。

### アレイ問題の診断

#### 診断ツール

アレイの問題をトラブルシューティングし、アレイに関するフィードバックを生成するには、次の診断 ツールを使用します。

• イベント通知サービス

このユーティリティは、アレイイベントを Microsoft Windows システムイベントログおよび IML に報告します。このユーティリティは、SmartStart CD および <u>Hewlett Packard Enterprise の Web サイト</u>から入手できます。製品情報を求められたら、サーバーのモデル名を入力してください。

#### HPE Insight Diagnostics

Insight Diagnostics は、システムのハードウェア構成に関する情報を表示したり、システムやそのコン ポーネント(Smart アレイコントローラーに接続されているドライブを含む)に対してテストを実行 したりするツールです。このユーティリティは、<u>Hewlett Packard Enterprise の Web サイト</u>で入手で きます。

· POST メッセージ

Smart アレイコントローラーは、再起動時に診断エラーメッセージ(POST メッセージ)を生成しま す。多くの POST メッセージは、修正処置を提示します。POST メッセージについて詳しくは、 ProLiant サーバートラブルシューティングガイドを参照してください。

HPE Smart Storage Administrator

エラーメッセージについては、ProLiant サーバートラブルシューティングガイドを参照してください。

HPE Smart Storage Administrator Diagnostics Utility CLI

このスタンドアロンの診断ユーティリティは、アレイコントローラー、ストレージエンクロージャー、 ドライブケージ、論理ドライブ、物理ドライブ、およびテープドライブに関する構成とエラー情報を 提供します。サポートされる SSD について、ユーティリティは現在の使用レベルと予想寿命を提供し ます。詳しくは、「<u>Smart Storage Administrator Diagnostics Utility CLI</u>」を参照してください。

### トラブルシューティングの資料

トラブルシューティングの資料は、以下のドキュメントの HPE Gen10 サーバー製品で使用できます。

- ・ HPE ProLiant Gen10 サーバー用のトラブルシューティングガイドは、一般的な問題を解決するための 手順を紹介し、障害を特定し識別するための一連の包括的な対策、問題の解決方法、ソフトウェアの メンテナンスについて説明しています。
- ・ HPE ProLiant Gen10 サーバーおよび HPE Synergy エラーメッセージガイドでは、エラーメッセージ のリストを提供し、エラーメッセージの意味と解決方法について説明しています。
- Integrated Management Log Messages and Troubleshooting Guide for HPE ProLiant Gen10 and HPE Synergy は、クリティカルおよび警告 IML イベントを解決するための IML メッセージおよび関連する トラブルシューティング情報を提供します。

トラブルシューティングリソースにアクセスするには、Hewlett Packard Enterprise Information Library (<u>http://www.hpe.com/info/gen10-troubleshooting</u>) を参照してください。

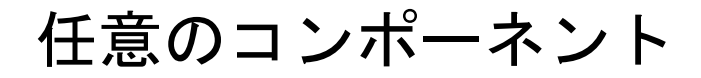

## HPE Smart アレイ SR Secure Encryption

HPE Smart アレイ SR Secure Encryption は、HPE Smart アレイコントローラーに接続されているあらゆ るドライブに保管されているデータを保護するための、コントローラーベースのエンタープライズクラス のデータ暗号化ソリューションです。このソリューションは、ローカル展開とリモート展開の両方で利用 でき、HPE Smart アレイ SR Smart キャッシュと組み合わせて機能します。

HPE Smart アレイ SR Secure Encryption は、すべてのビジネスデータや、ミッションクリティカルであ るため一段高い保護レベルが必要とされるデータなどの機密性の高いデータを保護する機能を持ってい ます。保護の実行は、データ暗号化キーの使用と単純な展開方法を通じて行われます。政府の規制を受け ている多くの企業では、機密性の高いデータを安全に保護し、危険にさらさないようにすることが求めら れています。HPE Secure Encryption では、すべての SAS/SATA ドライブ上の保存データのために <u>FIPS</u> <u>140-2</u> レベル 1 の検証済みエンタープライズクラスのコントローラーベース暗号化ソリューションが提 供されます。保管されているすべてのデータが保護されるだけでなく、書き込みキャッシュメカニズムに 使用される、FBWC モジュールに存在するあらゆるデータも暗号化されます。

暗号化マネージャーを使用することにより、Secure Encryption の機能にアクセスして、HPE Enterprise Secure Key Manager によるキー管理やパスワードの管理といったタスクを実行できます。HPE SSA の オプションの暗号化ソリューションについて詳しくは、HPE Smart アレイ SR Secure Encryption インス トール/ユーザーガイドを参照してください。

ライセンスキーを購入するには、<u>Hewlett Packard Enterprise の Web サイト</u>にある Secure Encryption 製品のページを参照してください。

# HPE Smart アレイ Advanced Pack

詳しくは

<u>構成タスクのサポート(9</u>ページ)

## SAAP について

SAAP は、一部の Smart アレイコントローラーのファームウェアに組み込まれる高度な追加機能を1つに まとめた製品です。SAAP を通じて現在利用可能な機能について詳しくは、<u>Hewlett Packard Enterprise</u> <u>の Web サイト</u>を参照してください。

高度な機能について詳しくは、<u>Hewlett Packard Enterprise の Web サイト</u>にある SAAP の QuickSpecs を参照してください。

ライセンスキーをインストールして SAAP をアクティブにするには、次のいずれかの方法を使用してくだ さい。

・ HPE Smart CLI を使用したライセンスキーのインストール

· HPE SSA スクリプティングを使用したライセンスキーのインストール

SAAP の機能の中には、HPE SSA で高度な構成タスクを行う必要のあるものがあります。そのような作業のリストについては、「構成タスクのサポート」を参照してください。

# サポートと他のリソース

# Hewlett Packard Enterprise サポートへのアクセス

・ ライブアシスタンスについては、Contact Hewlett Packard Enterprise Worldwide の Web サイトにアク セスします。

#### http://www.hpe.com/info/assistance

・ ドキュメントとサポートサービスにアクセスするには、Hewlett Packard Enterprise サポートセンター の Web サイトにアクセスします。

http://www.hpe.com/support/hpesc

#### ご用意いただく情報

- ・ テクニカルサポートの登録番号(該当する場合)
- ・ 製品名、モデルまたはバージョン、シリアル番号
- オペレーティングシステム名およびバージョン
- ・ ファームウェアバージョン
- ・ エラーメッセージ
- ・ 製品固有のレポートおよびログ
- アドオン製品またはコンポーネント
- ・ 他社製品またはコンポーネント

# アップデートへのアクセス

- 一部のソフトウェア製品では、その製品のインターフェイスを介してソフトウェアアップデートにア クセスするためのメカニズムが提供されます。ご使用の製品のドキュメントで、ソフトウェアの推奨 されるソフトウェアアップデート方法を確認してください。
- ・ 製品のアップデートをダウンロードするには、以下のいずれかにアクセスします。

Hewlett Packard Enterprise サポートセンター

http://www.hpe.com/support/hpesc

Hewlett Packard Enterprise サポートセンター: ソフトウェアのダウンロード

http://www.hpe.com/support/downloads

#### Software Depot

http://www.hpe.com/support/softwaredepot

· eNewsletters およびアラートをサブスクライブするには、以下にアクセスします。

http://www.hpe.com/support/e-updates-ja

 お客様の資格を表示したりアップデートしたり、契約や保証をお客様のプロファイルにリンクしたり するには、Hewlett Packard Enterprise サポートセンターの More Information on Access to Support Materials ページにアクセスします。

http://www.hpe.com/support/AccessToSupportMaterials

 重要: 一部のアップデートにアクセスするには、Hewlett Packard Enterprise サポートセンターから アクセスするときに製品資格が必要になる場合があります。関連する資格を使って HPE パスポー トをセットアップしておく必要があります。

# カスタマーセルフリペア (CSR)

Hewlett Packard Enterprise カスタマーセルフリペア(CSR)プログラムでは、ご使用の製品をお客様ご 自身で修理することができます。CSR 部品を交換する必要がある場合、お客様のご都合のよいときに交 換できるよう直接配送されます。一部の部品は CSR の対象になりません。Hewlett Packard Enterprise もしくはその正規保守代理店が、CSR によって修理可能かどうかを判断します。

# リモートサポート(HPE 通報サービス)

リモートサポートは、保証またはサポート契約の一部としてサポートデバイスでご利用いただけます。リ モートサポートは、インテリジェントなイベント診断を提供し、ハードウェアイベントを Hewlett Packard Enterprise に安全な方法で自動通知します。これにより、ご使用の製品のサービスレベルに基づいて、迅 速かつ正確な解決が行われます。ご使用のデバイスをリモートサポートに登録することを強くおすすめ します。

ご使用の製品にリモートサポートの追加詳細情報が含まれる場合は、検索を使用してその情報を見つけてください。

リモートサポートおよびプロアクティブケア情報

#### HPE 通報サービス

http://www.hpe.com/jp/hpalert

HPE プロアクティブケアサービス

http://www.hpe.com/services/proactivecare-ja

HPE プロアクティブケアサービス:サポートされている製品のリスト

http://www.hpe.com/services/proactivecaresupportedproducts

HPE プロアクティブケアアドバンストサービス:サポートされている製品のリスト

http://www.hpe.com/services/proactivecareadvancedsupportedproducts

## 保証情報

ご使用の製品の保証に関する情報を表示するには、以下のリンクを参照してください。

HPE ProLiant と IA-32 サーバーおよびオプション

http://www.hpe.com/support/ProLiantServers-Warranties

HPE Enterprise および Cloudline サーバー

http://www.hpe.com/support/EnterpriseServers-Warranties

HPE ストレージ製品

http://www.hpe.com/support/Storage-Warranties

HPE ネットワーク製品

http://www.hpe.com/support/Networking-Warranties

## 規定に関する情報

安全、環境、および規定に関する情報については、Hewlett Packard Enterprise サポートセンターからサー バー、ストレージ、電源、ネットワーク、およびラック製品の安全と準拠に関する情報を参照してください。

#### http://www.hpe.com/support/Safety-Compliance-EnterpriseProducts

#### 規定に関する追加情報

Hewlett Packard Enterprise は、REACH(欧州議会と欧州理事会の規則 EC No 1907/2006)のような法的 な要求事項に準拠する必要に応じて、弊社製品の含有化学物質に関する情報をお客様に提供することに全 カで取り組んでいます。この製品の含有化学物質情報レポートは、次を参照してください。

#### http://www.hpe.com/info/reach

RoHS、REACH を含む Hewlett Packard Enterprise 製品の環境と安全に関する情報と準拠のデータについては、次を参照してください。

#### http://www.hpe.com/info/ecodata

社内プログラム、製品のリサイクル、エネルギー効率などの Hewlett Packard Enterprise の環境に関する 情報については、次を参照してください。

http://www.hpe.com/info/environment

# ドキュメントに関するご意見、ご指摘

Hewlett Packard Enterprise では、お客様により良いドキュメントを提供するように努めています。ド キュメントを改善するために役立てさせていただきますので、何らかの誤り、提案、コメントなどがござ いましたら、ドキュメントフィードバック担当(<u>docsfeedback@hpe.com</u>)へお寄せください。この電 子メールには、ドキュメントのタイトル、部品番号、版数、およびドキュメントの表紙に記載されている 刊行日をご記載ください。オンラインヘルプの内容に関するフィードバックの場合は、製品名、製品の バージョン、ヘルプの版数、およびご利用規約ページに記載されている刊行日もお知らせください。

# Web サイト

全般的な Web サイト

Hewlett Packard Enterprise Information Library

http://www.hpe.com/info/EIL

サブスクリプションサービス/サポートのアラート

http://www.hpe.com/support/e-updates-ja

**Insight Remote Support** 

http://www.hpe.com/info/insightremotesupport/docs

上記以外の全般的サポートの Web サイトについては、サポートと他のリソースを参照してください。

製品の Web サイト

HPE Smart アレイ

http://www.hpe.com/info/SmartArrayGen10-docs

**HPE Integrated Lights-Out** 

http://www.hpe.com/jp/servers/ilo